# 2012

# Progetto Istanze On Line

Concorso Ordinario per Titoli ed Esami personale docente On-line

Ø

22 ottobre 2012

### INDICE

| 1 | INTRODUZIONE ALL'USO DELLA GUIDA                       |
|---|--------------------------------------------------------|
|   | 1.1 Simboli usati e Descrizioni                        |
| 2 | COMPILAZIONE DEL MODULO DI DOMANDA ON LINE             |
|   | 2.1 Cos'è e a chi è rivolto                            |
|   | 2.2 TEMPISTICA                                         |
|   | 2.3 Normativa di Riferimento                           |
| 3 | PROCESSO DI LAVORO                                     |
|   | 3 1 PREREQUISITI PER ACCEDERE ALLE ISTANZE ONLINE 6    |
| 4 | GESTIONE E COMPILAZIONE DEL MODULO DI DOMANDA          |
| - |                                                        |
|   | 4.1 Accesso alle "Istanze on line"7                    |
|   | 4.2 VISUALIZZAZIONE DATI ANAGRAFICI E DATI DI RECAPITO |
|   | 4.3 Lo stato della domanda                             |
|   | 4.4 Modello Di Presentazione della Domanda             |
|   | 4.4.1 Posti e Classi di Concorso                       |
|   | 4.4.2 Elenchi del Sostegno                             |
|   | 4.4.3 Titoli di Accesso                                |
|   | 4.4.4 Titoli di Preferenza                             |
|   | 4.4.5 Titoli di Riserva                                |
|   | 4.4.6 Altre Dichiarazioni                              |
|   | 4.4.7 Titoli Valutabili                                |
|   | 4.5 Inoltro della Domanda                              |

# **1** INTRODUZIONE ALL'USO DELLA GUIDA

La presente guida vuole rappresentare uno strumento informativo e un supporto operativo per gli utenti che dovranno presentare on line la domanda di partecipazione al Concorso Ordinario per Titoli ed Esami del Personale Docente.

In questa guida si forniranno inoltre informazioni per il corretto utilizzo di alcune funzionalità a corredo disponibili sulla sezione "Istanze on line".

#### 1.1 SIMBOLI USATI E DESCRIZIONI

| Simbolo | Descrizione                                                                                             |
|---------|----------------------------------------------------------------------------------------------------|
| R       | Accanto alla lente d'ingrandimento viene approfondito l'argomento trattato nel paragrafo<br>precedente. |
|         | Accanto al divieto di transito sono indicate le operazioni non permesse.                                |
|         | Accanto all'uomo che legge il giornale sono riportate notizie utili al miglioramento dell'operatività.  |
| STOP    | Accanto al segnale di STOP sono evidenziati aspetti cui prestare attenzione.                            |

## **2 COMPILAZIONE DEL MODULO DI DOMANDA ON LINE**

# 2.1COS'È E A CHI È RIVOLTO

La funzione è finalizzata all'inserimento delle domande di partecipazione al Concorso Ordinario per Titoli ed Esami del Personale docente.

L'applicazione in oggetto è destinata a tutti i candidati in possesso del titolo di abilitazione all'insegnamento nella scuola dell'infanzia o primaria o secondaria di I e II grado, conseguito entro la data di scadenza del termine per la presentazione della domanda, ivi compresi i titoli di abilitazione conseguiti all'estero purché riconosciuti con apposito decreto del Ministero.

Sono altresì ammessi a partecipare, ai sensi dell'articolo 2, comma 1 del decreto interministeriale 10 marzo 1997:

- a) per i posti della scuola primaria, i candidati in possesso del titolo di studio comunque conseguito entro l'anno scolastico 2001-2002, ovvero al termine dei corsi quadriennali e quinquennali sperimentali dell'istituto magistrale, iniziati entro l'anno scolastico 1997-1998;
- b) per i posti della scuola dell'infanzia, i candidati in possesso del titolo di studio comunque conseguito entro l'anno scolastico 2001-2002, al termine dei corsi triennali e quinquennali sperimentali della scuola magistrale, ovvero dei corsi quadriennali o quinquennali sperimentali dell'istituto magistrale, iniziati entro l'anno scolastico 1997-1998.

Sono inoltre ammessi a partecipare, per i posti di scuola secondaria di I e II grado, ai sensi dell'articolo 2 del decreto interministeriale 24 novembre 1998, n. 460, pubblicato nella Gazzetta Ufficiale n. 131 del 7 giugno 1999:

- a) i candidati che alla data del 22 giugno 1999 (data di entrata in vigore del citato decreto interministeriale) erano già in possesso di un titolo di laurea ovvero di un titolo di diploma conseguito presso le accademie di belle arti e gli istituti superiori per le industrie artistiche, i conservatori e gli istituti musicali pareggiati, gli ISEF, che alla stessa data consentivano l'ammissione ai concorsi per titoli ed esami per il reclutamento del personale docente;
- b) i candidati che abbiano conseguito i titoli di cui alla precedente lettera a) entro l'anno accademico 2001-2002, se si tratta di corso di studi quadriennale o inferiore; entro l'anno accademico 2002-2003, se si tratta di corso di studi quinquennale, nonchè i candidati che abbiano conseguito i diplomi di cui alla lettera a) entro l'anno in cui si sia concluso il periodo prescritto dal relativo piano di studi a decorrere dall'anno accademico 1998-1999;

Per i posti di insegnante tecnico-pratico, sono ammessi a partecipare i candidati in possesso del titolo di studio di cui al decreto ministeriale 30 gennaio 1998, n. 39.

Le disposizioni precedenti sono altresì applicabili ai candidati in possesso dei titoli di studio conseguiti all'estero entro i termini indicati dai medesimi commi e riconosciuti equivalenti attraverso apposito decreto di equipollenza.

Non possono partecipare ai concorsi coloro che alla data di pubblicazione del presente decreto sulla Gazzetta Ufficiale della Repubblica Italiana, 4<sup>^</sup> Serie Speciale, Concorsi ed Esami, prestano servizio su posti e cattedre con contratto individuale di lavoro a tempo indeterminato nelle scuole statali. I candidati devono altresì possedere i requisiti generali di accesso agli impieghi nelle pubbliche amministrazioni richiesti dal decreto del Presidente della Repubblica 9 maggio 1994, n. 487.

I candidati sono ammessi al concorso con riserva di accertamento del possesso dei requisiti di ammissione dichiarati nella domanda, adempimento che l'Ufficio scolastico regionale competente espleterà solo dopo lo svolgimento della prova di preselezione, limitatamente ai candidati che l'hanno superata. In caso di carenza dei requisiti di ammissione, l'Ufficio scolastico regionale dispone l'esclusione immediata dei candidati, in qualsiasi momento della procedura concorsuale.

#### 2.2TEMPISTICA

Il modulo di domanda online è disponibile sul sito <u>www.istruzione.it</u> **dalle ore 09:00 del** 

#### 06/10/2012.

Il termine di presentazione della domanda via web è il **07/11/2012 alle ore 14:00.** 

#### 2.3 NORMATIVA DI RIFERIMENTO

Link utili per Approfondimenti:

http://archivio.pubblica.istruzione.it/istanzeonline/normativa.shtml

Per quanto concerne, invece, la normativa di riferimento per il procedimento amministrativo per l'inserimento della domanda, si rimanda al link "riferimenti normativi" presente nella specifica box dell'istanza da compilare.

### **3 PROCESSO DI LAVORO**

Il processo di lavoro prevede le seguenti fasi:

- 1. <u>accedere</u> alla sezione 'Istanze online';
- 2. <u>accedere</u> al modulo di domanda;
- visualizzare i dati anagrafici e i dati di recapito (i dati anagrafici e di recapito non saranno modificabili);
- 4. <u>acquisire</u> la domanda di partecipazione al concorso;
- 5. <u>inoltrare</u> la domanda acquisita

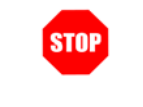

Il modulo della domanda online sarà disponibile fino alle **ore 14:00 del 7 Novembre** 2012.

#### 3.1 PREREQUISITI PER ACCEDERE ALLE ISTANZE ONLINE

Per accedere alla sezione e compilare il modulo di domanda l'interessato dovrà avere:

- un Personal Computer con connessione ad Internet e Acrobat Reader;
- un indirizzo di posta elettronica, lo stesso indicato durante la procedura di Registrazione;
- avere le credenziali di accesso (username, password e codice personale) ottenute con la procedura di Registrazione (vedi Guida Operativa IOL\_Registrazione\_guidaoperativa\_utente\_v007\_3);
- rientrare nel personale che può operare amministrativamente con la procedura in esame.

# 4 GESTIONE E COMPILAZIONE DEL MODULO DI DOMANDA

# 4.1 ACCESSO ALLE "ISTANZE ON LINE"

Il servizio è disponibile sul sito <u>www.istruzione.it</u>; per usufruirne occorre accedere all'apposita sezione Istanze on line.

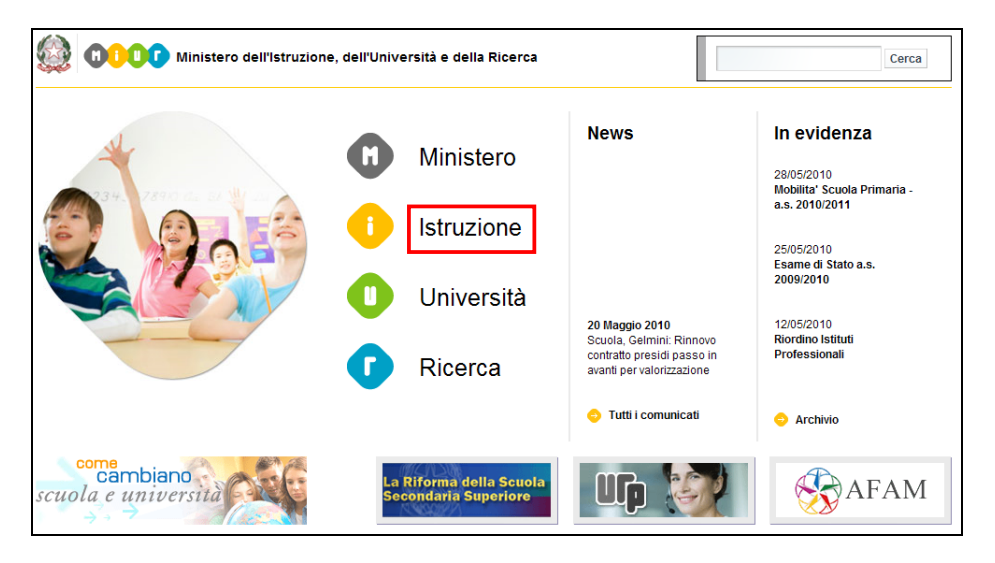

#### Fare click su "Istruzione"

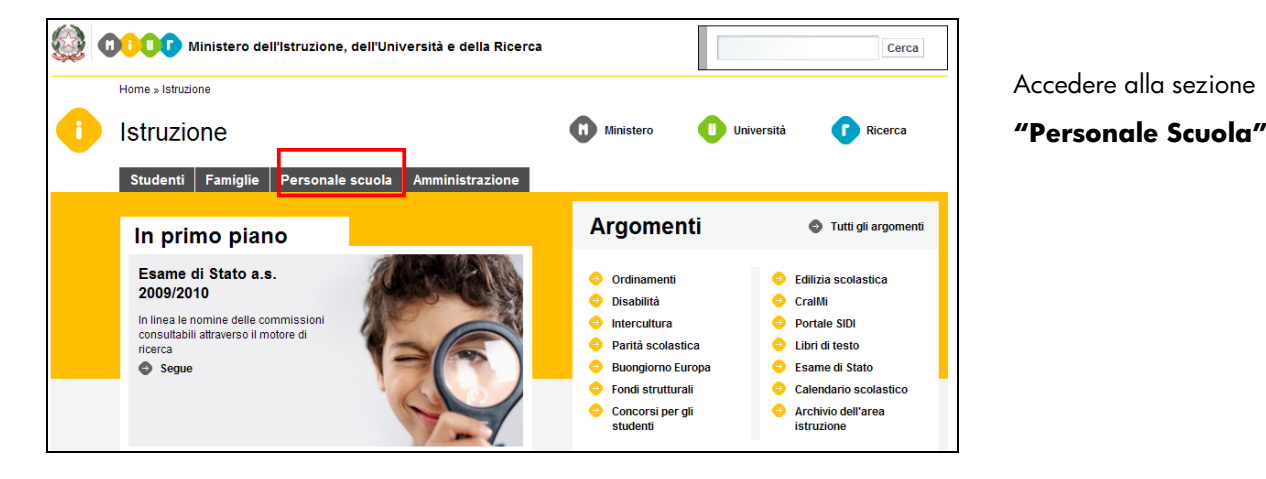

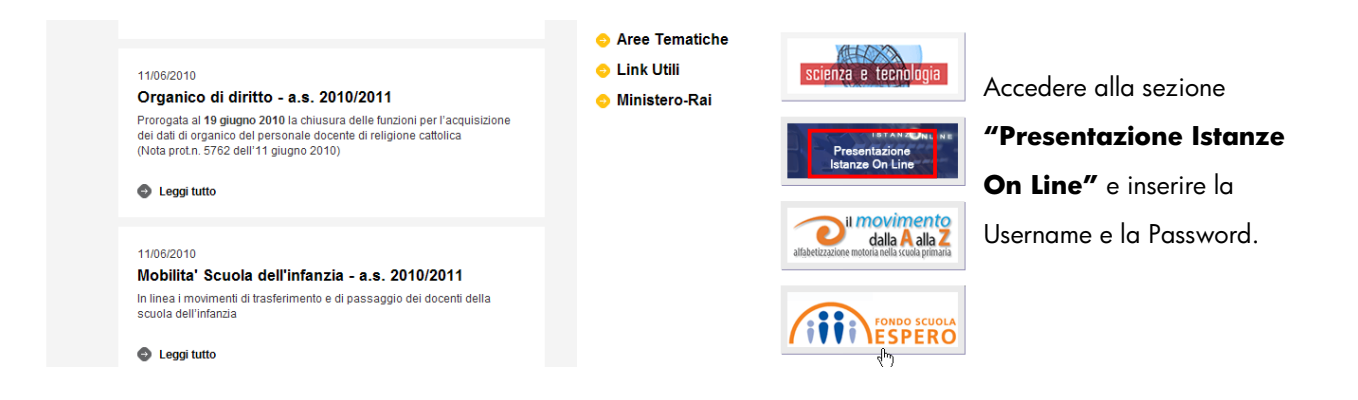

ATTENZIONE: E' possibile concedere - a uno o più utenti Polis regolarmente accreditati – una delega per l'utilizzo dell'applicazione con la propria utenza (cfr. le apposite funzionalità disponibili nel menu "Gestione Utenza").

Se si è ricevuta una delega, il sistema presenterà – dopo l'inserimento di Username e password - una maschera come la seguente:

|      | Utente: Data e<br>ELENCO D                                                                   | Ora Ultimo Accesso:                                                          | Logout                       |
|------|----------------------------------------------------------------------------------------------|------------------------------------------------------------------------------|------------------------------|
| L'ut | ente è stato delegato ad operare a nome<br>deleghe ricevute, selezionarla e p<br>Dati Utente | dei seguenti utenti. Per utilizzare una d<br>remere il pulsante 'Impersona'. | elle<br>Data Scadenza Delega |

#### L'utente può quindi, in alternativa:

 selezionare una delle deleghe ricevute e premere il pulsante "Impersona": il sistema chiederà di confermare la volontà di effettuare l'accesso a nome dell'utente selezionato

Alla pressione del pulsante "Conferma", il sistema consentirà quindi l'accesso alla pagina principale "Istanze on line" a nome dell'utenza selezionata.

| ISTANZONLINE                                     | )<br>Ministere dell'Istruzione,<br>dell'Università e della Pricerca |
|--------------------------------------------------|---------------------------------------------------------------------|
|                                                  | Toma alla home di Istanze On Line                                   |
| Utente: Data e Ora Ultimo Accesso: DELEGA UTENTE | Logout                                                              |
| Confermare l'utilizzo dell'utenza :              |                                                                     |
| Indietro                                         |                                                                     |

• premere il pulsante "Prosegui con l'utenza attuale": il sistema consentirà l'accesso alla pagina principale "Istanze on line" con l'utenza di cui sono state specificate in precedenza Username e Password.

L'utenza per conto della quale si sta lavorando viene evidenziata in alto a destra:

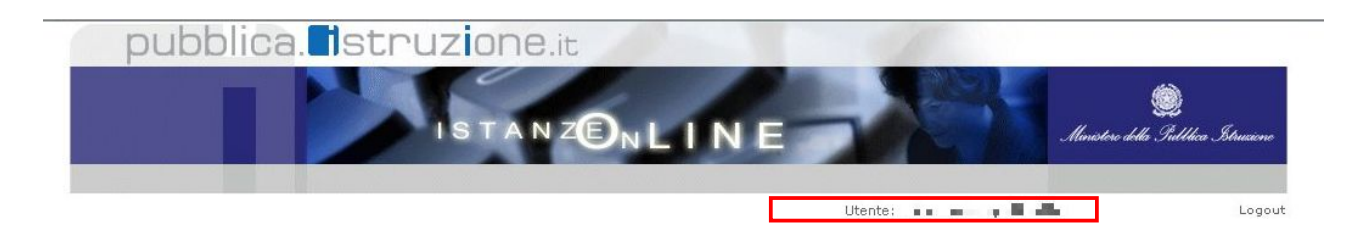

Successivamente verrà prospettata l'Home Page personale della sezione "Istanze online".

La pagina oltre a consentire l'accesso al modulo di domanda, offre anche altri servizi a corredo.

Tra questi servizi evidenziamo:

 L' "Archivio": è l'archivio dove l'utente può trovare tutte le domande presentate on line. Inoltre, ogni volta che l'utente effettua la procedura di inoltro dell'istanza, tutti i documenti inoltrati vengono depositati in questa sezione con tutte le informazioni (es. la data di inoltro);

- 2. l'"**Assistenza web"**: il servizio di assistenza che propone le FAQ (Frequently Asked Questions) che il candidato può utilizzare a fronte di problemi riscontrati;
- la "Gestione Utenza": una serie di funzionalità che consente all'utente di gestire la propria utenza (recuperare il codice personale, revocare l'utenza ecc...).Per approfondimenti consultare la guida operativa IOL\_gestione\_utenza\_guidaoperativa\_utente\_v008\_3.doc.

| Concorso per titoli ed esami del pers<br>settembre 2012 | ionale docente - DDG n. 82 del 24 |
|---------------------------------------------------------|-----------------------------------|
| 📄 Riferimenti normativi e scadenze amm                  | inistrative                       |
| 🔊 🛾 Assistenza Web                                      |                                   |
| 📄 FAC-SIMILE del modello di domanda                     |                                   |
| 🌂 Istruzioni per la compilazione                        | Vai alla compilazione             |

La funzione di inserimento della domanda di partecipazione al Concorso Ordinario per Titoli ed Esami del Personale Docente prevede la gestione del modulo di domanda con la possibilità di fare anche le seguenti operazioni:

- Inserimento
- Modifica
- Visualizzazione
- Cancellazione.

L'inoltro può essere o meno contestuale all'inserimento e alla modifica. In ogni caso è l'operazione che garantisce il completamento dell'istanza con la produzione del pdf e l'invio dello stesso tramite e-mail al candidato.

Dalla Home Page personale della sezione "Istanze online" occorre:

| Concorso per titoli ed esami del personale docente - DDG n. 82 del 24 settembre 2012 | Fare click su "Vai alla |
|--------------------------------------------------------------------------------------|-------------------------|
| Riferimenti normativi e scadenze amministrative                                      | compilazione"           |
| Assistenza Web     FAC-SIMILE del modello di domanda                                 |                         |
| Vai alla compilazione                                                                |                         |

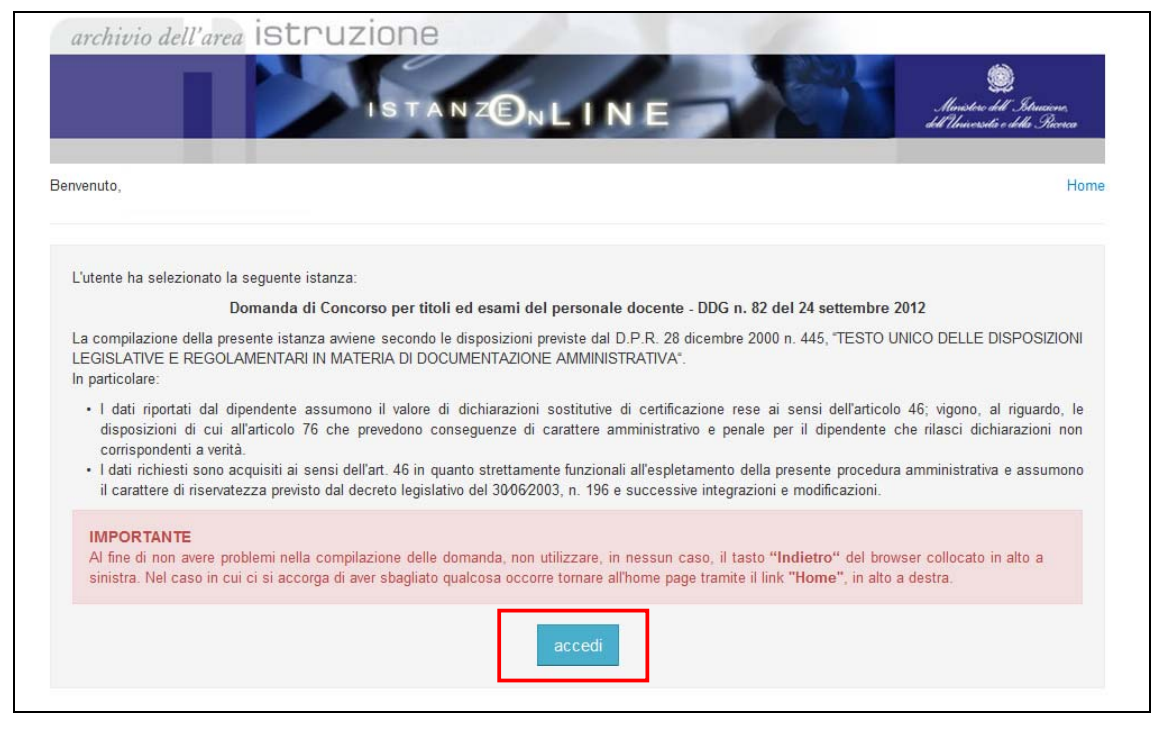

Leggere attentamente le informazioni riportate nella pagina.

Per proseguire fare click su "accedi".

| Nel caso di primo accesso all'applicazione verrà data la possibilità, attraverso un'apposita<br>list-box , di scegliere la regione di destinazione della domanda.    |
|----------------------------------------------------------------------------------------------------|
| archivio dell'area istruzione<br>Istanzen LINE                                                                                                    |
| Bervenuto, Home                                                                                                    |
| Regione estinataria della domanda                                                                                                    |
| Per selezionare la Regione destinataria della domanda, l'utente, passando il mouse sul<br>punto interrogativo può visualizzare una breve descrizione di operabilità. |
| Una volta impostata la regione, fare click su "avanti".                                                                                                    |

| STOP | La selezione della regione è obbligatoria.                                     |
|------|--------------------------------------------------------------------------------|
| STOP | Non è prevista la selezione delle regioni Trentino Alto Adige e Valle d'Aosta. |
| STOP | Ogni regione bandisce il concorso per i propri insegnamenti.                   |

| R | Nel caso in cui l'utente abbia già INOLTRATO la domanda, il sistema prosp<br>pagina che avverte delle possibili operazioni a disposizione del candidato.                                                                                                    | petterà una            |
|---|----------------------------------------------------------------------------------------------------|------------------------|
|   | Il candidato potrà visualizzare il modello precedentemente inserito/inoltrato fac<br>su <b>"visualizza".</b>                                                                                                    | cendo click            |
|   | archivio dell'area istruzione<br>Istanzen LINE                                                                                                    | Eduairen<br>la Ricrica |
|   | Benvenuto,                                                                                                    | Home                   |
|   | Stato della Domanda: INOLIRATA Regione                                                                                                    | C <b>V</b>             |
|   | MODELLO DI PRESENTAZIONE DELLA DOMANDA                                                                                                    |                        |
|   | Attenzione: esiste già una domanda inoltrata all'ufficio di competenza.                                                                                                    |                        |
|   | Qualora si intenda VISUALIZZARE effettuare un click su \isualizza'                                                                                                    |                        |
|   | Qualora si intenda MODIFICARE effettuare un click su 'modifica'. In questo caso verrà CANCELLATO il PDF nell'archivio documentale e<br>aggiornato lo stato della domanda a INSERITA, NON INOLTRATA. Si ricorda che per far recepire eventuali modifiche alla domanda è<br>necessario del graduito della domanda della persigna o diffettuare o mumo. NOLTRATO, la pactivitaria del presedente. |                        |
|   | Qualora si intenda CANCELLARE effettuare un click su 'cancella'. In questo caso la domanda sarà riportata nello stato di NON INSERITA e tut<br>i dati andranno persi.                                                                                                    | ti                     |
|   | indietro modifica visualizza cancella                                                                                                    |                        |
|   |                                                                                                    |                        |
|   |                                                                                                    |                        |
|   |                                                                                                    |                        |
|   |                                                                                                    |                        |
|   |                                                                                                    |                        |
|   |                                                                                                    |                        |
|   |                                                                                                    |                        |
|   |                                                                                                    |                        |
|   |                                                                                                    |                        |
|   |                                                                                                    |                        |
|   |                                                                                                    |                        |
|   |                                                                                                    |                        |
|   |                                                                                                    |                        |
|   |                                                                                                    |                        |
|   |                                                                                                    |                        |

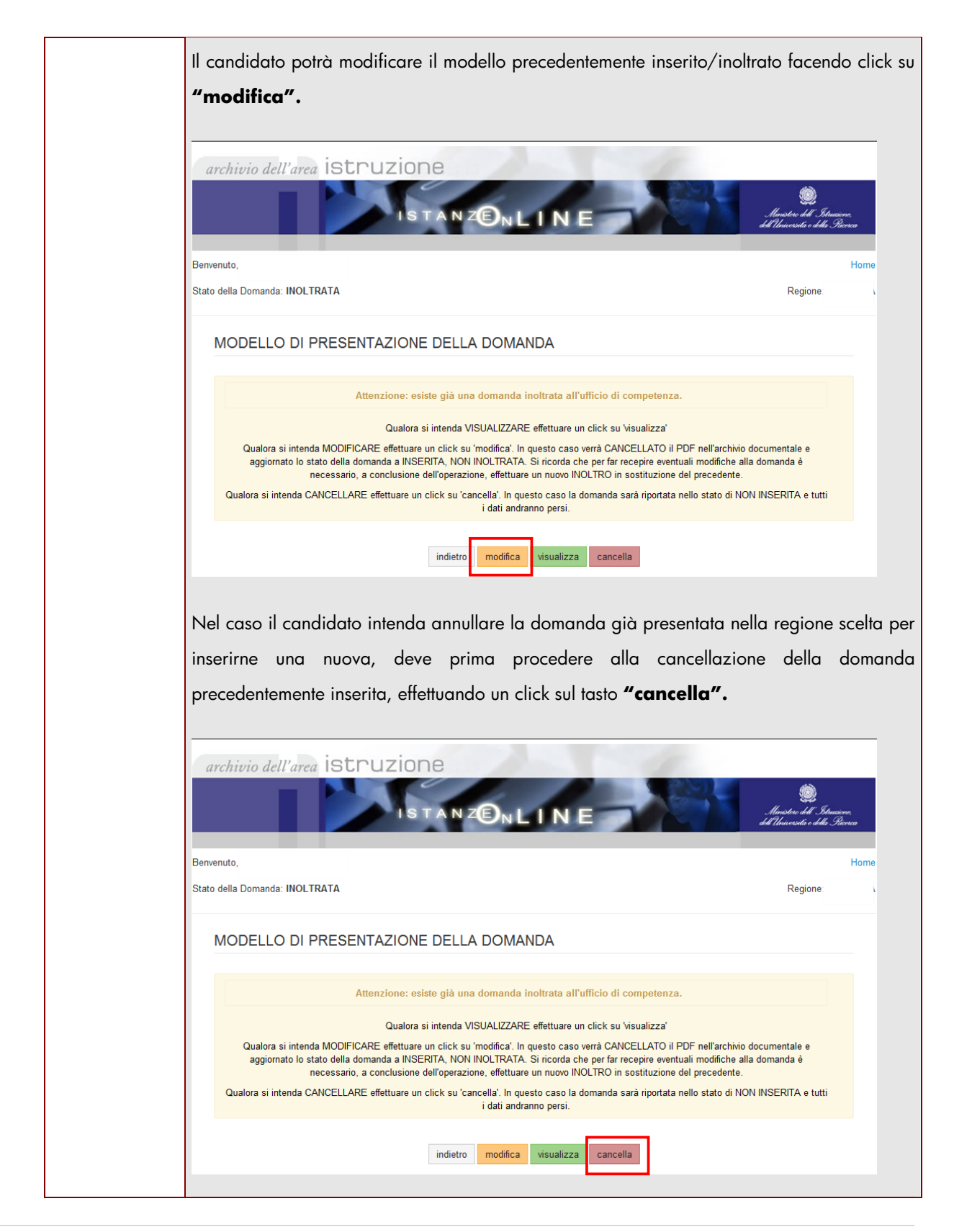

RTI : HP Enterprise Services Italia – Auselda AED Group

Pagina 14 di 93

|                                                                                                    | -p                                                                                                    | validare l'operazione ric                           | hiesta.                                                                                                    |
|----------------------------------------------------------------------------------------------------|----------------------------------------------------------------------------------------------------|-----------------------------------------------------|----------------------------------------------------------------------------------------------------|
| L'utente deve                                                                                                    | inserire il codice personale e fo                                                                                                    | are click su <b>"conferma"</b>                      | ,                                                                                                    |
| archivio dell'ar                                                                                                    |                                                                                                    |                                                     | illenistere dell'Istrumene,<br>Alenistere della Sicorca                                                                                 |
| Benvenuto,                                                                                                    |                                                                                                    |                                                     | Home                                                                                                    |
| Stato della Domanda: INC                                                                                                    | DLTRATA                                                                                                    |                                                     | Regione:                                                                                                    |
| * Codice Personale                                                                                                    | (*) Campo obbligatorio                                                                                                    |                                                     |                                                                                                    |
|                                                                                                    | indietro conferma                                                                                                    |                                                     |                                                                                                    |
|                                                                                                    |                                                                                                    |                                                     |                                                                                                    |
|                                                                                                    |                                                                                                    | Ministero dell'Istruzione                           | , dell'Università e della<br>Ricerca                                                                                                    |
| ll sistema pro                                                                                                    | spetta una pagina di avvenuta d                                                                                                    | cancellazione.                                      |                                                                                                    |
|                                                                                                    |                                                                                                    |                                                     |                                                                                                    |
| archivio dell'd                                                                                                    |                                                                                                    | NE                                                  | Staniore,<br>Manistere dell'Istaniore,<br>dell'Università e della Picerca                                                               |
| archivio dell'a<br>Benvenuto,<br>Stato della Domanda: NO                                                                                                  | rea istruzione<br>Istanz©nlii<br>DNINSERITA                                                                                                    | NE                                                  | Maristers dell'Istracione,<br>Maristers dell'Istracione,<br>dell'Istracessiti o della Genera<br>Home<br>Regione:                        |
| archivio dell'a<br>Benvenuto,<br>Stato della Domanda: NO<br>Operazione completata                                                                         | rea istruzione<br>Istanz©nlit<br>Minserita                                                                                                    | NE                                                  | Strusser,<br>Musices del Itrusser,<br>htt Houceschi e della Geneca<br>Home<br>Regione.                                                  |
| archivio dell'a<br>Benvenuto,<br>Stato della Domanda: NO<br>Operazione completata<br>MODELLO D                                                            | Trea ISTRUZIONE<br>ISTANZON LII<br>ON INSERITA<br>a con successo<br>DI PRESENTAZIONE DELLA DOMANDA                                                                                                    | NE                                                  | Structure dell'Istruccure,<br>dell'Abraversati e della Geneca<br>Hell Regione:                                                          |
| archivio dell'a<br>Benvenuto,<br>Stato della Domanda: NO<br>Operazione completata<br>MODELLO D<br>La domanda è stata                                      | A CON SUCCESSO                                                                                                    | NE                                                  | ی<br>السندون الی کیست.<br>اط کالسندین و اطلاع Barra<br>Harrier<br>Regione:                                                              |
| archivio dell'a<br>Benvenuto,<br>Stato della Domanda: NC<br>Operazione completata<br>MODELLO D<br>La domanda è stata                                      | rea istruzione<br>Istanz©nLII<br>Istanz©nLII<br>In Inserita<br>a con successo<br>DI PRESENTAZIONE DELLA DOMANDA<br>I cancellata e il pdf eliminato dall'archivio documentale                                                                                                    | Ministero dell'Istruzior                            | ی المنتخف الا اللاستینی<br>الا اللاستین الله الاستین<br>Regione:<br>re, dell'Università e della<br>Ricerca                              |
| archivio dell'a<br>Benvenuto,<br>Stato della Domanda: NO<br>Operazione completata<br>MODELLO D<br>La domanda è stata                                      | rea istruzione<br>Istanz©nLII<br>Istanz©nLII<br>Istanz<br>Istanz<br>Ist | Ministero dell'Istruzion                            | Ilmaten hil Schwarzer,<br>hil Thursesti e diffi Schwarzer,<br>hil Thursesti e diffi Schwarzer,<br>Regione.<br>Home<br>Regione.          |
| archivio dell'a<br>Bervenuto,<br>Stato della Domanda: NC<br>Operazione completata<br>MODELLO D<br>La domanda è stata<br>Il candidato co<br>sull'applicazi | rea istruzione<br>Istanz©nlii<br>on INSERITA<br>a con successo<br>DI PRESENTAZIONE DELLA DOMANDA<br>a cancellata e il pdf eliminato dall'archivio documentale<br>deve inserire e quindi inoltrare u<br>fone in oggetto.                                                                                                    | Ministero dell'Istruzion<br>una nuova domanda rient | Muster htt Stowers<br>All Obussetie i tille Stowers<br>Regione:<br>Home<br>Regione:<br>he, dell'Università e della<br>Ricerca<br>trando |

RTI : HP Enterprise Services Italia – Auselda AED Group

Pagina 15 di 93

| STOP | ATTENZIONE : Nel caso di accesso su delega il codice personale da specificare è quello del DELEGATO. |
|------|----------------------------------------------------------------------------------------------------|
| STOP | Come di consueto i campi contrassegnati con l'asterisco (*) sono obbligatori.                        |

# 4.2 VISUALIZZAZIONE DATI ANAGRAFICI E DATI DI RECAPITO

In questa schermata sono prospettati i dati anagrafici e i dati di recapito.

| New Color |                               | DATI ANAGRAFICI  |
|-----------|-------------------------------|------------------|
|           | Cognome                       |                  |
|           | Nome                          |                  |
|           | Data di nascita               |                  |
|           | Provincia di nascita          |                  |
|           | Comune di nascita             |                  |
|           | Sesso                         |                  |
|           | Codice Fiscale                |                  |
|           |                               | DATI DI RECAPITO |
|           | Indirizzo                     |                  |
|           | Provincia                     |                  |
|           | Comune                        |                  |
|           | Сар                           |                  |
|           | Telefono                      |                  |
|           | Cellulare                     |                  |
|           | Posta Elettronica             |                  |
|           | Posta Elettronica Certificata |                  |
|           |                               | iodiate august   |

RTI : HP Enterprise Services Italia – Auselda AED Group

Pagina 16 di 93

|       | l dati anagrafici e i dati di recapito sono protetti per cui <b>non</b> modificabili.        |
|-------|----------------------------------------------------------------------------------------------|
|       | Tra i dati di recapito ci sono anche l'indirizzo di posta elettronica e l'indirizzo di posta |
|       | elettronica certificata. Anche queste informazioni <b>non</b> possono essere modificate.     |
|       | Completata la verifica e constatata la correttezza dei dati presenti nella pagina fare       |
|       | click su ' <b>avanti'</b> per proseguire.                                                    |
| TO.   | l dati anagrafici e di recapito vengono prelevati dalla fase di Accreditamento .             |
| (ITA) |                                                                                              |

### 4.3 LO STATO DELLA DOMANDA

La pagina indicherà anche il relativo 'stato della domanda' che può essere:

- 'Non Inserita' -> il candidato potrà acquisire i dati voluti.
- 'Inserita non inoltrata' -> il candidato potrà aggiornare, cancellare e interrogare.
- 'Inoltrata' -> il candidato potrà aggiornare, cancellare e interrogare.

## 4.4 MODELLO DI PRESENTAZIONE DELLA DOMANDA.

La prima volta che si accede alla funzione il candidato deve obbligatoriamente acquisire le informazioni relative a :

- Posti e Classi di Concorso;
- Titoli di accesso;
- Altre dichiarazioni.

Le restanti sezioni non sono obbligatorie :

- Elenchi del Sostegno;
- Titoli di Preferenza;
- Titoli di Riserva.

#### 4.4.1 POSTI E CLASSI DI CONCORSO.

| TQ. | Per inse            | erire i <b>Posti e</b> le <b>Classi di Concorso</b> impostare un check sulla re              | ativa sezione e                                       |
|-----|---------------------|----------------------------------------------------------------------------------------------|-------------------------------------------------------|
|     | fare clie           | ck su "inserisci".                                                                           |                                                       |
|     | archi               | ivio dell'area istruzione                                                                    | Elmister dell'Idrucione,<br>Almisente i delle Service |
|     | Benvenuto,          | omanda: NON INSERITA                                                                         | Home<br>Regione: ABRUZZO                              |
|     | MODELL              | O DI PRESENTAZIONE DELLA DOMANDA                                                             |                                                       |
|     | ۲                   | Posti e Classi di Concorso                                                                   |                                                       |
|     | 0                   | Elenchi dei Sostegno                                                                         | ٥                                                     |
|     | Ø                   | Tholi di Accesso                                                                             | •                                                     |
|     | Ø                   | Titoli di Preferenza                                                                         | •                                                     |
|     | Ø                   | Titoli di Riserva                                                                            | •                                                     |
|     | Ø                   | Altre Dichlarazioni                                                                          | •                                                     |
|     | O                   | Titoli Valutabili                                                                            | •                                                     |
|     |                     | insertso modifica visualizza cancella                                                        |                                                       |
|     |                     | indietro inoltra                                                                             |                                                       |
|     |                     |                                                                                              |                                                       |
|     | Per la s<br>delle C | sezione 'Posti e Classi di Concorso' il sistema prospetta la pagina  <br>lassi di Concorso . | per l'inserimento                                     |

| archivio dell'area istruzione         Istanzente         Benvenuto,         Stato della Domanda: NON INSERITA |
|----------------------------------------------------------------------------------------------------|
|                                                                                                    |
| POSTI E CLASSI DI CONCORSO                                                                                    |
|                                                                                                    |
| Classe di concorse  Elimina                                                                                   |
| Seleziona la classe di concorso                                                                               |
| ♦Aggiungi                                                                                                    |
| indietro Inserisci                                                                                            |
|                                                                                                    |
| Per la selezione della Classe di Concorso, l'utente, passando il mouse sul punto                              |
|                                                                                                    |
| merroganvo puo visualizzare una breve descrizione di operabilità.                                             |
| l<br>L'utente deve selezionare dalla apposita list-box, le classi di concorso fra quelle per cui è            |
|                                                                                                    |
| aniva la procedura concorsuale nell'ambilo della Regione ai desinazione della domanda,                        |
| precedentemente indicata. Per ogni classe di concorso selezionata verrà visualizzata lo                       |
| relativa descrizione. Per la scuola secondaria, in caso di insegnamenti compresi in ambito                    |
| disciplinare, la procedura consentirà la scelta della classe di concorso. L'ambito                            |
| disciplinare sarà desunto di conseguenza.                                                                     |
|                                                                                                    |
| Per acquisire la classe di concorso, dopo averla selezionata dalla apposita list-box, fare                    |
| click su "inserisci".                                                                                         |
|                                                                                                    |
|                                                                                                    |
|                                                                                                    |
|                                                                                                    |
|                                                                                                    |
|                                                                                                    |
|                                                                                                    |
|                                                                                                    |
|                                                                                                    |
|                                                                                                    |
|                                                                                                    |
|                                                                                                    |

| Effettuando un click sul tasto "indietro", viene annulla                                                  | to l'inserimento in atto.                                                                                                    |        |
|----------------------------------------------------------------------------------------------------|----------------------------------------------------------------------------------------------------|--------|
| archivio dell'area istruzione                                                                             | Stanicae<br>Maritae del Itraicae<br>del Chancesta e della Stanica                                                                                 |        |
| Bervenuto,                                                                                                | Home                                                                                                    |        |
| Stato della Domanda: NON INSERITA                                                                         | Regione:                                                                                                    |        |
| POSTI E CLASSI DI CONCORSO                                                                                |                                                                                                    |        |
| Classe di concorso O                                                                                      | Elimina                                                                                                    |        |
| Seleziona la classe di concorso                                                                           | ×                                                                                                    |        |
| ●Aggiungi                                                                                                 |                                                                                                    |        |
| indietro                                                                                                  |                                                                                                    |        |
|                                                                                                    |                                                                                                    |        |
|                                                                                                    |                                                                                                    |        |
|                                                                                                    |                                                                                                    |        |
|                                                                                                    |                                                                                                    |        |
|                                                                                                    |                                                                                                    |        |
| Per acquisire ulteriori classi di concorso, fare click                                                    | su "Aggiungi" e ripetere l'ope                                                                                                    | erazio |
| Per acquisire ulteriori classi di concorso, fare click come indicato.                                     | su "Aggiungi" e ripetere l'ope                                                                                                    | erazio |
| Per acquisire ulteriori classi di concorso, fare click<br>come indicato.                                  | su "Aggiungi" e ripetere l'ope                                                                                                    | erazio |
| Per acquisire ulteriori classi di concorso, fare click<br>come indicato.<br>archivio dell'area istruzione | su "Aggiungi" e ripetere l'ope                                                                                                    | erazio |
| Per acquisire ulteriori classi di concorso, fare click<br>come indicato.                                  | su "Aggiungi" e ripetere l'ope                                                                                                    | erazio |
| Per acquisire ulteriori classi di concorso, fare click<br>come indicato.                                  | su "Aggiungi" e ripetere l'ope                                                                                                    | erazio |
| Per acquisire ulteriori classi di concorso, fare click<br>come indicato.                                  | su "Aggiungi" e ripetere l'ope<br>Sector de l'Étresse<br>Sector de l'Étresse<br>Hone<br>Region:                                                   | erazio |
| Per acquisire ulteriori classi di concorso, fare click<br>come indicato.                                  | su "Aggiungi" e ripetere l'ope<br>(Interior de Composition<br>(Interior de Composition)<br>Home<br>Regione                                        | erazic |
| Per acquisire ulteriori classi di concorso, fare click<br>come indicato.                                  | su "Aggiungi" e ripetere l'ope<br>Inters de Étres<br>Inters de Étres<br>Regione                                                                   | erazio |
| Per acquisire ulteriori classi di concorso, fare click<br>come indicato.                                  | su "Aggiungi" e ripetere l'ope<br>Intere l'Étraine<br>Home<br>Regione:                                                                            | erazio |
| Per acquisire ulteriori classi di concorso, fare click<br>come indicato.                                  | su "Aggiungi" e ripetere l'ope<br>ilucite di Checore<br>regione<br>Elimina<br>Elimina<br>Elimina<br>Elimina<br>Elimina<br>Elimina<br>Elimina      | erazio |
| Per acquisire ulteriori classi di concorso, fare click<br>come indicato.                                  | su "Aggiungi" e ripetere l'ope<br>index i f forer<br>index i f forer<br>Regione:<br>Elimina<br>Elimina<br>Elimina                                 | Prazic |
| Per acquisire ulteriori classi di concorso, fare click<br>come indicato.                                  | su "Aggiungi" e ripetere l'ope<br><u>Interest i blanerer</u><br>Hune<br>Region:<br>Elimine<br>Elimine<br>Elimine<br>Elimine<br>Elimine<br>Elimine | erazio |
| Per acquisire ulteriori classi di concorso, fare click<br>come indicato.                                  | su "Aggiungi" e ripetere l'ope<br>Intere l'Electric<br>Hore<br>Regione:                                                                           | erazio |
| Per acquisire ulteriori classi di concorso, fare click<br>come indicato.                                  | su "Aggiungi" e ripetere l'ope                                                                                                    | erazio |
| Per acquisire ulteriori classi di concorso, fare click<br>come indicato.                                  | su "Aggiungi" e ripetere l'ope                                                                                                    | Prazic |
| Per acquisire ulteriori classi di concorso, fare click<br>come indicato.                                  | su "Aggiungi" e ripetere l'ope                                                                                                    | erazic |
| Per acquisire ulteriori classi di concorso, fare click<br>come indicato.                                  | su "Aggiungi" e ripetere l'ope                                                                                                    | erazic |
| Per acquisire ulteriori classi di concorso, fare click<br>come indicato.                                  | su "Aggiungi" e ripetere l'ope                                                                                                    | Prazic |
| Per acquisire ulteriori classi di concorso, fare click<br>come indicato.                                  | su "Aggiungi" e ripetere l'ope<br>Iteret i ti den<br>recent                                                                                       | erazio |

RTI : HP Enterprise Services Italia – Auselda AED Group

Pagina 21 di 93

| Per cancellare una classe di concorso precedentemente acquisita, fare click su "Elimina",   | ir |
|---------------------------------------------------------------------------------------------|----|
| corrispondenza della classe di concorso da cancellare.                                      |    |
| archivio dell'area istruzione<br>Istanz©nLINE                                               |    |
| Bervenuto, Home                                                                             |    |
| Stato dena Domanda: NUN INSERTRA Regione:                                                   |    |
| POSTI E CLASSI DI CONCORSO                                                                  |    |
| Classe di concorso Elimina                                                                  |    |
| A049 - Matematica e fisica nei licei; negli istituti tecnici e negli istituti professionali |    |
| OAggiungi                                                                                   |    |
| indietro                                                                                    |    |
|                                                                                             |    |
| A corretto inserimento della sezione il sistema prospetterà un messaggio di operazione      |    |
| completata con successo ed evidenzierà l'avvenuta acquisizione dei dati con un apposito     |    |
| simbolo di validazione in relazione alla sezione trattata.                                  |    |

| archi                                       | io dell'area istruzione                                                                                                    | Illevotre del Staucore<br>del Universite e delle Picoca                                             |
|---------------------------------------------|----------------------------------------------------------------------------------------------------|----------------------------------------------------------------------------------------------------|
| Benvenuto,                                  |                                                                                                    | Home                                                                                                |
| Stato della D                               | manda: INSERITA, NON INOLTRATA                                                                                                    | Regione: ABRUZZO                                                                                    |
| Operazion                                   | completata con successo                                                                                                    |                                                                                                    |
| MODELL                                      | DI PRESENTAZIONE DELLA DOMANDA                                                                                                    |                                                                                                    |
| 0                                           | Posti e Classi di Concorso                                                                                                    | ٢                                                                                                   |
| O                                           | Elenchi del Sostegno                                                                                                    | <b>\$</b>                                                                                           |
| O                                           | Titoli di Accesso                                                                                                    | •                                                                                                   |
| 0                                           | Titoli di Preferenza                                                                                                    | <b>\$</b>                                                                                           |
| O                                           | Titoli di Riserva                                                                                                    | •                                                                                                   |
| O                                           | Altre Dichiarazioni                                                                                                    | •                                                                                                   |
| 0                                           | Titoli Valutabili                                                                                                    | •                                                                                                   |
|                                             | inseriod modifica visualizza cancella<br>indietro inotra                                                                                                    |                                                                                                    |
| Una vol<br>cancella<br>in alterr<br>voluta. | a acquisiti i dati, l'utente può aggiornarli, visualizz<br>rli, impostando un check sulla sezione di interesse e<br>ativa i tasti "modifica", "visualizza" e "cancella", i | arli o se lo ritiene opportuno<br>ed utilizzando rispettivamente e<br>in riferimento all'operazione |

| archivio                                          | dell'area istruzione                                                                                                    | ee<br>a dhl'Istrucione,<br>rsetir e della Sicerca |
|---------------------------------------------------|----------------------------------------------------------------------------------------------------|---------------------------------------------------|
| Benvenuto                                         |                                                                                                    | Home                                              |
| Stato della Doman                                 | da: INSERITA, NON INOLTRATA                                                                                                    | Regione: ABRUZZO                                  |
|                                                   |                                                                                                    |                                                   |
| MODELLOD                                          | I PRESENTAZIONE DELLA DOMANDA                                                                                                    |                                                   |
| 0                                                 | Posti e Classi di Concorso                                                                                                    | ٢                                                 |
| 0                                                 | Elenchi del Sostegno                                                                                                    | •                                                 |
| O                                                 | Titoli di Accesso                                                                                                    | •                                                 |
| O                                                 | Titoli di Preferenza                                                                                                    | •                                                 |
| O                                                 | Titoli di Riserva                                                                                                    | •                                                 |
| O                                                 | Altre Dichiarazioni                                                                                                    | •                                                 |
| O                                                 | Titoli Valutabili                                                                                                    | •                                                 |
|                                                   | inserisci modifica Visualizza cancella                                                                                                    |                                                   |
|                                                   | indietro inoltra                                                                                                    |                                                   |
| Le operaz<br>dettaglio<br>"cancella'<br>completar | zioni di modifica e cancellazione dovranno essere confermate dalla<br>effettuando un click sull'apposito tasto rispettivamente di "mod<br>", per poi tornare alla pagina del modello utilizzando il tasto "in<br>e la visualizzazione basterà effettuare un click sul tasto "indietro". | pagina del<br>ifica″ e di<br>dietro″. Per         |
|                                                   |                                                                                                    |                                                   |

| STOP | L'inserimento dei 'Posti e Classi di Concorso' risulta essere un passo propedeutico per<br>l'inserimento dei titoli di sostegno.                                 |
|------|----------------------------------------------------------------------------------------------------|
| STOP | L'inserimento dei 'Posti e Classi di Concorso' risulta essere un passo propedeutico per<br>completare la domanda e poi procedere con l'inoltro della stessa.     |
|      | Non è possibile procedere con l'inoltro della domanda se non si è provveduto ad acquisire<br>Posti e Classi di Concorso, Titoli di accesso e Altre dichiarazioni |

#### 4.4.2 Elenchi del Sostegno.

In questa sezione è possibile acquisire la richiesta di iscrizione negli Elenchi del sostegno.

|   | Per inser                          | ire ali <b>Flenchi del Sosteano</b> impostare un check sulla relativa                                                                                | sezione e fare                                          |
|---|------------------------------------|----------------------------------------------------------------------------------------------------|---------------------------------------------------------|
| E | click su "                         | inserisci".                                                                                                    | Sezione e lure                                          |
|   | archivio                           |                                                                                                    | instructure<br>Instructure<br>Inscendis e della Piccoca |
|   | Benvenuto,<br>Stato della Domar    | da: INSERITA, NON INOLTRATA                                                                                                    | Home<br>Regione: ABRUZZO                                |
|   | MODELLO D                          | DI PRESENTAZIONE DELLA DOMANDA                                                                                                    |                                                         |
|   | O                                  | Posti e Classi di Concorso                                                                                                    | ٢                                                       |
|   | ۲                                  | Elenchi del Sostegno                                                                                                    | •                                                       |
|   | Titoli di Accesso                  | ٥                                                                                                    |                                                         |
|   | 0                                  | Titoli di Preferenza                                                                                                    | ٥                                                       |
|   | 0                                  | Titoli di Riserva                                                                                                    | •                                                       |
|   | Altre Dichiarazioni                | Altre Dichiarazioni                                                                                                    | •                                                       |
|   | 0                                  | Titoli Valutabili<br>Insertso modifica visualizza cancella                                                                                           |                                                         |
|   |                                    | indietro <b>inoltra</b>                                                                                                    |                                                         |
|   | ll sistemo<br>relative c           | a prospetta una pagina nella quale verranno preimpostate le S<br>ii 'Posti e/o Classi di concorso' precedentemente inseriti.                         | pecializzazione                                         |
|   | In partico<br>scuola pr<br>secondo | olare verrà visualizzata la specializzazione D per la scuola dell'in<br>imaria, P per la scuola secondaria di primo grado e T per la scuol<br>grado. | lfanzia, J per la<br>a secondaria di                    |
|   | L'utente c<br>Diploma              | leve selezionare la Tipologia di posto posseduta con apposito chec<br>posseduto dalla apposita list-box ed impostare tutti i dettagli richies        | k, selezionare il<br>ti.                                |

| archivio dell'area istruzione<br>Istanz©nLINE<br>Bervenuto, Home                                                                                                    |
|----------------------------------------------------------------------------------------------------|
| Stato della Domanda: INSERITA, NON Regione:<br>INOLTRATA                                                                                                    |
| TITOLI DI SOSTEGNO                                                                                                    |
| Scuola di Il grado Tipologia di posto Diploma<br>- Seleziona il diploma  Ente  Anno accademico di conseguimento Data conseguimento m                                                                                                    |
| indietro <b>Insensci</b>                                                                                                    |
|                                                                                                    |
| Per impostare l'Ente, l'utente, passando il mouse sul punto interrogativo può visualizzare                                                                                                    |
| una breve descrizione di operabilità.                                                                                                    |
| Terminato l'inserimento dei dati, l'utente deve completare l'operazione effettuando un click<br>sul bottone "inserisci".                                                                                                    |
| Effettuando un click sul tasto "indietro", viene annullato l'inserimento in atto.                                                                                                    |
| archivio dell'area istruzione<br>Istanz©n LINE Marke del Steam<br>El Marke del Steam                                                                                                    |
| Bernvenuto, Home Stato della Domanda: INSERITA, NON Regione:                                                                                                    |
| TITOLI DI SOSTEGNO                                                                                                    |
| Scuola di Il grado Tipologia di posto Diploma - Seleziona il diploma - Seleziona il diploma - Seleziona - Seleziona |
| indietro i setisca                                                                                                    |
|                                                                                                    |
| A corretto inserimento della sezione il sistema prospetterà un messaggio di operazione                                                                                                    |
| completata con successo ea evidenziera i avvenuta acquisizione dei dati con un apposito                                                                                                    |

RTI : HP Enterprise Services Italia – Auselda AED Group

Pagina 27 di 93

| Benvenuto,              | ISTANZENLINE                                           | Marister del Straine,<br>Millenventi e delle Pierree<br>Millenventi e delle Pierree |
|-------------------------|--------------------------------------------------------|-------------------------------------------------------------------------------------|
| Stato della<br>Operazio | Domanda: INSERITA, NON INOLTRATA                       | Regione: ABRU                                                                       |
| MODEL                   | O DI PRESENTAZIONE DELLA DOMANDA                       |                                                                                     |
| 0                       | Posti e Classi di Concorso                             | 0                                                                                   |
| 0                       | Elenchi del Sostegno                                   | 0                                                                                   |
| 0                       | Titoli di Addesso                                      |                                                                                     |
| 0                       | Titoli di Pinereza                                     |                                                                                     |
| 0                       | Alte Dichiarzioni                                      |                                                                                     |
| 0                       | Titoli Valutabili                                      |                                                                                     |
|                         | insertio modifica visualizza cancella                  |                                                                                     |
|                         | indietro inotra                                        |                                                                                     |
| Una v                   | olta acquisiti i dati, l'utente può aggiornarli, visua | lizzarli o se lo ritiene opportunc                                                  |
| cance                   | larli, impostando un check sulla sezione di interes    | se ed utilizzando rispettivamen                                                     |
| cunce                   |                                                        |                                                                                     |
| · I.                    |                                                        | // 1 1/                                                                             |

| Berveruto                                                                                                    |                | IS TANZON                           | LINE<br>dil Vinnerota e dolle Struesco<br>dil Vinnerota e dolle Struesco |
|----------------------------------------------------------------------------------------------------|----------------|-------------------------------------|--------------------------------------------------------------------------|
| Stato della Domanda: INSERITA, NON INOLITATA  Pegione: ABRI  Operazione completata con successo  MODELLO DI PRESENTAZIONE DELLA DOMANDA  Posti e Classi di Concorso  Elenchi del Sostegno Elenchi del Sostegno Elenchi del | Benvenuto,     |                                     |                                                                          |
| Operazione completata con successo         MODELLO DI PRESENTAZIONE DELLA DOMANDA            Posti e Classi di Concorso             Elenchi del Sostegno             Titoli di Accesso             Titoli di Preferenza             Titoli di Riserva             Titoli di Riserva             Titoli di Riserva             Titoli Valutabili             Indietro                                                                                                    | Stato della i  | omanda: INSERITA, NON INOLTRATA     | Regione: ABRI                                                            |
| MODELLO DI PRESENTAZIONE DELLA DOMANDA                                                                                                    | Operazio       | e completata con successo           |                                                                          |
| Posti e Classi di Concoreo       Image: Concoreo         Elenchi del Sostegno       Image: Concoreo         Titoli di Accesso       Image: Concoreo         Titoli di Accesso       Image: Concoreo         Titoli di Riserva       Image: Concoreo         Titoli di Riserva       Image: Concoreo         Titoli di Riserva       Image: Concoreo         Titoli Valutabili       Image: Concoreo         Indietro       Image: Concoreo                                                                                                    | MODELL         | O DI PRESENTAZIONE DELLA DOMANDA    |                                                                          |
| Elenchi del Sostegno   Titoli di Accesso   Titoli di Preferenza   Titoli di Riserva   Altre Dichiarazioni   Titoli Valutabili                                                                                                    | 0              | Posti e Classi di Concorso          |                                                                          |
| Itioli di Accesso   Itioli di Preferenza   Itioli di Riserve   Itioli di Riserve<                                                                                                    | ۲              | Elenchi del Sostegno                |                                                                          |
| Idial di Riserva       Idial di Riserva       Idia                                                                                                    | 0              | Titoli di Accesso                   | 3                                                                        |
| Intel di Riserve     Image: Comparison of the Dichiarazioni       Intel Dichiarazioni     Image: Comparison of the Dichiarazioni       Intel Valutabili     Image: Comparison of the Dichiarazioni                                                                                                    | 0              | Titoli di Preferenza                |                                                                          |
| Altre Dichierazioni     Image: Comparison of the Comparison of the Compariso                          | 0              | Titoli di Riserva                   |                                                                          |
| Titoli Valutabili     modifica     Visualizza     cancella       indietro     inotitra                                                                                                    | 0              | Altre Dichiarazioni                 |                                                                          |
| indietro inotre                                                                                                    | 0              | Titoli Valutabili                   |                                                                          |
|                                                                                                    |                | inc                                 | ietro inotra                                                             |
|                                                                                                    |                |                                     |                                                                          |
|                                                                                                    | dottard        | e effettuande un click cull'ann     | esite taste rispettivamente di "medifica                                 |
| lettaglig offettuande up click cull'apposite texte rispettivamente di "redifier"                                                                                                    | lenagi         | enenuando un click sul app          |                                                                          |
| dettaglio effettuando un click sull'apposito tasto rispettivamente di "modifica'                                                                                                    |                | la", per poi tornare alla pagino    | a del modello utilizzando il tasto "indietr                              |
| lettaglio effettuando un click sull'apposito tasto rispettivamente di "modifica'<br>cancella", per poi tornare alla pagina del modello utilizzando il tasto "indietre                                                                                                    | cance          |                                     |                                                                          |
| lettaglio effettuando un click sull'apposito tasto rispettivamente di "modifica'<br>cancella", per poi tornare alla pagina del modello utilizzando il tasto "indietro<br>ompletare la visualizzazione basterà effettuare un click sul tasto "indietro".                                                                                                    | cance<br>omple | tare la visualizzazione basterà eff | ettuare un click sul tasto "indietro".                                   |

|      | Non è possibile inserire i titoli di sostegno se prima non si acquisiscono Posti e Classi di<br>Concorso                                                                                                    |
|------|----------------------------------------------------------------------------------------------------|
| STOP | <ul> <li>Per ogni tipologia di posto selezionata:</li> <li>deve essere selezionato obbligatoriamente il Diploma, dall'apposita list-box</li> <li>deve essere inserito obbligatoriamente l'Ente presso cui è stato conseguito il titolo</li> <li>deve essere inserita obbligatoriamente la Data di Conseguimento, è possibile<br/>impostarla utilizzando l'apposito calendario associato, la data ultima di<br/>acquisizione è il giorno stesso di operabilità</li> <li>deve essere inserito obbligatoriamente l'Anno Accademico di Conseguimento, è<br/>possibile impostare un valore compreso tra il 1940 (maggiore/uguale ) e il 2011<br/>(minore/uguale )</li> </ul> |

#### 4.4.3 TITOLI DI ACCESSO.

In questa sezione è possibile acquisire i Titoli di Accesso

| Per ins<br>"inseris | serire i <b>Titoli di Accesso</b> impostare un check sulla relativa sezione e<br>.ci". | fare click su                                   |
|---------------------|----------------------------------------------------------------------------------------|-------------------------------------------------|
| archi               | ivio dell'area istruzione                                                              | er dell'Istruciene,<br>occutis e della Recrecco |
| Benvenuto,          |                                                                                        | Home                                            |
| Stato della I       | Domanda: INSERITA, NON INOLTRATA                                                       | Regione: ABRUZZO                                |
| MODELL              | O DI PRESENTAZIONE DELLA DOMANDA                                                       |                                                 |
| Ø                   | Posti e Classi di Concorso                                                             | •                                               |
| 0                   | Elenchi del Sostegno                                                                   | 0                                               |
| ۲                   | Titoli di Accesso                                                                      | •                                               |
| 0                   | Titoli di Preferenza                                                                   | •                                               |
| 0                   | Titoli di Riserva                                                                      | •                                               |
| 0                   | Altre Dichiarazioni                                                                    | •                                               |
| O                   | Titoli Vəlutabili                                                                      | •                                               |
|                     | inseriaci modifica visualizza cancella                                                 |                                                 |
|                     | indietro inotra                                                                        |                                                 |
| ll sistem           | na prospetta una nuova pagina per l'inserimento dei Titoli di Accesso.                 |                                                 |
| Nella p<br>accesso  | parte superiore della pagina vengono riportati i riferimenti per verificare<br>p.      | i requisiti di                                  |

| archivio dell'area istruzione<br>Il istanzen LINE<br>Bervenuto, Homes                                                                                                    |
|----------------------------------------------------------------------------------------------------|
| Stato della Domanda: INSERITA, NON Regione:                                                                                                    |
| <ul> <li>ATTENZIONE</li> <li>I requisiti di accesso devono essere verificati su:         <ul> <li>D.M. 39 del 30 gennaio 1998 (testo coordinato delle disposizioni impartite in materia di ordinamento delle classi di concorso a cattedre e a posti di insegnamento tecnico-pratico e di arte applicata nelle scuole ed istluti di istruzione secondaria ed artistica)</li> <li>D.M. 22 del 9 febbraio 2005 (Lauree specialistiche)</li> <li>D.M. del 9 luglio 2009 (Equiparazioni tra diplomi di lauree di vecchio ordinamento, lauree specialistiche e lauree magistrali)</li> </ul> </li> <li>I decreti ministeriali sopra elencati sono disponibili all'interno dell'applicazione "Titoli di accesso alle classi di concorso" (http://www.istruzione.it/PRTA-TToidAccesso/awio action)</li> <li>Verificare il possesso dei requisiti di accesso prima di procedere con la compilazione leggendo attentamente l'articolo 2 del bando di concorso</li> </ul> <li>Art. 2 - Requisiti di ammissione emissione emissione disponibili all'interno dell'applicazione leggendo attentamente l'articolo 2 del bando di concorso</li> |
| E' possibile utilizzare il bottone proposto in riferimento all'Art.2, contrassegnato con '+',<br>per verificare attraverso la nota, i requisiti di ammissione.                                                                                                    |
| <ul> <li>Art. 2 - Requisiti di ammissione e e e e e e e e e e e e e e e e e e</li></ul>                                                                                                    |
| utilizzando il il bottone proposto in riterimento all'Art.2, contrassegnato con '-' .<br>Nella parte inferiore della pagina vengono riportati i diversi titoli di accesso che l'utente<br>può inserire.                                                                                                    |

RTI : HP Enterprise Services Italia – Auselda AED Group

Pagina 32 di 93

| TITOLI DI ACCESSO                                                                       |          |
|-----------------------------------------------------------------------------------------|----------|
| TITOLO DI ABILITAZIONE ALL'INSEGNAMENTO                                                 |          |
| Non sono presenti titoli di abilitazione all'insegnamento                               |          |
| • Aggiungi abilitazione all'insegnamento                                                |          |
| LAUREA                                                                                  |          |
| Non sono presenti titoli di lauree conseguite                                           |          |
| Aggiungi laurea                                                                         |          |
| DIPLOMA                                                                                 |          |
| Non sono presenti titoli di diplomi conseguiti                                          |          |
| Aggiungi diploma                                                                        |          |
| indietro                                                                                |          |
|                                                                                         |          |
|                                                                                         |          |
| L'utente deve effettuare un click sulla specifico tasto "Aggiungi", in relazione al tit | iolo di  |
| accesso di interesse                                                                    |          |
|                                                                                         |          |
|                                                                                         |          |
|                                                                                         |          |
| Se l'utente ha effettuato un click sul tasto "Aggiungi abilitazione all'insegnamen      | ito", il |
| sistema prospetta una pagina per la selezione, con apposito check della tipologi        | gia di   |
| conseguimento dell'abilitazione se in Italia o all'estero.                              |          |
|                                                                                         |          |

| Benvenuto,<br>Stato della Domanda: INSERITA<br>INOLTRATA                    | ISTANZONLINE                                                            | Stoware<br>Marine<br>Matthewestie & Mile Stoware<br>Home<br>Regione:                 |
|-----------------------------------------------------------------------------|-------------------------------------------------------------------------|--------------------------------------------------------------------------------------|
| TITOLO DI ABILITAZIONE                                                      | ALL'INSEGNAMENTO  Abilitazione conseguita all'estero indietro inserisci |                                                                                      |
|                                                                             |                                                                         |                                                                                      |
| L'utente deve imposta<br>"inserisci".<br>In relazione al conse<br>dettagli. | are il check sul conseguimento di<br>eguimento impostato, il sistema ri | interesse ed effetuare un click sul tasto<br>ichiede la compilazione degli specifici |
| TITOLO DI ABILITAZIO                                                        | ONE ALL'INSEGNAMENTO                                                    |                                                                                      |
| Titolo di abilitazione all'insegn                                           | namento<br>ne                                                           | Data conseguimento                                                                   |
| Ente 9                                                                      |                                                                         | Votazione conseguita                                                                 |
| Ente  Modalità di conseguimento Seleziona la modalità di conse              | eguimento                                                               | Votazione conseguita                                                                 |

| Abilitazione conseguita in Italia     Abilitazione                                                                                                    | VAMENTO<br>e conseguita all'estero                                                                                                    |
|----------------------------------------------------------------------------------------------------|----------------------------------------------------------------------------------------------------|
| Titolo di abilitazione all'insegnamento Seleziona il titolo di abilitazione                                                                                                    | Data conseguimento                                                                                                    |
| Ente 🖌                                                                                                    | Votazione conseguita                                                                                                    |
| Estremi del provvedimento di riconoscimento                                                                                                    | Ente che ha rilasciato il provvedimento                                                                                                    |
|                                                                                                    | indietro insensci                                                                                                    |
| Per inserire l'Ente, l'utente, passan<br>breve descrizione di operabilità.<br>Terminata l'impostazione delle ir<br>"inserisci".                                                                                                    | do il mouse sul punto interrogativo può visualizzare a<br>nformazioni, l'utente deve effettuare un click sul to                                                                                                    |
| Effettuando un click sul tasto "indie<br>Per ogni titolo inserito è possib<br>utilizzando gli specifici tasti rispetti                                                                                                    | tro", viene annullato l'inserimento in atto.<br>ile operare modifica, cancellazione e visualizzazio<br>vamente di "Modifica", "Elimina" e "Dettagli".                                                                                                    |
| Effettuando un click sul tasto "indie<br>Per ogni titolo inserito è possib<br>utilizzando gli specifici tasti rispetti<br>TITOLI DI ACCESSO<br>TITOLO DI AE<br>Titolo conseguito                                                                                                    | tro", viene annullato l'inserimento in atto.<br>ile operare modifica, cancellazione e visualizzazio<br>vamente di "Modifica", "Elimina" e "Dettagli".<br>BILITAZIONE ALL'INSEGNAMENTO                                                                                                    |
| Effettuando un click sul tasto "indie<br>Per ogni titolo inserito è possib<br>utilizzando gli specifici tasti rispetti<br>TITOLI DI ACCESSO<br>ITTOLO DI AE<br><u>Titolo conseguito</u><br>Scienze naturali, chimica e geografia, microbiologia negli istituti d'arte, negli istituti professional<br>O Aggiungi abilitazione all'insegnamento                                                                                                    | tro", viene annullato l'inserimento in atto.<br>ile operare modifica, cancellazione e visualizzazio<br>vamente di "Modifica", "Elimina" e "Dettagli".<br>SILITAZIONE ALL'INSEGNAMENTO<br>cnici, nel liceo classico, scientifico ed artistico:<br>Chici, nel liceo classico, scientifico ed artistico: |
| Effettuando un click sul tasto "indie<br>Per ogni titolo inserito è possib<br>utilizzando gli specifici tasti rispetti<br>TITOLI DI ACCESSO<br>ITTOLO DI AE<br><u>Titolo conseguito</u><br>Scienze naturali, chimica e geografia, microbiologia negli istituti te<br>nell'istituto magistrale, negli istituti d'arte, negli istituti professional<br>O Aggiungi abilitazione all'insegnamento<br>Non sono presenti titoli di lauree conseguite                                                           | tro", viene annullato l'inserimento in atto.<br>ile operare modifica, cancellazione e visualizzazio<br>vamente di "Modifica", "Elimina" e "Dettagli".<br>ALITAZIONE ALL'INSEGNAMENTO<br>crici, nel liceo classico, scientifico ed artistico;<br>LAUREA                                                |
| Effettuando un click sul tasto "indie<br>Per ogni titolo inserito è possib<br>utilizzando gli specifici tasti rispetti<br>TITOLI DI ACCESSO<br>ITTOLO DI AC<br>Titolo conseguito<br>Scienze naturali, chimica e geografia, microbiologia negli istitui to<br>nefiristituto magistrale, negli istitui d'arte, negli istitui pofessional<br>O Aggiungi abilitazione all'insegnamento<br>Non sono presenti titoli di lauree conseguite<br>Aggiungi laurea<br>Non sono presenti titoli di diplomi conseguiti | tro", viene annullato l'inserimento in atto.<br>ile operare modifica, cancellazione e visualizzazio<br>vamente di "Modifica", "Elimina" e "Dettagli".<br>SILITAZIONE ALL'INSEGNAMENTO<br>rici, nel liceo classico, scientifico ed artistico;<br>LAUREA<br>DIPLOMA                                     |

RTI : HP Enterprise Services Italia – Auselda AED Group

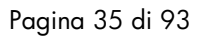

| Per inserire ulteriori titoli di abilitazione all'insegnamento, bisogna ripetere l'operazione<br>utilizzando il tasto "Aggiungi abilitazione all'insegnamento".                                                          |
|----------------------------------------------------------------------------------------------------|
| Se l'utente ha effettuato un click sul tasto "Aggiungi Laurea", il sistema prospetta una<br>pagina per la selezione, con apposito check della tipologia di conseguimento<br>dell'abilitazione se in Italia o all'estero. |
| archivio dell'area istruzione         Istanzentine         Bervenuto,         Stato della Domanda: INSERITA, NON                                                                                                    |
| INOLTRATA<br>TITOLO DI LAUREA<br>© Laurea conseguita in Italia<br>© Laurea conseguita all'estero<br>indietro insetisci                                                                                                   |
| L'utente deve impostare il check sul conseguimento di interesse ed effetuare un click sul tasto<br>"inserisci".                                                                                                    |
| In relazione al conseguimento impostato, il sistema richiede la compilazione degli specifici<br>dettagli.                                                                                                    |
| Filtro laurea:0                                                                                                    | Laurea                                                                                                    |                                                                         |                                                                  |
|----------------------------------------------------------------------------------------------------|----------------------------------------------------------------------------------------------------|-------------------------------------------------------------------------|------------------------------------------------------------------|
|                                                                                                    | Seleziona la laurea                                                                                                    |                                                                         |                                                                  |
| Altra laurea                                                                                                    |                                                                                                    |                                                                         |                                                                  |
|                                                                                                    |                                                                                                    |                                                                         |                                                                  |
| Ente O                                                                                                    |                                                                                                    | Altro Ente                                                              |                                                                  |
| Seleziona il luogo di conseguimento                                                                                                    |                                                                                                    |                                                                         |                                                                  |
| Anno accademico di conseguimento                                                                                                    | Data conseguimento                                                                                                    | Votazione conseguita                                                    | Lode                                                             |
|                                                                                                    |                                                                                                    | /                                                                       |                                                                  |
| Esami sostenuti 9                                                                                                    |                                                                                                    |                                                                         |                                                                  |
|                                                                                                    |                                                                                                    |                                                                         |                                                                  |
|                                                                                                    | indietro                                                                                                    | erisci                                                                  |                                                                  |
| Per operare un filtro sulla<br>passando il mouse sul pu                                                                                                    | indietro ins<br>Laurea da seleziona<br>unto interrogativo pu                                                                                              | risci<br>re, l'utente può u<br>uò visualizzare ut                       | tilizzare il 'I<br>na breve de                                   |
| <sup>p</sup> er operare un filtro sulla<br>passando il mouse sul pu<br>pperabilità.                                                                                                    | indietro ins<br>Laurea da seleziona<br>unto interrogativo pu                                                                                              | rte, l'utente può u<br>uò visualizzare ut                               | ıtilizzare il 'F<br>na breve de                                  |
| 'er operare un filtro sulla<br>passando il mouse sul pu<br>pperabilità.<br>TITOLO DI LAUREA                                                                                                    | indietro ins<br>Laurea da seleziona<br>unto interrogativo pu                                                                                              | rre, l'utente può u<br>uò visualizzare u                                | tilizzare il 'f<br>na breve de                                   |
| 'er operare un filtro sulla<br>vassando il mouse sul pu<br>vperabilità.<br>TITOLO DI LAUREA<br>© Laurea conseguita in Italia                                                                                      | indietro ins<br>Laurea da seleziona<br>unto interrogativo pu                                                                                              | rre, l'utente può u<br>uò visualizzare u                                | ıtilizzare il 'F<br>na breve de                                  |
| er operare un filtro sulla<br>passando il mouse sul pu<br>operabilità.<br>TITOLO DI LAUREA<br>© Laurea conseguita in Italia<br>Laurea                                                                             | indietro ins<br>Laurea da seleziona<br>unto interrogativo pu<br>rrea conseguita all'estero                                                                | rre, l'utente può u<br>uò visualizzare u                                | ttilizzare il 'F<br>na breve de                                  |
| er operare un filtro sulla<br>passando il mouse sul pu<br>perabilità.<br>TITOLO DI LAUREA<br>• Laurea conseguita in Italia<br>Laurea                                                                              | indietro ins<br>Laurea da seleziona<br>unto interrogativo pu<br>rea conseguita all'estero                                                                 | rre, l'utente può u<br>uò visualizzare u                                | ıtilizzare il 'F<br>na breve de<br><sup>Votazione consegui</sup> |
| Per operare un filtro sulla<br>passando il mouse sul pu<br>operabilità.<br>TITOLO DI LAUREA<br>• Laurea conseguita in Italia<br>Laurea<br>Laurea<br>Anno accademico di conseguimento                              | Indietro Instance da seleziona<br>unto interrogativo pu<br>rea conseguita all'estero                                                                      | rre, l'utente può u<br>uò visualizzare un                               | ıtilizzare il 'F<br>na breve de                                  |
| Per operare un filtro sulla<br>passando il mouse sul pu<br>operabilità.<br>TITOLO DI LAUREA<br>• Laurea conseguita in Italia<br>Laurea<br>Laurea<br>Laurea<br>Estremi del provvedimento di riconoscime            | Indietro Inservisional<br>Laurea da seleziona<br>unto interrogativo pu<br>rea conseguita all'estero<br>Ente •<br>Data conseguimento<br>Data conseguimento | rtec<br>re, l'utente può u<br>uò visualizzare u<br>n<br>i provvedimento | tilizzare il 'F<br>na breve de<br>Votazione consegui             |
| er operare un filtro sulla<br>assando il mouse sul pu<br>perabilità.<br>TITOLO DI LAUREA<br>• Laurea conseguita in Italia<br>Laurea<br>Laurea<br>Estremi del provvedimento di riconoscime                         | Indietro Ins<br>Laurea da seleziona<br>unto interrogativo pu<br>Ente •<br>Data conseguimento                                                              | rtec<br>re, l'utente può u<br>uò visualizzare u<br>bi provvedimento     | tilizzare il 'F<br>na breve de                                   |
| Per operare un filtro sulla<br>passando il mouse sul pu<br>operabilità.<br>TITOLO DI LAUREA<br>• Laurea conseguita in Italia<br>Laurea<br>Laurea<br>Estremi del provvedimento di riconoscime<br>Esami sostenuti • | Indietro IIIIS                                                                                                    | rteci<br>re, l'utente può u<br>uò visualizzare u<br>bi provvedimento    | tilizzare il 'F<br>na breve de                                   |

RTI : HP Enterprise Services Italia – Auselda AED Group

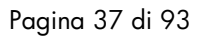

| Per impostare l'Ente, l'utente, passando il mouse sul punto interrogativo può visualizzare<br>una breve descrizione di operabilità.                                                                                                    |
|----------------------------------------------------------------------------------------------------|
| Terminata l'impostazione delle informazioni, l'utente deve effettuare un click sul tasto<br>"inserisci".                                                                                                    |
| Effettuando un click sul tasto "indietro", viene annullato l'inserimento in atto.                                                                                                    |
| Per ogni titolo inserito è possibile operare modifica, cancellazione e visualizzazione                                                                                                    |
| utilizzando gli specifici tasti rispettivamente di "Modifica", "Elimina" e "Dettagli".                                                                                                    |
| TITOLI DI ACCESSO                                                                                                    |
| TITOLO DI ABILITAZIONE ALL'INSEGNAMENTO                                                                                                    |
| Non sono presenti titoli di abilitazione all'insegnamento Aggiungi abilitazione all'insegnamento                                                                                                    |
| LAUREA                                                                                                    |
| Titolo conseguito     Modifica     Elimina     Dettagli       Architettura e Ingegneria edile (L/S:4)     Image: Constraint of the second second |
| DIPLOMA                                                                                                    |
| Non sono presenti titoli di diplomi conseguiti Aggiungi diploma                                                                                                    |
| indietro                                                                                                    |
| Per inserire ulteriori lauree bisogna ripetere l'operazione utilizzando il tasto "Aggiungi<br>Laurea".                                                                                                    |
| Se l'utente ha effettuato un click sul tasto "Aggiungi Diploma", il sistema prospetta una<br>pagina per la selezione, con apposito check della tipologia di conseguimento<br>dell'abilitazione se in Italia o all'estero.                                                                                                    |

Pagina 38 di 93

| archivio dell'area istruzione         Istanz©nLINE       Illustes II Strusses         Bervenuto,       Home         Stato della Domanda: INSERITA, NON       Regione:                                                 |              |
|----------------------------------------------------------------------------------------------------|--------------|
| DIPLOMA <ul> <li>Diploma conseguito all'estero</li> <li>indietro</li> </ul>                                                                                                    |              |
| L'utente deve impostare il check sul conseguimento di interesse ed effetuare un click sul ta<br>"inserisci".<br>In relazione al conseguimento impostato, il sistema richiede la compilazione degli speci<br>dettagli. | isto<br>fici |
| DIPLOMA  © Diploma conseguito all'estero                                                                                                    |              |
| Diploma     Anno scolastico di conseguimento       Seleziona il diploma     /       Data conseguimento     Votazione conseguita       Image: Conseguimento     Image: Conseguimento                                   |              |
| indietro inserisci                                                                                                    |              |
|                                                                                                    |              |

| Diploma                                                                                                    |                                                                                                    | Anno scolastico di conseguin                                                                                      | nento                                             |
|----------------------------------------------------------------------------------------------------|----------------------------------------------------------------------------------------------------|----------------------------------------------------------------------------------------------------|---------------------------------------------------|
|                                                                                                    |                                                                                                    |                                                                                                    |                                                   |
|                                                                                                    |                                                                                                    |                                                                                                    |                                                   |
| Estromi del provvedimento di ricono                                                                                                    | scimento Ente che ha r                                                                                           | ilassiato Il provvodimente                                                                                        |                                                   |
|                                                                                                    |                                                                                                    |                                                                                                    |                                                   |
| L                                                                                                    |                                                                                                    |                                                                                                    |                                                   |
|                                                                                                    | indietro                                                                                                    | inserisci                                                                                                    |                                                   |
|                                                                                                    |                                                                                                    |                                                                                                    |                                                   |
| Terminata l'impostazior                                                                                                    | e delle informazion                                                                                              | i, l'utente deve effettuare                                                                                       | un clic                                           |
| "inserisci".                                                                                                    |                                                                                                    |                                                                                                    |                                                   |
|                                                                                                    |                                                                                                    |                                                                                                    |                                                   |
| Effettuando un click sul t                                                                                                    | asto "indietro", viene                                                                                           | annullato l'inserimento in c                                                                                      | atto.                                             |
|                                                                                                    |                                                                                                    |                                                                                                    |                                                   |
|                                                                                                    |                                                                                                    |                                                                                                    |                                                   |
| Per ogni titolo inserito                                                                                                    | è possibile operare                                                                                              | e modifica, cancellazione                                                                                         | e e visu                                          |
| Per ogni titolo inserito<br>utilizzando gli specifici t                                                                                                    | è possibile operare<br>asti rispettivamente di                                                                   | e modifica, cancellazione<br>"Modifica", "Elimina" e "                                                            | e e visu<br>Dettagli″                             |
| Per ogni titolo inserito<br>utilizzando gli specifici t                                                                                                    | è possibile operare<br>asti rispettivamente di                                                                   | e modifica, cancellazione<br>"Modifica", "Elimina" e "                                                            | e e visua<br>Dettagli″                            |
| Per ogni titolo inserito<br>utilizzando gli specifici t<br>TITOLI DI ACCESSO                                                                                                    | è possibile operare<br>asti rispettivamente di                                                                   | e modifica, cancellazione<br>" "Modifica", "Elimina" e "                                                          | e e visu<br>Dettagli″                             |
| Per ogni titolo inserito<br>utilizzando gli specifici t<br>TITOLI DI ACCESSO                                                                                                    | è possibile operare<br>asti rispettivamente di<br>TITOLO DI ABILITAZIONE ALL'IN                                  | e modifica, cancellazione<br>" "Modifica", "Elimina" e "<br>«segnamento                                           | e visu<br>Dettagli″                               |
| Per ogni titolo inserito<br>utilizzando gli specifici t<br>TITOLI DI ACCESSO<br>Non sono presenti titoli di abilitazione all'inse                                                                                                    | è possibile operare<br>asti rispettivamente di<br>ntolo di ABILITAZIONE ALL'IN<br>gnamento                       | e modifica, cancellazione<br>i "Modifica", "Elimina" e "<br>asegnamento                                           | e visu<br>Dettagli″                               |
| Per ogni titolo inserito<br>utilizzando gli specifici t<br>TITOLI DI ACCESSO<br>Non sono presenti titoli di abilitazione all'inse                                                                                                    | è possibile operare<br>asti rispettivamente di<br>TITOLO DI ABILITAZIONE ALL'IM<br>gnamento                      | e modifica, cancellazione<br>" "Modifica", "Elimina" e "                                                          | e visu<br>Dettagli″                               |
| Per ogni titolo inserito<br>utilizzando gli specifici t<br>TITOLI DI ACCESSO<br>Non sono presenti titoli di abilitazione all'inse<br>O Aggiungi abilitazione all'insegnamento                                                                                                    | è possibile operare<br>asti rispettivamente di<br>TITOLO DI ABILITAZIONE ALL'IN<br>gnamento<br>LAUREA            | e modifica, cancellazione<br>i "Modifica", "Elimina" e "<br>изедламелто                                           | e visu<br>Dettagli″                               |
| Per ogni titolo inserito<br>utilizzando gli specifici t<br>TITOLI DI ACCESSO<br>Non sono presenti titoli di abilitazione all'inse<br>O Aggiungi abilitazione all'insegnamento<br>Non sono presenti titoli di lauree conseguite                                                                                                    | è possibile operare<br>asti rispettivamente di<br>TITOLO DI ABILITAZIONE ALL'IN<br>gnamento<br>LAUREA            | e modifica, cancellazione<br>i "Modifica", "Elimina" e "<br>изедламелто                                           | e visua<br>Dettagli″                              |
| Per ogni titolo inserito<br>utilizzando gli specifici t<br>TITOLI DI ACCESSO<br>Non sono presenti titoli di abilitazione all'inse<br>Aggiungi abilitazione all'insegnamento<br>Non sono presenti titoli di lauree conseguite<br>Aggiungi laurea                                                                                                    | è possibile operare<br>asti rispettivamente di<br>TITOLO DI ABILITAZIONE ALL'IN<br>gnamento<br>LAUREA            | e modifica, cancellazione<br>i "Modifica", "Elimina" e "<br>изедламелто                                           | e visuo<br>Dettagli″                              |
| Per ogni titolo inserito<br>utilizzando gli specifici t<br>TITOLI DI ACCESSO<br>Non sono presenti titoli di abilitazione all'inse<br>O Aggiungi abilitazione all'insegnamento<br>Non sono presenti titoli di fauree conseguite<br>O Aggiungi laurea                                                                                                    | è possibile operare<br>asti rispettivamente di<br>TITOLO DI ABILITAZIONE ALL'IN<br>gnamento<br>LAUREA<br>DIPLOMA | e modifica, cancellazione<br>i "Modifica", "Elimina" e "<br>изедламелто                                           | e visuo<br>Dettagli″                              |
| Per ogni titolo inserito<br>utilizzando gli specifici t<br>TITOLI DI ACCESSO<br>Non sono presenti titoli di abilitazione all'insegnamento<br>O Aggiungi abilitazione all'insegnamento<br>Non sono presenti titoli di lauree conseguite<br>O Aggiungi laurea                                                                                                    | è possibile operare<br>asti rispettivamente di<br>TITOLO DI ABILITAZIONE ALL'IN<br>gramento<br>LAUREA            | e modifica, cancellazione<br>i "Modifica", "Elimina" e "<br>изедламелто                                           | e visu<br>Dettagli″                               |
| Per ogni titolo inserito<br>utilizzando gli specifici t<br>TITOLI DI ACCESSO<br>Non sono presenti titoli di abilitazione all'inse<br>O Aggiungi abilitazione all'insegnamento<br>Non sono presenti titoli di lauree conseguite<br>O Aggiungi laurea<br>Titolo conseguito<br>Diploma di accademia di belle arti (DM 39/90                                              | è possibile operare<br>asti rispettivamente di<br>TITOLO DI ABILITAZIONE ALL'IN<br>gnamento<br>LAUREA            | e modifica, cancellazione<br>i "Modifica", "Elimina" e "<br>изедламелто<br>Мodifica Elimina<br>Modifica Elimina   | e visua<br>Dettagli″<br>Dettagli                  |
| Per ogni titolo inserito<br>utilizzando gli specifici t<br>TITOLI DI ACCESSO<br>Non sono presenti ittoli di abilitazione all'inse<br>O Aggiungi abilitazione all'insegnamento<br>Non sono presenti ittoli di lauree conseguite<br>O Aggiungi abilitazione all'insegnamento<br>Intolo conseguito<br>Diploma di accademia di belle arti (DM 39/30<br>O Aggiungi diploma | è possibile operare<br>asti rispettivamente di<br>TITOLO DI ABILITAZIONE ALL'IN<br>gramento<br>LAUREA            | e modifica, cancellazione<br>i "Modifica", "Elimina" e "<br>изедламелто<br>Моdifica Elimina<br>Modifica Elimina   | e visur<br>Dettagli″<br>Dettagli                  |
| Per ogni titolo inserito<br>utilizzando gli specifici t<br>TITOLI DI ACCESSO<br>Non sono presenti titoli di abilitazione all'inse<br>Aggiungi abilitazione all'insegnamento<br>Non sono presenti titoli di lauree conseguite<br>Aggiungi laurea<br>Titolo conseguito<br>Diploma di accademia di belle arti (DM 39/90                                                  | è possibile operare<br>asti rispettivamente di<br>ITTOLO DI ABILITAZIONE ALL'IN<br>gnamento<br>LAUREA            | e modifica, cancellazione<br>i "Modifica", "Elimina" e "<br>изедламелто<br>Моdifica Elimina<br>i Modifica Elimina | e visua<br>Dettagli″<br>Dettagli                  |
| Per ogni titolo inserito<br>utilizzando gli specifici t<br>TITOLI DI ACCESSO<br>Non sono presenti itoli di abilitazione all'inse<br>o Aggiungi abilitazione all'insegnamento<br>Non sono presenti itoli di lauree conseguite<br>O Aggiungi laurea<br>Titolo conseguito<br>Diploma di accademia di belle arti (DM 39/91                                                | è possibile operare<br>asti rispettivamente di<br>TITOLO DI ABILITAZIONE ALL'IN<br>gnamento<br>LAUREA<br>DIPLOMA | e modifica, cancellazione<br>i "Modifica", "Elimina" e "<br>NSEGNAMENTO<br>Modifica Elimina<br>Modifica Elimina   | e visur<br>Dettagli″<br>Dettagli                  |
| Per ogni titolo inserito<br>utilizzando gli specifici t<br>TITOLI DI ACCESSO<br>Non sono presenti titoli di abilitazione all'inse<br>Aggiungi abilitazione all'insegnamento<br>Non sono presenti titoli di lauree conseguite<br>Aggiungi laurea<br>Titolo conseguito<br>Diploma di accademia di belle arti (DM 39/90                                                  | è possibile operare<br>asti rispettivamente di<br>ITTOLO DI ABILITAZIONE ALL'IN<br>gnamento<br>LAUREA            | e modifica, cancellazione<br>i "Modifica", "Elimina" e "<br>ISEGNAMENTO<br>Modifica Elimina<br>Modifica Elimina   | e visu<br>Dettagli<br>Dettagli                    |
| Per ogni titolo inserito<br>utilizzando gli specifici t<br>TITOLI DI ACCESSO<br>Non sono presenti titoli di abilitazione all'inse<br>O Aggiungi abilitazione all'insegnamento<br>Non sono presenti titoli di lauree conseguite<br>O Aggiungi abilitazione all'insegnamento<br>Titolo conseguito<br>Diploma di accademia di belle arti (DM 39/90<br>O Aggiungi diploma | è possibile operare<br>asti rispettivamente di<br>TITOLO DI ABILITAZIONE ALL'IN<br>gnamento<br>LAUREA<br>DIPLOMA | e l'operazione utilizzanda                                                                                        | e e visu<br>Dettagli<br>Dettagli<br>o<br>il tasto |

Pagina 40 di 93

| "indietro".                                                                                                    |                               |                                                                            |          |
|----------------------------------------------------------------------------------------------------|-------------------------------|----------------------------------------------------------------------------|----------|
| TITOLI DI ACCESSO                                                                                                    |                               |                                                                            |          |
|                                                                                                    |                               |                                                                            |          |
| Titolo conseguito                                                                                                    | Modifica                      | Elimina                                                                    | Dettagli |
| Educazione fisica II grado                                                                                                    | 🖍 Modifica                    | ×                                                                          | 0        |
| Anniunni abilitazione all'insennamento                                                                                                    |                               |                                                                            |          |
| and a supervised and a supervised a |                               |                                                                            |          |
| LAUREA                                                                                                    |                               |                                                                            |          |
| i itolo conseguito<br>Filologia. letterature e storia dell'antichita' (LM-15)                                                                                                    | Modifica                      | Elimina                                                                    | Dettagli |
|                                                                                                    | Wodinca                       | ~                                                                          | v        |
| ✿ Aggiungi laurea                                                                                                    |                               |                                                                            |          |
| DIPLOMA                                                                                                    |                               |                                                                            |          |
| Titolo conseguito                                                                                                    | Modifica                      | Elimina                                                                    | Dettagli |
| Diploma di accademia di belle arti (DM 39/98)                                                                                                    | 🖍 Modifica                    | ×                                                                          | 0        |
| • Aggiungi diploma                                                                                                    |                               |                                                                            |          |
|                                                                                                    |                               |                                                                            |          |
| Indiatro                                                                                                    |                               |                                                                            |          |
| A corretto inserimento degli specifici titoli il sistema prospetter<br>operazione completata con successo.                                                                                                    | à un messa                    | ggio di                                                                    |          |
| A corretto inserimento degli specifici titoli il sistema prospetter<br>operazione completata con successo.                                                                                                    | à un messag<br>Mucto<br>Mucto | ggio di<br>Qui di Innine.<br>Al Innine.                                    | lome     |
| A corretto inserimento degli specifici titoli il sistema prospetter<br>operazione completata con successo.                                                                                                    | à un messag                   | ggio di<br>Stasian<br>di Utanian<br>di Utanian<br>Regione:                 | Iome     |
| A corretto inserimento degli specifici titoli il sistema prospetter<br>operazione completata con successo.<br>archivio dell'area istruzione<br>Istan zentine<br>Bervenuto,<br>Stato della Domanda: INSERITA, NON<br>INOLITRATA                                                                                                    | à un messay                   | ggio di<br>@<br>df Ituairo<br>te e dif Perso<br>te e dif Perso<br>Regione: | lome     |
| A corretto inserimento degli specifici titoli il sistema prospetter<br>operazione completata con successo.                                                                                                    | à un messag                   | ggio di<br>el Staine<br>el Staine<br>te el Resione<br>Regione              | lome     |
| A corretto inserimento degli specifici titoli il sistema prospetter<br>operazione completata con successo.                                                                                                    | à un messag                   | ggio di<br>e di Innerio<br>di e dia Secon<br>Regione:                      | Iome     |
| A corretto inserimento degli specifici titoli il sistema prospetter         operazione completata con successo.         archivio dell'area istruzione         Ista zenzine         Bervenuto,         Stato della Domanda: INSERITA, NON         NOLTRATA         Operazione completata con successo         Ant 2- Requisiti di annissione         Image: Insta di procedere con la compliazione leggendo attentamente l'anticolo         Att 2 - Requisiti di annissione                                                                                                    | à un messag                   | ggio di<br>eff Strains<br>to del Strains<br>Regione:                       | lome     |
| A corretto inserimento degli specifici titoli il sistema prospetter<br>operazione completata con successo.                                                                                                    | à un messag                   | ggio di<br>e di Stanio<br>di e dili Stanio<br>Regione:                     | lome     |
| A corretto inserimento degli specifici titoli il sistema prospetter<br>operazione completata con successo.                                                                                                    | à un messag                   | ggio di                                                                    | lome     |
| A corretto inserimento degli specifici titoli il sistema prospetter<br>operazione completata con successo.                                                                                                    | à un messag                   | ggio di<br>e di Stanoro<br>de di Stanoro<br>Regione:                       | Iome     |
| A corretto inserimento degli specifici titoli il sistema prospetter<br>operazione completata con successo.                                                                                                    | à un messag                   | ggio di                                                                    | lome     |
| A corretto inserimento degli specifici titoli il sistema prospetter<br>operazione completata con successo.                                                                                                    | à un messag                   | ggio di                                                                    | tome     |
| A corretto inserimento degli specifici titoli il sistema prospetter<br>operazione completata con successo.                                                                                                    | à un messag                   | ggio di<br>Regione:                                                        | lome     |

Pagina 41 di 93

| cancell     | arli, impostando un chec         | k sulla sezione di interesse                              | e ed utilizzando rispettivamente e                                                       |
|-------------|----------------------------------|-----------------------------------------------------------|------------------------------------------------------------------------------------------|
| in alter    | nativa i tasti "modifica",       | "visualizza" e "cancella"                                 | , in riferimento all'operazione                                                          |
| voluta.     |                                  |                                                           |                                                                                          |
| arch        | ivio dell'area istruzion         |                                                           | Maristere dell'Istrucione,<br>Maristere dell'Istrucione,<br>Millionarcoti e della Paceca |
| Stato della | Domanda: INSERITA, NON INOLTRATA |                                                           | Regione: ABRUZZO                                                                         |
| MODELL      | O DI PRESENTAZIONE DELLA DOM     | MANDA                                                     |                                                                                          |
| 0           | Posti e Classi di Concorso       |                                                           | ٥                                                                                        |
| 0           | Elenchi del Sostegno             |                                                           | •                                                                                        |
| 0           | Titoli di Accesso                |                                                           | ۵                                                                                        |
| 0           | Titoli di Preferenza             |                                                           | •                                                                                        |
| 0           | Titoli di Riserva                |                                                           | •                                                                                        |
| 0           | Altre Dichiarazioni              |                                                           | \$                                                                                       |
| 0           | Titoli Valutabili                |                                                           | ¢                                                                                        |
|             |                                  | inserisci modifica visualizza cancella<br>indietro inotra |                                                                                          |
|             |                                  |                                                           |                                                                                          |
| e ope       | razioni di modifica e co         | ancellazione dovranno es                                  | sere confermate dalla pagina del                                                         |
| ettaali     | io effettuando un click          | sull'apposito tasto risc                                  | pettivamente di "modifica" e di                                                          |
| 'cance      | lla" por poi tornare al          | la pagina del medelle                                     | itilizzando il tasto "indiatro". Por                                                     |
| cunce       | ila, per por iornare ai          |                                                           |                                                                                          |
| omple       | tare la visualizzazione b        | asterà effettuare un click s                              | ul tasto "indietro".                                                                     |
|             |                                  |                                                           |                                                                                          |
|             |                                  |                                                           |                                                                                          |
|             |                                  |                                                           |                                                                                          |

| STOP | L'inserimento dei 'Titoli di Accesso' risulta essere un passo propedeutico per completare<br>la domanda e poi procedere con l'inoltro della stessa. |
|------|----------------------------------------------------------------------------------------------------|
| CTOD | Per ogni titolo conseguito ed inserito :                                                                                                    |
| SIUP | <ul> <li>deve essere inserito obbligatoriamente l'Ente presso cui è stata conseguita la<br/>specializzazione</li> </ul>                             |
|      | > deve essere inserita obbligatoriamente la Data di Conseguimento, è possibile                                                                      |

Pagina 42 di 93

|      | impostarla utilizzando l'apposito calendario associato, la data ultima di<br>acquisizione è il giorno stesso di operabilità                                                                                                    |
|------|----------------------------------------------------------------------------------------------------|
|      | deve essere inserito obbligatoriamente l'Anno Accademico di Conseguimento, è<br>possibile impostare un valore compreso tra il 1940 (maggiore/uguale ) e il 2011<br>(minore/uguale ).                                                                                                    |
| STOP | Per ogni titolo di abilitazione all'insegnamento conseguito in Italia , la votazione deve<br>essere impostata nel seguente formato:<br>Voto (interi / decimali) + Base, da impostare negli appositi campi.<br>Il voto non può avere un valore maggiore della base di riferimento                                                                                                    |
| STOP | Per ogni titolo di abilitazione all'insegnamento conseguito all'estero , la votazione è in<br>formato libero, da impostare nell'apposito campo.                                                                                                    |
| STOP | <ul> <li>Per ogni titolo di Laurea conseguito in Italia:</li> <li>'Altra Laurea' è selezionabile solamente se nella list-box della laurea è stata selezionata la voce "altro";</li> <li>'Altro Ente' è selezionabile solamente se nella list-box dell'ente di conseguimento è stata selezionata la voce "altro";</li> <li>'Votazione conseguita' deve essere impostata nel formato Voto + Base, il voto non può avere un valore maggiore della base di riferimento;</li> <li>'Esami sostenuti' non obbligatorio.</li> </ul> |
| STOP | Per ogni titolo di Laurea conseguito all'estero:                                                                                                    |
| STOP | <ul> <li>Per ogni Diploma conseguito in Italia:</li> <li>'Votazione conseguita' deve essere impostata nel formato Voto + Base, il voto non può avere un valore maggiore della base di riferimento.</li> </ul>                                                                                                    |
| STOP | Per ogni Diploma conseguito all'estero:<br>≻ 'Votazione conseguita' è in formato libero, da impostare nell'apposito campo.                                                                                                    |
| •    | Non è possibile procedere con l'inoltro della domanda se non si è provveduto ad acquisire<br>Posti e Classi di Concorso, Titoli di accesso e Altre dichiarazioni.                                                                                                    |

## 4.4.4 TITOLI DI PREFERENZA.

In questa sezione è possibile acquisire i Titoli di Preferenza.

| Per inse<br>su "inse | erire i <b>Titoli di Preferenza</b> impostare un check sulla relativa sezio<br>erisci". | one e fare click                                                                               |
|----------------------|-----------------------------------------------------------------------------------------|------------------------------------------------------------------------------------------------|
| archi                | ivio dell'area istruzione                                                               |                                                                                                |
| Benvenuto,           | ISTANZONLINE                                                                            | Ministere dell'Istrucione,<br>Ministere della Picorca<br>Il Università e della Picorca<br>Home |
| Stato della D        | Domanda: INSERITA, NON INOLTRATA                                                        | Regione: ABRUZZO                                                                               |
| MODELL               | O DI PRESENTAZIONE DELLA DOMANDA                                                        |                                                                                                |
| O                    | Posti e Classi di Concorso                                                              | •                                                                                              |
| 0                    | Elenchi del Sostegno                                                                    | •                                                                                              |
| 0                    | Titoli di Accesso                                                                       | •                                                                                              |
| ۲                    | Titoli di Preferenza                                                                    | •                                                                                              |
| O                    | Titoli di Riserva                                                                       | •                                                                                              |
| 0                    | Altre Dichiarazioni                                                                     | •                                                                                              |
| Ø                    | Trtoli Velutebili                                                                       | •                                                                                              |
|                      | inserisci modifica visualizza cancella                                                  |                                                                                                |
|                      | indietro inotra                                                                         |                                                                                                |
| ll sisten            | na prospetta una nuova pagina per l'inserimento dei Titoli di Preferen                  | za.                                                                                            |

| Dichiara, altresì, di aver diritto alle preferenze in base ai seguenti titoli:                                                                                                    | M Eisis di sudilata e involta ese fatta di succes                                                                                                    |                |
|----------------------------------------------------------------------------------------------------|----------------------------------------------------------------------------------------------------|----------------|
| A) insignito di medaglia ai valor militare                                                                                                    | κ) rigilo di mutilato o invalido per fatto di guerra                                                                                                    |                |
| B) Mutilitato o invalido di guerra ex combattente                                                                                                    | L) Figlio di mutilato o invalido per servizio nel settore pubblico e pivato                                                                                                    |                |
| C) Mutilitato o invalido per fatto di guerra                                                                                                    | M) Genitori vedovi non risposati e sorelle e fratelli vedovi o non sposati dei caduti in guerra                                                                                                   |                |
| D) Mutilitato od invalido per servizio nel settore pubblico e privato                                                                                                    | N Genitori vedovi non risposati e sorelle e fratelli vedovi e non sposati dei<br>cadua per fatto di guerra                                                                                        |                |
| E) Orfano di guerra                                                                                                    | O) Genitori vedovi non risposati e sorelle e fratelli vedovi o non sposati dei<br>caduti per servizio nel settore pubblico e privato                                                              |                |
| F) Orfano di caduto per fatto di guerra                                                                                                    | P) Aver prestato servizio militare come combattente                                                                                                    |                |
| G) Orfano di caduto per servizio nel settore pubblico e privato                                                                                                    | Q) Aver prestato servizio senza demerito, a qualunque titolo, ivi inclusi i<br>docenti, per non meno di un anno alle dipendenze del Ministero dell'Istruzione,<br>dell'Università e della Ricerca |                |
| H) Ferito in combattimento                                                                                                    | R) Numero di figli a carico                                                                                                    |                |
| I) Insignito di croce di guerra o di altra attestazione speciale di merito di<br>formativa di concentrativa di altra attestazione speciale di merito di<br>insignito di croce di guerra o di altra attestazione speciale di merito di<br>insignito di croce di guerra o di altra attestazione speciale di merito di<br>insignito di croce di guerra o di altra attestazione speciale di merito di<br>insignito di croce di guerra o di altra attestazione speciale di merito di<br>insignito di croce di guerra o di altra attestazione speciale di merito di<br>insignito di croce di guerra o di altra attestazione speciale di merito di<br>insignito di croce di guerra o di altra attestazione speciale di merito di<br>insignito di croce di guerra o di altra attestazione speciale di merito di<br>insignito di croce di guerra o di altra attestazione speciale di merito di<br>insignito di croce di guerra o di altra attestazione speciale di merito di<br>insignito di croce di guerra o di altra attestazione speciale di merito di<br>insignito di croce di guerra o di altra attestazione speciale di<br>insignito di croce di guerra o di altra attestazione speciale di<br>insignito di croce di guerra di<br>insignito di croce di guerra di<br>insignito di croce di<br>insignito di croce di<br>insignito di<br>insignito di croce di<br>insignito di<br>insignito di<br>insigni di<br>insignito di<br>insignito di<br>insigni di<br>insignito di<br>insi | S) Invalido o mutilato civile                                                                                                    |                |
| guerra o capo di tamiglia numerosa                                                                                                    |                                                                                                    |                |
| J) Figlio di mutilato o invalido di guerra ex combattente                                                                                                    | 📄 T) Militari volontari delle Forze armate congedati senza demeri<br>della ferma o rafferma                                                                                                    | ito al termine |
| 1) Di aver prestato servizio senza demerito in altra amministrazione                                                                                                    | pubblica                                                                                                    |                |
|                                                                                                    |                                                                                                    |                |
| in                                                                                                    | dietro l'inserisci                                                                                                    |                |
|                                                                                                    |                                                                                                    |                |
| L'utente deve effettuare un check in corr                                                                                                    | rispondenza delle preferenze possedute                                                                                                    | e terminata    |
| l'impostazione, effettuare un click sul tas                                                                                                    | sto "inserisci".                                                                                                    |                |
|                                                                                                    |                                                                                                    |                |
|                                                                                                    |                                                                                                    |                |
| A corretto inserimento della sezione il si                                                                                                    | istema prospetterà un messaggio di oper                                                                                                    | azione         |
| completata con successo ed evidenzierà                                                                                                    | a l'avvenuta acquisizione dei dati con un                                                                                                    | apposito       |
| simbolo di validaziono in rolazione alla                                                                                                    |                                                                                                    |                |
|                                                                                                    |                                                                                                    |                |
|                                                                                                    |                                                                                                    |                |

|                                                                                                    | ISTANZONLINE                                                                                                    | Manistere dell'Istrucione,<br>dell'Università e della Placecca                                                                                                    |
|----------------------------------------------------------------------------------------------------|----------------------------------------------------------------------------------------------------|----------------------------------------------------------------------------------------------------|
| Benvenuto,                                                                                                    | -                                                                                                    | 6                                                                                                    |
| Stato della                                                                                                    | Domanda: INSERITA, NON INOLTRATA                                                                                                    | Regione: ABRI                                                                                                    |
| Operazio                                                                                                    | ne completata con successo                                                                                                    |                                                                                                    |
| MODEL                                                                                                    | O DI PRESENTAZIONE DELLA DOMANDA                                                                                                    |                                                                                                    |
| Ø                                                                                                    | Posti e Classi di Concorso                                                                                                    |                                                                                                    |
| Ø                                                                                                    | Elenchi del Soziegno                                                                                                    |                                                                                                    |
| O                                                                                                    | Titali di Accesso                                                                                                    |                                                                                                    |
| 0                                                                                                    | Titoli di Preferenza                                                                                                    |                                                                                                    |
| 0                                                                                                    | Titoli di Riserva                                                                                                    | 1                                                                                                    |
| 0                                                                                                    | Altre Dichiarazioni                                                                                                    |                                                                                                    |
| 0                                                                                                    | Titoli Vəlutəbili                                                                                                    |                                                                                                    |
|                                                                                                    | insertical modifice visualizza cance                                                                                                    | lia                                                                                                    |
|                                                                                                    |                                                                                                    |                                                                                                    |
|                                                                                                    | indietro inotra                                                                                                    |                                                                                                    |
| Una vo                                                                                                    | Ita acquisiti i dati, l'utente può aggiornarli, visua                                                                                                    | ilizzarli o se lo ritiene opportuno                                                                                                    |
| Una vo<br>cancelle<br>in altern<br>voluta.                                                                                                 | Ita acquisiti i dati, l'utente può aggiornarli, visua<br>arli, impostando un check sulla sezione di interes<br>nativa i tasti "modifica", "visualizza" e "cancell                                                                                                    | ilizzarli o se lo ritiene opportun<br>sse ed utilizzando rispettivamer<br>a", in riferimento all'operazion                                                                                        |
| Una vo<br>cancelli<br>in altern<br>voluta.                                                                                                 | Ita acquisiti i dati, l'utente può aggiornarli, visua<br>arli, impostando un check sulla sezione di interes<br>nativa i tasti "modifica", "visualizza" e "cancell                                                                                                    | ilizzarli o se lo ritiene opportun<br>sse ed utilizzando rispettivamer<br>a", in riferimento all'operazione                                                                                       |
| Una vo<br>cancelli<br>in alterr<br>voluta.<br>archivi                                                                                      | Ita acquisiti i dati, l'utente può aggiornarli, visua<br>arli, impostando un check sulla sezione di interes<br>nativa i tasti "modifica", "visualizza" e "cancell<br>o dell'area istruzione                                                                                                    | ilizzarli o se lo ritiene opportune<br>sse ed utilizzando rispettivamer<br>a", in riferimento all'operazione                                                                                      |
| Una vo<br>cancelli<br>in alteri<br>voluta.                                                                                                 | Ita acquisiti i dati, l'utente può aggiornarli, visua<br>arli, impostando un check sulla sezione di interes<br>nativa i tasti "modifica", "visualizza" e "cancell<br>odell'area istruzione                                                                                                    | ilizzarli o se lo ritiene opportun<br>sse ed utilizzando rispettivamer<br>a", in riferimento all'operazione                                                                                       |
| Una vo<br>cancelli<br>in altern<br>voluta.                                                                                                 | Ita acquisiti i dati, l'utente può aggiornarli, visua<br>arli, impostando un check sulla sezione di interes<br>nativa i tasti "modifica", "visualizza" e "cancell<br>o dell'area istruzione                                                                                                    | Ilizzarli o se lo ritiene opportun<br>sse ed utilizzando rispettivamer<br>a", in riferimento all'operazione                                                                                       |
| Una vo<br>cancelle<br>in alterr<br>voluta.<br>archivi<br>Berventa,                                                                         | Ita acquisiti i dati, l'utente può aggiornarli, visua<br>arli, impostando un check sulla sezione di interes<br>nativa i tasti "modifica", "visualizza" e "cancell<br>o dell'area istruzione                                                                                                    | ilizzarli o se lo ritiene opportun<br>sse ed utilizzando rispettivamer<br>a", in riferimento all'operazione                                                                                       |
| Una vo<br>cancelle<br>in altern<br>voluta.<br>Benvenuta.<br>Stato della Dom<br>MODELLO                                                     | Ita acquisiti i dati, l'utente può aggiornarli, visua<br>arli, impostando un check sulla sezione di interes<br>nativa i tasti "modifica", "visualizza" e "cancell<br>o dell'area istruzione                                                                                                    | Ilizzarli o se lo ritiene opportun<br>sse ed utilizzando rispettivamer<br>a", in riferimento all'operazione                                                                                       |
| Una vo<br>cancelle<br>n altern<br>voluta.<br>Benvenuto (m<br>Stato della Dom<br>MODELLO (                                                  | Ita acquisiti i dati, l'utente può aggiornarli, visua<br>arli, impostando un check sulla sezione di interes<br>nativa i tasti "modifica", "visualizza" e "cancell<br>adell'area istruzione                                                                                                    | alizzarli o se lo ritiene opportun<br>sse ed utilizzando rispettivamer<br>a", in riferimento all'operazion<br>Mente del Strees<br>Regione: ABRUZZO                                                |
| Una vo<br>cancelle<br>in altern<br>voluta.<br><i>archivii</i><br>Stato della Dem<br>MODELLO                                                | Ita acquisiti i dati, l'utente può aggiornarli, visua<br>arli, impostando un check sulla sezione di interes<br>nativa i tasti "modifica", "visualizza" e "cancell<br>dell'area istruzione<br>istanz@nline                                                                                                    | Ilizzarli o se lo ritiene opportun<br>sse ed utilizzando rispettivamer<br>a", in riferimento all'operazion<br>"Interest" former<br>Region: ABRUZZO<br>INTEREST                                    |
| Una vo<br>cancelli<br>in alteri<br>voluta.                                                                                                 | Ita acquisiti i dati, l'utente può aggiornarli, visua<br>arli, impostando un check sulla sezione di interes<br>nativa i tasti "modifica", "visualizza" e "cancell<br>dell'area istruzione<br>Istanz©nutine<br>Presentazione della domanda<br>Presentazione della domanda<br>Presentazione della domanda                                                                                                    | alizzarli o se lo ritiene opportun<br>sse ed utilizzando rispettivamer<br>a", in riferimento all'operazione                                                                                       |
| Una vo<br>cancelli<br>in alteri<br>voluta.<br>Bervenuto a<br>Stato della Dom<br>MODELLO<br>O<br>O<br>O                                     | Ita acquisiti i dati, l'utente può aggiornarli, visua<br>arli, impostando un check sulla sezione di interes<br>nativa i tasti "modifica", "visualizza" e "cancell<br>dell'area istruzione<br>Istanzente interes<br>resentazione dell'area istruzione<br>Istanzente istruzione<br>Presentazione della domanda<br>Presentazione della domanda                                                                                                    | alizzarli o se lo ritiene opportun<br>sse ed utilizzando rispettivamer<br>a", in riferimento all'operazion<br>"<br><u>Mute de Ebruer</u><br>Regione ABRUZZO<br>©<br>©                             |
| Una vo<br>cancelli<br>in altern<br>voluta.                                                                                                 | Ita acquisiti i dati, l'utente può aggiornarli, visua<br>arli, impostando un check sulla sezione di interes<br>nativa i tasti "modifica", "visualizza" e "cancell<br>adell'area istruzione<br>Istanz©riene                                                                                                    | alizzarli o se lo ritiene opportun<br>sse ed utilizzando rispettivamer<br>a", in riferimento all'operazione                                                                                       |
| Jna vo<br>cancelle<br>n altern<br>voluta.<br>archivi<br>Stato della Dom<br>MODELLO<br>0<br>0<br>0<br>0<br>0<br>0                           | Ita acquisiti i dati, l'utente può aggiornarli, visua<br>arli, impostando un check sulla sezione di interes<br>nativa i tasti "modifica", "visualizza" e "cancell<br>adell'area istruzione<br>Istanz©ntenee<br>Istanz©ntenee<br>Peste Classi di Concoro<br>Elenchi del Sostegno<br>Tioli di Reeva<br>Arbe Dirherezioni                                                                                                    | alizzarli o se lo ritiene opportun<br>sse ed utilizzando rispettivamer<br>a", in riferimento all'operazion<br>"<br>Munte del Streme<br>Regione: ABRUZO<br>©<br>©                                  |
| Una vo<br>cancelle<br>in altern<br>voluta.                                                                                                 | Ita acquisiti i dati, l'utente può aggiornarli, visua<br>arli, impostando un check sulla sezione di interes<br>nativa i tasti "modifica", "visualizza" e "cancell<br>dell'area istruzione<br>Istanzente interes<br>net: IISERITA, NOI INCITATA<br>DI PRESENTAZIONE DELLA DOMANDA<br>Posti e Classi di Concoro<br>Elenchi del Sostegno<br>Ticli di Accesso<br>Ticli di Rearva<br>Altre Dichianzioni<br>Ticli di Rearva                                                     | alizzarli o se lo ritiene opportun<br>sse ed utilizzando rispettivamer<br>a", in riferimento all'operazione<br>"Interest del Dener<br>Regione: ABRUZZO<br>"Interest del Dener<br>Regione: ABRUZZO |
| Una vo<br>cancelle<br>in altern<br>voluta.<br>Berrenuto<br>Barrenuto<br>Stato della Dom<br>MODELLO<br>O<br>O<br>O<br>O<br>O<br>O<br>O<br>O | Ita acquisiti i dati, l'utente può aggiornarli, visua<br>arli, impostando un check sulla sezione di interes<br>nativa i tasti "modifica", "visualizza" e "cancell<br>odell'area istruzione<br>istanzone listanzone listanzone di interes<br>res: IISERITA, NOI INGLIBARA<br>Presentazione Della DOMANDA<br>Presentazione<br>Tibli di Rierva<br>Are Dohianzioni<br>Tibli di Rierva<br>Are Dohianzioni                                                                      | Ilizzarli o se lo ritiene opportun<br>sse ed utilizzando rispettivamer<br>a", in riferimento all'operazione<br>literative del time<br>literative del time<br>Region: ABRUZZO                      |
| Una vo<br>cancelle<br>in altern<br>voluta.                                                                                                 | Ita acquisiti i dati, l'utente può aggiornarli, visua arli, impostando un check sulla sezione di interesta interestantiva i tasti "modifica", "visualizza" e "cancelle   adell'area istruzione   Istanz@ntinze   adell'area istruzione   Presentazione dell'ana di Concoro   Elenchi del Sostegno   Tibli di Acceso   Tibli di Prefereza   Tibli di Prefereza   Tibli di Prefereza   Tibli di Reava   Are Dininazioni   Tibli di Reava   Are Dininazioni   Tibli di Reava | alizzarli o se lo ritiene opportun<br>sse ed utilizzando rispettivamer<br>a", in riferimento all'operazione                                                                                       |

RTI : HP Enterprise Services Italia – Auselda AED Group

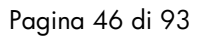

Le operazioni di modifica e cancellazione dovranno essere confermate dalla pagina del dettaglio effettuando un click sull'apposito tasto rispettivamente di "modifica" e di "cancella", per poi tornare alla pagina del modello utilizzando il tasto "indietro". Per completare la visualizzazione basterà effettuare un click sul tasto "indietro".

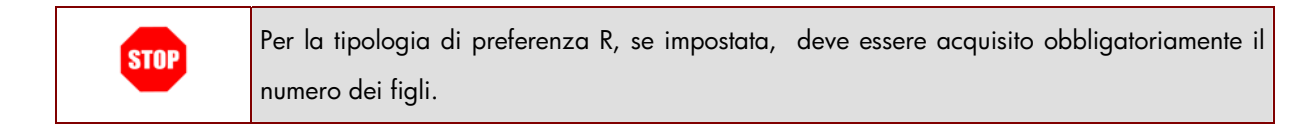

## 4.4.5 TITOLI DI RISERVA.

In questa sezione è possibile acquisire i Titoli di Riserva.

| R | Per inse<br>"inseris               | erire i <b>Titoli di Riserva</b><br>ci″.                                     | impostare un check sulla relativa sezione e       | e fare click su |
|---|------------------------------------|------------------------------------------------------------------------------|---------------------------------------------------|-----------------|
|   | arch:<br>Benvenuto,<br>Stato della | netore dell'Annaires<br>Innecenti e delle Parneo<br>Home<br>Regione: ABRUZZO |                                                   |                 |
|   | MODELL                             | O DI PRESENTAZIONE DELLA DOMA                                                | NDA                                               |                 |
|   | 0                                  | Posti e Classi di Concorso                                                   |                                                   | 0               |
|   | ©.                                 | Elenchi del Sostegno                                                         |                                                   | •               |
|   | Ø                                  | Titoli di Accesso                                                            |                                                   | ۲               |
|   | 0                                  | Titoli di Preferenza                                                         |                                                   | 0               |
|   | ۲                                  | Titoli di Riserva                                                            |                                                   | •               |
|   | 0                                  | Altre Dichiarazioni                                                          |                                                   | •               |
|   | 0                                  | Titoli Valutabili                                                            |                                                   | •               |
|   |                                    |                                                                              | inseriad modifica visualizza cancella             |                 |
|   |                                    |                                                                              | inditro inoltra                                   |                 |
|   |                                    |                                                                              |                                                   |                 |
|   |                                    |                                                                              |                                                   |                 |
|   |                                    |                                                                              |                                                   |                 |
|   | Il sistem                          | a prospetta una nuova pa                                                     | gina per l'inserimento dei Titoli di Riserva.     |                 |
|   | Per op                             | erare correttamente, l'ut                                                    | ente, passando il mouse sul punto inter           | rogativo può    |
|   | ,<br>visualiz                      | zare una breve descrizion                                                    | e di operabilità in relazione a 'Titoli di Riserv | ۰۵ <sup>۲</sup> |
|   | VISUUIIZ                           |                                                                              |                                                   |                 |
|   |                                    |                                                                              |                                                   |                 |
|   |                                    |                                                                              |                                                   |                 |

| Berivenuto,                                                                                                    | ell'area ISCHU                                                                                            |                                                                                                    |                                                                                                    | llearten dell'Atomicen<br>Unarcondice della Barran<br>Home                                                                                                    |
|----------------------------------------------------------------------------------------------------|----------------------------------------------------------------------------------------------------|----------------------------------------------------------------------------------------------------|----------------------------------------------------------------------------------------------------|----------------------------------------------------------------------------------------------------|
| Stato della Do<br>INOLTRATA                                                                                                    | omanda: INSERITA,                                                                                         | NON                                                                                                    |                                                                                                    | Regione:                                                                                                    |
| TITOLI DI RI                                                                                                    | ISERVA 9                                                                                                  |                                                                                                    |                                                                                                    |                                                                                                    |
| A) Superstiti o                                                                                                    | di vittime del dovere/inval                                                                               | idi o familiari degli invalidi o deceduti per azioni                                                                                                    | E ) Invalido del lavoro o equiparati                                                                                                    |                                                                                                    |
| Ente                                                                                                    |                                                                                                    |                                                                                                    | 1                                                                                                    |                                                                                                    |
| Data                                                                                                    |                                                                                                    | Numero dell'atto                                                                                                    | Data                                                                                                    | Numero dell'atto                                                                                                    |
|                                                                                                    |                                                                                                    |                                                                                                    |                                                                                                    |                                                                                                    |
| Ente                                                                                                    | guerra                                                                                                    |                                                                                                    | Ente                                                                                                    | rra, per servizio e per lavoro                                                                                                    |
| Data                                                                                                    |                                                                                                    | Numero dell'atto                                                                                                    | D sta                                                                                                    | Numero dell'atto                                                                                                    |
|                                                                                                    | <b>#</b>                                                                                                  |                                                                                                    |                                                                                                    |                                                                                                    |
| G ) Invalido civil                                                                                                    | <del>le di guerra</del>                                                                                   |                                                                                                    | N ) Invalido civile                                                                                                    |                                                                                                    |
| Ente                                                                                                    |                                                                                                    |                                                                                                    | Ente                                                                                                    |                                                                                                    |
| Data                                                                                                    | -                                                                                                    | Numero dell'atto                                                                                                    | Data                                                                                                    | Numero dell'atto                                                                                                    |
|                                                                                                    |                                                                                                    |                                                                                                    |                                                                                                    |                                                                                                    |
| D) Invalido per<br>Ente                                                                                                    | servizio                                                                                                  |                                                                                                    | P ) Non vedente o sordomuto<br>Ente                                                                                                    |                                                                                                    |
|                                                                                                    |                                                                                                    |                                                                                                    |                                                                                                    |                                                                                                    |
| Data                                                                                                    | <b></b>                                                                                                   | Numero dell'atto                                                                                                    |                                                                                                    | Numero dell'atto                                                                                                    |
|                                                                                                    | 2 10 2 10 10 10 10                                                                                        | white measure it constant and Receivers that the state                                                                                                    |                                                                                                    |                                                                                                    |
| Dichiaro, ai fini d                                                                                                    | lella riserva, di essere isi                                                                              | indietro il centro per l'impego della provincia                                                                                                    | di:                                                                                                    |                                                                                                    |
| Dichiaro, ai fini d                                                                                                    | leve effettud                                                                                             | indietro incentro per l'impego della provncia<br>indietro insensci<br>are un check in corris                                                                                                  | d: ● -Seleziona la Provincia                                                                                                    | rve possedute ed indicare                                                                                                    |
| ⊡ <sup>Dichiaro, ai fini di</sup><br>L'utente di<br>estremi de                                                                 | leve effettue<br>ei documer                                                                               | indietro resso il centro per l'impego della provncia<br>indietro resensci<br>are un check in corris<br>nti di attribuzione del ti                                                             | d: ● -Seleziona la Provincia<br>pondenza delle rise<br>tolo di riserva. Deve                                                                       | rve possedute ed indicare<br>impostare il check sul car                                                                                                    |
| Dichiaro, ai fini d<br>L'utente d<br>estremi de<br>di 'iscrizi                                                                 | leve effettu<br>ei documer<br>one al cen                                                                  | are un check in corris<br>nti di attribuzione del ti<br>ntro per l'impiego' e la                                                                                                    | pondenza delle rise<br>tolo di riserva. Deve<br>a relativa provincia                                                                               | rve possedute ed indicare<br>impostare il check sul can<br>di iscrizione, da selezion                                                                                              |
| ∎Dichiaro, ai fini di<br>L'utente di<br>estremi da<br>di 'iscrizi<br>dall'appo                                                 | leve effettu<br>ei documer<br>ione al cen<br>»sita list-bo                                                | are un check in corris<br>nti di attribuzione del ti<br>ntro per l'impiego' e la<br>x. L'iscrizione al cer                                                                                    | pondenza delle rise<br>tolo di riserva. Deve<br>a relativa provincia<br>tro risulta essere c                                                       | rve possedute ed indicare<br>impostare il check sul can<br>di iscrizione, da selezion<br>obbligatorio per la legge                                                                 |
| L'utente d<br>estremi da<br>di 'iscrizi<br>dall'appo<br>68/99 m                                                                | leve effettu<br>ei documer<br>ione al cen<br>osita list-bo<br>ia non deve                                 | are un check in corris<br>nti di attribuzione del ti<br>ntro per l'impiego' e la<br>x. L'iscrizione al cer<br>e essere impostato per                                                          | pondenza delle rise<br>tolo di riserva. Deve<br>a relativa provincia<br>tro risulta essere c<br>il titolo di riserva 'A'                           | rve possedute ed indicare<br>impostare il check sul can<br>di iscrizione, da selezion<br>bbligatorio per la legge<br>'.                                                            |
| E <sup>Dichiaro, ai fini di</sup><br>L'utente di<br>estremi da<br>di 'iscrizi<br>dall'appo<br>68/99 m<br>Terminato             | leve effettu<br>ei documer<br>ione al cen<br>vsita list-bo<br>ia non deve<br>> l'inserimer                | are un check in corris<br>nti di attribuzione del ti<br>ntro per l'impiego' e la<br>x. L'iscrizione al cer<br>e essere impostato per<br>nto, effettuare un click                              | pondenza delle rise<br>tolo di riserva. Deve<br>a relativa provincia<br>tro risulta essere c<br>il titolo di riserva 'A'<br>sul tasto "inserisci". | rve possedute ed indicare<br>impostare il check sul can<br>di iscrizione, da selezion<br>obbligatorio per la legge<br>,                                                            |
| Dichiaro, ai fini d<br>L'utente d<br>estremi de<br>di 'iscrizi<br>dall'appo<br>68/99 m<br>Terminato<br>A corretto<br>completat | leve effettu<br>ei documer<br>ione al cen<br>osita list-bo<br>ia non deve<br>o l'inserimen<br>ta con succ | are un check in corris<br>nti di attribuzione del ti<br>ntro per l'impiego' e la<br>x. L'iscrizione al cer<br>e essere impostato per<br>nto, effettuare un click<br>to della sezione il siste | pondenza delle rise<br>tolo di riserva. Deve<br>a relativa provincia<br>tro risulta essere c<br>il titolo di riserva 'A'<br>sul tasto "inserisci". | rve possedute ed indicare<br>impostare il check sul can<br>di iscrizione, da selezion<br>obbligatorio per la legge<br>7.<br>nessaggio di operazione<br>ne dei dati con un apposito |

Pagina 49 di 93

| Benvenuto,   | ande: INSERITA, NON INOLITRATA                                           | ی<br>السخانی اطلا Itrucione<br>اط Anacesclis e della Ricerco<br>Home<br>Regione: ABRUZZO |
|--------------|--------------------------------------------------------------------------|------------------------------------------------------------------------------------------|
| Operazione o | ompletata con successo                                                   |                                                                                          |
| MODELLO      | DI PRESENTAZIONE DELLA DOMANDA                                           |                                                                                          |
| 0            | Posti e Classi di Concorso                                               | ٢                                                                                        |
| 0            | Elenchi del Sostegno                                                     | •                                                                                        |
| 0            | Titoli di Accesso                                                        | ٢                                                                                        |
| 0            | Titoli di Preferenza                                                     | •                                                                                        |
| 0            | Titoli di Riserva                                                        | ۲                                                                                        |
| 0            | Altre Dichiarezioni                                                      | •                                                                                        |
| 0            | Titoli Valutabili                                                        | •                                                                                        |
|              | inserisa modifica visualizza cancella                                    |                                                                                          |
|              | indietro inoltra                                                         |                                                                                          |
| Una volte    | acquisiti i dati l'utente può aggiornarli, visualizzarli o se lo ritiene | opportuno                                                                                |
|              | i insertende var ekselverligerenden, vistansere ekselverligerende vis    |                                                                                          |
| cancellar    | i, impostando un check sulla sezione di interesse ed utilizzando ris     | pemvamente e                                                                             |
| in alterna   | tiva i tasti "modifica", "visualizza" e "cancella", in riferimento all'o | operazione                                                                               |
| voluta.      |                                                                          |                                                                                          |

| archivi                                        | dell'area istruzione                                                                                                    | NLINE                                                                                                    | Manisteri dell'Istracione,<br>skil Vicanesola e della Picenca                                          |             |
|------------------------------------------------|----------------------------------------------------------------------------------------------------|----------------------------------------------------------------------------------------------------|----------------------------------------------------------------------------------------------------|-------------|
| Benvenuto,                                     |                                                                                                    |                                                                                                    | Home                                                                                                   |             |
| Stato della Dom                                | OS INSERIA, NON INOLIRATA                                                                                                    |                                                                                                    | Regione: ABRUZZO                                                                                       |             |
| MODELLO                                        | I PRESENTAZIONE DELLA DOMANDA                                                                                                    |                                                                                                    |                                                                                                    |             |
| 0                                              | Posti e Classi di Concorso                                                                                                    |                                                                                                    | \$                                                                                                    |             |
| 0                                              | Elenchi del Sostegno                                                                                                    |                                                                                                    | •                                                                                                    |             |
| 0                                              | Titoli di Accesso                                                                                                    |                                                                                                    | •                                                                                                    |             |
| 0                                              | Titoli di Preferenza                                                                                                    |                                                                                                    | •                                                                                                    |             |
| $\odot$                                        | Titoli di Riserva                                                                                                    |                                                                                                    | •                                                                                                    |             |
| 0                                              | Altre Dichiarazioni                                                                                                    |                                                                                                    | <b>\$</b>                                                                                              |             |
| 0                                              | Titoli Valutabili                                                                                                    |                                                                                                    | •                                                                                                    |             |
|                                                | inserisci n                                                                                                    | nodifica visualizza cancella                                                                             |                                                                                                    |             |
|                                                |                                                                                                    | indietro inoltra                                                                                         |                                                                                                    |             |
| Le operc<br>dettaglio<br>"cancello<br>completo | zioni di modifica e cancellazio<br>effettuando un click sull'app<br>", per poi tornare alla pagin<br>re la visualizzazione basterà eff | one dovranno essere c<br>posito tasto rispettiva<br>a del modello utilizzc<br>fettuare un click sul tast | confermate dalla pagina de<br>mente di "modifica" e d<br>ando il tasto "indietro". Pe<br>o "indietro". | l<br>i<br>r |

| STOP | Possono essere acquisite un massimo di 4 riserve.                                                                                                    |
|------|----------------------------------------------------------------------------------------------------|
| STOP | Per ogni titolo di riserva inserito devono essere impostati gli estremi dei documenti di<br>attribuzione:                                                                                  |
|      | deve essere inserita obbligatoriamente la Data, è possibile impostarla utilizzando<br>l'apposito calendario associato, la data ultima di acquisizione è il giorno stesso di<br>operabilità |
|      | > deve essere inserito obbligatoriamente il numero dell'atto, il campo deve essere                                                                                                    |

|      | numerico                                                                                                    |
|------|----------------------------------------------------------------------------------------------------|
| STOP | Deve essere impostato il check sul campo relativo al 'centro per l'impiego', attestante<br>l'iscrizione negli elenchi di collocamento e deve essere selezionata la relativa 'Provincia di<br>iscrizione', dall'apposita list-box. |
|      | Per il titolo di riserva 'A' non deve essere impostato il campo relativo al 'centro per<br>l'impiego' e quindi la relativa 'Provincia di iscrizione'.                                                                             |

## 4.4.6 ALTRE DICHIARAZIONI.

In questa sezione è possibile inserire le Altre Dichiarazioni.

| R | Per inserir<br>su "inseris            | e le <b>Altre Dichiarazioni</b> impostare un check sulla relativa s<br>ci". | sezione e fare click                                                                      |
|---|---------------------------------------|-----------------------------------------------------------------------------|-------------------------------------------------------------------------------------------|
|   | archiu<br>Benvenuto,<br>Stato della D | emande: INSERITA, NON INOLITATA                                             | Munistris dell'Istancione,<br>dell'Universita e della Dicecca<br>Home<br>Regione: ABRUZZO |
|   | MODELL                                | D DI PRESENTAZIONE DELLA DOMANDA                                            |                                                                                           |
|   | Ø                                     | Posti e Classi di Concorso                                                  | \$                                                                                        |
|   | 0                                     | Elenchi del Sostegno                                                        | •                                                                                         |
|   | 0                                     | Tifoli di Accesso                                                           | •                                                                                         |
|   | 0                                     | Tífoli di Riserva                                                           | 0                                                                                         |
|   | ۲                                     | Altre Dichiarezioni                                                         | •                                                                                         |
|   | ©                                     | Titoli Valutabili                                                           | <b>\$</b>                                                                                 |
|   | Il sistoma                            | indietro instra                                                             | arazioni                                                                                  |
|   | ALTRE DI                              | CHIARAZIONI                                                                 |                                                                                           |
|   | II/La Sottoscritto                    | /a dichiara:                                                                |                                                                                           |
|   | ⊚ di essere                           | cittadino/a italiano/a                                                      |                                                                                           |
|   | ⊚ di essere                           | cittadino/a del seguente paese dell'Unione Europea:                         |                                                                                           |
|   |                                       | con buona conoscenza della lingua italiana.                                 |                                                                                           |
|   | ⊚ di essere                           | iscritto/a nelle liste elettorali del comune di                             |                                                                                           |
|   | - Seleziona                           | la Provincia    - Scegli il Comune                                          |                                                                                           |
|   | ⊚ di non es                           | sere iscritto/a nelle liste elettorali per il seguente motivo:              |                                                                                           |
|   |                                       |                                                                             |                                                                                           |
|   |                                       |                                                                             |                                                                                           |
|   |                                       |                                                                             |                                                                                           |

|   | © di essere stato/a cancellato/a dalle liste elettorali a causa di:                                                                                                    |
|---|----------------------------------------------------------------------------------------------------|
|   |                                                                                                    |
|   |                                                                                                    |
|   |                                                                                                    |
|   |                                                                                                    |
|   | ⊚ di non aver riportato condanne penali / di non aver procedimenti penali pendenti                                                                                                    |
|   | _ di aver riportato le seguenti condanne penali / di aver i seguenti procedimenti penali pendent ❷                                                                                                    |
|   |                                                                                                    |
|   |                                                                                                    |
|   |                                                                                                    |
|   |                                                                                                    |
|   | 📄 di non prestare servizio in qualità di insegnante con contratto individuale di lavoro a tempo indeterminato nelle scuole statali                                                                                                    |
|   | 🔟 di essere fisicamente idoneo allo svolgimento delle funzioni proprie del docente                                                                                                    |
|   |                                                                                                    |
|   | di necessitare ausili ed eventuali tempi aggiuntivi per svolgere le prove concorsuali in disabile owero affetto da disturbi specifici di apprendimento<br>Indicazione della propria condizione                                                                                                    |
|   |                                                                                                    |
|   |                                                                                                    |
|   |                                                                                                    |
|   | come risultante da apposita certificazione rilasciata dalla competente struttura sanitaria                                                                                                    |
|   |                                                                                                    |
|   |                                                                                                    |
|   | di non essere stato destituito o dispensato dall'impiego presso una Pubblica Amministrazione per persistente insufficiente rendimento e di non essere st<br>licenziato da altro impiego statale ai sensi della normativa vigente, per aver conseguito l'impiego mediante a produzione di documenti falsi e, comunque, o     rendimento da altro impiego statale ai sensi della normativa vigente, per aver conseguito l'impiego mediante a produzione di documenti falsi e, comunque, o     rendimento da altro impiego statale ai sensi della normativa vigente, per aver conseguito l'impiego mediante a produzione di documenti falsi e, comunque, o     rendimento da altro impiego statale ai sensi della normativa vigente, per aver conseguito l'impiego mediante a produzione di documenti falsi e, comunque, o     rendimento da altro impiego statale ai sensi della normativa vigente, per aver conseguito l'impiego mediante a produzione di documenti falsi e, comunque, o     rendimento da altro impiego statale ai sensi della normativa vigente, per aver conseguito l'impiego mediante a produzione di documenti falsi e, comunque, o     rendimento da altro impiego statale ai sensi della normativa vigente, per aver conseguito l'impiego mediante a produzione di documenti falsi e, comunque, o     rendimento da altro impiego statale ai sensi della normativa vigente, per aver conseguito l'impiego mediante a produzione di documenti falsi e, comunque di     rendimento da altro impiego statale ai sensi della normativa vigente, per aver conseguito l'impiego mediante a produzione di documenti falsi e, comunque di     rendimento da altro impiego statale ai sensi della normativa vigente, per aver conseguito l'impiego mediante a produzione di documenti falsi e, comunque di     rendimento da altro impiego statale ai sensi della normativa vigente, per aver conseguito l'impiego mediante a produzione di documenti falsi e, comunque di     rendimento da altro impiego statale ai sensi della normativa vigente da altro impiego statale accomunque da altro impieg |
|   | mezzi traudolenti, owero per aver sottoscritto il contratto individuale di lavoro a seguito della presentazione di documenti faisi;                                                                                                    |
|   | ⊚ in caso contrario<br>il candidato deve indicare la causa di risoluzione del rapporto d'impiego                                                                                                    |
|   |                                                                                                    |
|   |                                                                                                    |
|   |                                                                                                    |
|   |                                                                                                    |
|   | 🔄 di scegliere come lingua straniera ai fini della prova preselettiva                                                                                                    |
|   | Scegli                                                                                                    |
|   | m di essere a conoscenza di tutte le disposizioni contenute nel bando di concorso e di accettarle senza riserva alcuna                                                                                                    |
|   |                                                                                                    |
|   | di dare il consenso al trattamento dei dati personali per le finalità e con le modalità di cui al decreto legislativo 30 giugno 2003, n. 196, e succes<br>modificazioni e integrazioni;                                                                                                    |
|   |                                                                                                    |
|   |                                                                                                    |
|   |                                                                                                    |
|   |                                                                                                    |
|   |                                                                                                    |
| r | operare correttamente sulle dichiarazioni a scelta alternativa, l'utente, passar                                                                                                    |

RTI : HP Enterprise Services Italia – Auselda AED Group

Pagina 54 di 93

| L'utente deve impostare un check in corrispondenza di tutte le dichiarazioni propo                                                                                                    | ste e |  |  |  |  |
|----------------------------------------------------------------------------------------------------|-------|--|--|--|--|
| dove fichiesio specificare la scella ellenuala.                                                                                                    |       |  |  |  |  |
| Terminato l'inserimento, effettuare un click sul tasto "inserisci".                                                                                                    |       |  |  |  |  |
|                                                                                                    |       |  |  |  |  |
| A corretto inserimento della sezione il sistema prospetterà un messaggio di operazione                                                                                                    | •     |  |  |  |  |
| completata con successo ed evidenzierà l'avvenuta acquisizione dei dati con un appos                                                                                                    | sito  |  |  |  |  |
| simbolo di validazione in relazione alla sezione trattata.                                                                                                    |       |  |  |  |  |
| intrusione de la constance de la constance de la constan |       |  |  |  |  |
| archivio dell'area ISCI UZIONE                                                                                                    |       |  |  |  |  |
| ISTANZONLINE                                                                                                    | 27    |  |  |  |  |
|                                                                                                    | Home  |  |  |  |  |
| Stato della Domanda: INSERITA, NON INOLTRATA Regione: ABI                                                                                                    | RUZZO |  |  |  |  |
|                                                                                                    | _     |  |  |  |  |
| Operazione completata con successo                                                                                                    |       |  |  |  |  |
| MODELLO DI PRESENTAZIONE DELLA DOMANDA                                                                                                    |       |  |  |  |  |
| Posti e Classi di Concorso                                                                                                    | 0     |  |  |  |  |
| Elenchi del Sostegno                                                                                                    | ٥     |  |  |  |  |
| Titoli di Accesso                                                                                                    | ٥     |  |  |  |  |
| Titoli di Preferenza                                                                                                    | ٥     |  |  |  |  |
| Titoli di Riserva                                                                                                    | ٥     |  |  |  |  |
| Altre Dichiarazioni                                                                                                    | 0     |  |  |  |  |
| Titoli Valutabili                                                                                                    | •     |  |  |  |  |
| inserisci modifica visualizza cancella                                                                                                    |       |  |  |  |  |
| indietro inotre                                                                                                    |       |  |  |  |  |
|                                                                                                    |       |  |  |  |  |
|                                                                                                    |       |  |  |  |  |
| Una volta acquisiti i dati, l'utente può aggiornarli, visualizzarli o se lo ritiene opportun                                                                                                    | c     |  |  |  |  |
| cancellarli, impostando un check sulla sezione di interesse ed utilizzando rispettivamer                                                                                                    | ite e |  |  |  |  |
| in alternativa i tasti "modifica", "visualizza" e "cancella", in riferimento all'operazione                                                                                                    | Э     |  |  |  |  |
| voluta.                                                                                                    |       |  |  |  |  |

|             |                                                        | Maniters dell'Istrusione,<br>del Choursets e delle Proven |
|-------------|--------------------------------------------------------|-----------------------------------------------------------|
| Benvenuto,  |                                                        |                                                           |
| Stato della | Domanda: INSERITA, NON INOLTRATA                       | Regione: ABP                                              |
| MODEL       | O DI PRESENTAZIONE DELLA DOMANDA                       |                                                           |
| 0           | Posti e Classi di Concorso                             |                                                           |
| 0           | Elenchi del Sostegno                                   |                                                           |
| 0           | Titoli di Accesso                                      |                                                           |
| 0           | Titoli di Preferenza                                   |                                                           |
| 0           | Titoli di Riserva                                      |                                                           |
| ۲           | Altre Dichiarezioni                                    |                                                           |
| 0           | Titoli Valutabili                                      | 1                                                         |
|             | indietro                                               |                                                           |
|             | prazioni di modifica o cancollazione dovranno essere c |                                                           |

| STOP | L'inserimento delle 'altre dichiarazioni' risulta essere un passo propedeutico per<br>completare la domanda e poi procedere con l'inoltro della stessa.                                                                                                    |
|------|----------------------------------------------------------------------------------------------------|
| STOP | La dichiarazione deve essere completata con tutti i dettagli richiesti, in funzione delle alternative proposte.                                                                                                    |
| STOP | La scelta della 'lingua straniera ai fini della prova selettiva' deve essere effettuata con<br>l'apposito check e la selezione della lingua dall'apposita list-box.                                                                                                    |
|      | La sezione delle 'altre dichiarazioni', per essere valida, deve essere completata con tutti i<br>dettagli richiesti.<br>Se al momento dell'inoltro, il sistema riscontra la mancanza di alcuni dettagli richiesti e<br>quindi la mancanza di almeno uno dei requisiti di accesso, blocca la procedura di inoltro e<br>segnala la mancanza con un apposito messaggio :<br>'Per procedere con l'inoltro è necessario compilare completamente la sezione 'Altre<br>dichiarazioni''.<br>Contestualmente alla segnalazione, il sistema invia al candidato una e-mail di spiegazione. |
|      | Non è possibile procedere con l'inoltro della domanda se non si è provveduto ad acquisire<br>Posti e Classi di Concorso, Titoli di accesso e Altre dichiarazioni.                                                                                                    |

## 4.4.7 TITOLI VALUTABILI.

In questa sezione è possibile acquisire i Titoli Valutabili

| Per ins<br>"inseris | serire i <b>Titoli Valutabili</b> impostare un check sulla relativa sezione<br>.ci″. | e e fare click su                                          |
|---------------------|--------------------------------------------------------------------------------------|------------------------------------------------------------|
| arch                | ivio dell'area istruzione                                                            | instructure dell'Istruccono,<br>Inservatio e della Paracco |
| Benvenuto,          |                                                                                      | Home                                                       |
| Stato della i       | Jomanda: INSERITA, NON INOLTRATA                                                     | Regione: ABRUZZO                                           |
| MODELL              | O DI PRESENTAZIONE DELLA DOMANDA                                                     |                                                            |
| O                   | Posti e Classi di Concorso                                                           | 0                                                          |
| O                   | Elenchi del Sostegno                                                                 | ۲                                                          |
| O                   | Titoli di Accesso                                                                    | •                                                          |
| O                   | Titoli di Preferenza                                                                 | ٥                                                          |
| O                   | Titoli di Riserva                                                                    | •                                                          |
| 0                   | Altre Dichiarazioni                                                                  | •                                                          |
| ۲                   | Titoli Valutabili                                                                    | •                                                          |
|                     | inseriso modifica visuslizza cancella                                                |                                                            |
|                     | indietro                                                                             |                                                            |
| ll sisterr          | na prospetta una nuova pagina per l'inserimento dei Titoli Valutabili.               |                                                            |
| Nella p<br>accesso  | parte superiore della pagina vengono riportati i riferimenti per verific<br>p.       | are i requisiti di                                         |

|  | archivio dell'area istruzione<br>Istanzen LINE<br>Minotes del Stanzan<br>del Thaccado e dello Pico                                                                                                    | n.<br>Ica     |
|--|----------------------------------------------------------------------------------------------------|---------------|
|  | Benvenuto, Stato della Domanda: INSERITA, NON INOLTRATA Regione: AB                                                                                                    | Home          |
|  | TITOLI VALUTABILI                                                                                                    |               |
|  | ATTENZIONE:<br>Titoli Valutabili - Tabella allegata al D.D.G. n. 82 del 24/09/2012<br>Dichiarazione resa al sensi dell'art. 3 comma 6 lett. n. e dell'art. 12 del D.D.G. n. 82 del 24/09/2012<br>L'aspirante deve dichiarare, in regime di autocertificazione di cui al D.P.R. n. 445/2000, tutti i titoli previsti dalla tabella allegato 4 al D.D.G. n. 82 posseduti entro il termine d<br>scadenza della sura una sentiazione della domanda.<br>In particolare | 31            |
|  | E' possibile utilizzare il bottone proposto in riferimento all'Art.3 comma 6, contrassec<br>con '+', per verificare attraverso la nota, i requisiti di ammissione.                                                                                                    | gnato         |
|  | In particolar                                                                                                    | 2             |
|  | Completata la visualizzazione dei requisiti di ammissione l'utente può chiudere la fin<br>utilizzando il il bottone proposto in riferimento all'Art.3 comma 6, contrassegnato con 4                                                                                                    | estra<br>-' . |
|  | Nella parte inferiore della pagina vengono riportati i diversi titoli di accesso che l'u<br>può inserire.                                                                                                    | tente         |

|   | TITOLO DI ABILITAZIONE ALL'INSEGNAMENTO                                                    |
|---|--------------------------------------------------------------------------------------------|
|   | Non sono presenti titoli di abilitazione all'insegnamento                                  |
|   | Aggiungi abilitazione all'insegnamento                                                     |
|   | LAUREA                                                                                     |
|   | Non sono presenti titoli di lauree conseguite                                              |
|   | Aggiungi laurea                                                                            |
|   | DIPLOMA                                                                                    |
|   | Non sono presenti titoli di diplomi conseguiti                                             |
|   | © Aggiungi diploma                                                                         |
| - | TITOLI DI SOSTEGNO                                                                         |
|   | Non sono presenti titoli di sostegno conseguiti                                            |
|   | Aggiungi diplomi di specializzazione universitari                                          |
|   | ALTRI TITOLI E CERTIFICAZIONI                                                              |
|   | Non sono presenti altri titoli o certificazioni conseguite                                 |
|   | O Aggiungi titolo o certificazione                                                         |
|   | PUBBLICAZIONI DI LIBRI E/O SU RIVISTE SCIENTIFICHE/PROFESSIONALI                           |
|   | Non sono presenti pubblicazioni                                                            |
|   | O Aggiungi pubblicazione                                                                   |
|   | NOTE - ALTRE INFORMAZIONI                                                                  |
|   | Non sono presenti note                                                                     |
|   | • • Aggiungi nota                                                                          |
|   | indietro                                                                                   |
|   |                                                                                            |
|   | L'utente deve effettuare un click sulla specifico tasto "Aggiungi", in relazione al titolo |
|   | valutabile di interesse.                                                                   |
|   |                                                                                            |
|   | Se l'utente ha effettuato un click sul tasto "Aggiungi abilitazione all'insegnamento", il  |
|   | ristoma prospetta una pagina por la coloniano, con apposito check della tipologia di       |
|   | issienta prospena una pagina per la selezione, con apposito check della lipologia al       |
|   | conseguimento dell'abilitazione se in Italia o all'estero.                                 |
|   |                                                                                            |

|                                                                      | Ministere dell'Educario<br>dell'Idencesti e delle Dicecco<br>Home |
|----------------------------------------------------------------------|-------------------------------------------------------------------|
| Stato della Domanda: INSERITA, NON<br>INOLTRATA                      | Regione:                                                          |
| TITOLO DI ABILITAZIONE ALL'INSEGNAMENTO                              |                                                                   |
| Abilitazione conseguita in Italia                                    |                                                                   |
| indietro <b>inserisci</b>                                            |                                                                   |
|                                                                      |                                                                   |
|                                                                      |                                                                   |
|                                                                      |                                                                   |
|                                                                      |                                                                   |
| L'utente deve impostare il check sul conseguimento di inte           | eresse ed effetuare un click sul tasto                            |
| "inserisci".                                                         |                                                                   |
| In relazione al conseguimento impostato, il sistema richi            | ede la compilazione degli specific                                |
| dettagli.                                                            |                                                                   |
|                                                                      | Menistre the Struceror.<br>Milleneroti e stille Parce             |
| Stato della Domanda: INSERITA, NON INOLTRATA                         | Regione: ABRI                                                     |
| TITOLO DI ABILITAZIONE ALL'INSEGNAMENTO                              |                                                                   |
| Abilitazione conseguita in Italia Abilitazione conseguita all'estero |                                                                   |
| Filtro titoli di abilitazione all'insegnamento: •                    |                                                                   |
| Titolo di abilitazione all'insegnamento                              | Data conseguimento                                                |
| Seleziona il titolo di abilitazione                                  |                                                                   |
| Ente O                                                               | Votazione conseguita                                              |
| Modalità di conseguimento                                            |                                                                   |
| - perezione la modalita di conseguimento                             |                                                                   |
| indietro inserisci                                                   |                                                                   |

RTI : HP Enterprise Services Italia – Auselda AED Group

Pagina 61 di 93

| archivio dell'area istruzione         Istanz©nLINE         Benvenuto,         Stato della Domanda: INSERITA, NON INOLTRATA         TITOLO DI ABILITAZIONE ALL'INSEGNAMENTO            Ø Abilitzzione conseguita in Italia | Ministrie kell Schwissen,<br>Ministrie kell Schwissen,<br>Millionsratie e dille Science<br>Home<br>Regione: ABRUZZO |
|----------------------------------------------------------------------------------------------------|----------------------------------------------------------------------------------------------------|
| Títolo di abilitazione all'insegnamento    Seleziona il titolo di abilitazione  Ente   Estremi del provvedimento di riconoscimento                                                                                        | Data conseguimento                                                                                                  |
| Per inserire l'Ente, l'utente, passando il mouse sul p<br>breve descrizione di operabilità.<br>Con il campo Filtro Abilitazione, l'utente può inse                                                                        | punto interrogativo può visualizzare una<br>prire una parola chiave per raffinare la                                |
| ricerca delle abilitazioni.<br>Terminata l'impostazione delle informazioni, l'ute<br>"inserisci".<br>Effettuando un click sul tasto "indietro", viene annull                                                              | ente deve effettuare un click sul tasto<br>ato l'inserimento in atto.                                               |
| Per ogni titolo inserito è possibile operare moc<br>utilizzando gli specifici tasti rispettivamente di "Moc                                                                                                    | lifica, cancellazione e visualizzazione<br>lifica", "Elimina" e "Dettagli".                                         |

| archivio dell'area istruzione         Istanzen zenerato         Benvenuto,         Stato della Domanda: INSERITA, NON INOLTRATA                                                                                                    | n<br>Aka<br>Home<br>BRUZZO |
|----------------------------------------------------------------------------------------------------|----------------------------|
| TITOLI VALUTABILI  ATTENZIONE  Titoli Valutabili - Tabella allegata al D.D.G. n. 82 del 24/09/2012 Dichiarazione resa ai sensi dell'art. 3 comma 6 lett. n. e dell'art. 12 del D.D.G. n. 82 del 24/09/2012 L'aspirante deve dichiarare. In regime di autocertificazione di oui al D.P.R. n. 445/2000, tutti i titoli previsti dalla tabella allegato 4 al D.D.G. n. 82 posseduti entro il termine scadenza della data di presentazione della domanda. In particolare: | di                         |
| TITOLO DI ABILITAZIONE ALL'INSEGNAMENTO  Tiche conseguite AB77 - CHITARRA                                                                                                    | ettagli<br>O               |
| Per inserire ulteriori titoli di abilitazione all'insegnamento, bisogna ripetere l'opera<br>utilizzando il tasto "Aggiungi abilitazione all'insegnamento". Con un click sull'imn<br>"+", verranno visualizzati i dettagli delle informazioni inserite.                                                                                                    | azione<br>nagine           |
| Se l'utente ha effettuato un click sul tasto "Aggiungi Laurea", il sistema prospett<br>pagina per la selezione, con apposito check della tipologia di Laurea se in It<br>all'estero.                                                                                                    | a una<br>alia o            |
| archivio dell'area istruzione       Instanz©nLINE       Instanzio         Bervenuto,       Istanza       Istanza       Istanza         Stato della Domanda: INSERITA, NON INOLTRATA       Regione: A                                                                                                    | Home                       |
| TITOLO DI LAUREA                                                                                                    |                            |
| L'utente deve impostare il check sul conseguimento di interesse ed effetuare un click su<br>"inserisci".                                                                                                    | ıl tasto                   |

RTI : HP Enterprise Services Italia – Auselda AED Group

| In relazione al conseguimento<br>dettagli.                                  | o impostato, il sistema | richiede la compilazione de                                   | gli specifici               |
|-----------------------------------------------------------------------------|-------------------------|---------------------------------------------------------------|-----------------------------|
| TITOLO DI LAUREA                                                            | onseguita all'estero    |                                                               |                             |
| Filtro laurea:                                                              | Laurea                  |                                                               |                             |
|                                                                             | Seleziona la laurea     |                                                               |                             |
| Altra laurea                                                                |                         | Altro Ente                                                    |                             |
| Seleziona il luogo di conseguimento                                         |                         |                                                               |                             |
| Anno accademico di conseguimento                                            | Data conseguimento      | Votazione conseguita Lode                                     |                             |
| Esami sostenuti 🛛                                                           |                         |                                                               |                             |
|                                                                             |                         |                                                               |                             |
|                                                                             | indietro inserisci      |                                                               |                             |
|                                                                             |                         |                                                               |                             |
| Per operare un filtro sulla Lo<br>passando il mouse sul pun<br>operabilità. | to interrogativo può    | l'utente può utilizzare il 'Fil<br>visualizzare una breve des | tro laurea',<br>crizione di |

| TITOLO DI LAUREA                                                                                                    |            |
|----------------------------------------------------------------------------------------------------|------------|
| Laurea conseguita in Italia                                                                                                    |            |
| Laurea Ente O Votazione conseguita                                                                                                    |            |
| Anno accademico di conseguimento Data conseguimento                                                                                                    |            |
| Estremi del provvedimento di riconoscimento Ente che ha rilasciato il provvedimento                                                                                                    |            |
| Esami sostenuti 🔍                                                                                                    |            |
| indietro                                                                                                    |            |
| Per impostare l'Ente, l'utente, passando il mouse sul punto interrogativo può visualizza<br>una breve descrizione di operabilità.<br>Terminata l'impostazione delle informazioni, l'utente deve effettuare un click sul tas<br>"inserisci".<br>Effettuando un click sul tasto "indietro", viene annullato l'inserimento in atto.<br>Per ogni titolo inserito è possibile operare modifica, cancellazione e visualizzazion<br>utilizzando gli specifici tasti rispettivamente di "Modifica", "Elimina" e "Dettagli".                                                                                                    | sto        |
| LAUREA<br>Titolo conseguito Modifica Elimina Dettagli<br>LM/DS - magistrali solenze della difesa e della sicurezza Modifica El Modifica El Mod |            |
| Per inserire ulteriori lauree bisogna ripetere l'operazione utilizzando il tasto "Aggiun<br>Laurea". Con un click sull'immagine "+", verranno visualizzati i dettagli delle informazio<br>inserite.                                                                                                    | ıgi<br>oni |
| Se l'utente ha effettuato un click sul tasto "Aggiungi Diploma", il sistema prospetta u<br>pagina per la selezione, con apposito check della tipologia di Diploma se in Italia                                                                                                    | na<br>o    |

| all'estero.                                                                                                    |                                                                             |
|----------------------------------------------------------------------------------------------------|-----------------------------------------------------------------------------|
| archivio dell'area istruzione                                                                                                    | Jamistra del Totoriano<br>del Universito e delle Dicense                    |
| Benvenuto,<br>Stato della Domanda: INSERITA, NON<br>INOLTRATA                                                                                                    | Home<br>Regione:                                                            |
| DIPLOMA     Diploma conseguito in Italia     Diploma conseguito all'estero                                                                                                    |                                                                             |
| indietro <b>inserisci</b>                                                                                                    |                                                                             |
| L'utente deve impostare il check sul conseguimento di inter<br>"inserisci".<br>In relazione al conseguimento impostato, il sistema richie<br>dettagli.<br>DIPLOMA<br>DIPLOMA<br>Diploma conseguito in Italia O Diploma conseguito all'estero | resse ed effetuare un click sul tasto<br>de la compilazione degli specifici |
| Diploma Anno scolastico di conseguimento Seleziona il diploma  Data conseguimento Votazione conseguita I I I I I I I I I I I I I I I I I I I                                                                                                 |                                                                             |
| indietro inserisci                                                                                                    |                                                                             |
|                                                                                                    |                                                                             |

| <ul> <li>Diploma conseguito in Italia</li> <li>Diploma conseguito</li> </ul> | o all'estero                              |                    |
|------------------------------------------------------------------------------|-------------------------------------------|--------------------|
| Diploma                                                                      | Anno scolastico di conseguimento          | ,                  |
|                                                                              |                                           |                    |
| Data conseguimento                                                           | Votazione conseguita Ente 🛛               |                    |
|                                                                              |                                           |                    |
| Estremi del provvedimento di riconoscimento                                  | Ente che ha rilasciato il provvedimento   |                    |
|                                                                              |                                           |                    |
|                                                                              |                                           |                    |
|                                                                              | indietro inserisci                        |                    |
| Terminata l'importazione delle infe                                          | rmazioni l'utonto dovo offottuaro u       | n click out tooto  |
| "inserissi"                                                                  |                                           | II CIICK SUI IUSIO |
| insenser .                                                                   |                                           |                    |
| Effettuando un click sul tasto "indietro                                     | ", viene annullato l'inserimento in atto  |                    |
|                                                                              |                                           |                    |
| Per ogni titolo inserito è possibile                                         | operare modifica, cancellazione e         | visualizzazione    |
| utilizzando gli specifici tasti rispettiva                                   | mente di "Modifica", "Elimina" e "Del     | ttagli".           |
|                                                                              | DIPLOMA                                   |                    |
| Titolo conseguito                                                            | Modifica                                  | Elimina Dettagli   |
| Aggiugoi diploma                                                             | Modifica                                  | × 0                |
|                                                                              |                                           |                    |
| Per inserire ulteriori diplomi bisogno                                       | a ripetere l'operazione utilizzando il    | tasto "Aggiungi    |
| Diploma". Con un click sull'immagine                                         | e "+", verranno visualizzati i dettagli c | lelle informazioni |
| inserite.                                                                    |                                           |                    |
|                                                                              |                                           |                    |
| Se l'utente ha ettettuato un click sul to                                    | asto "Aggiungi Titolo di Sostegno", il s  | sistema prospetta  |
| una pagina per la selezione, cor                                             | n apposito check della tipologia d        | i conseguimento    |
| dell'abilitazione al sostegno tra quelle                                     | e presenti nel menù a tendina.            |                    |
|                                                                              |                                           |                    |
|                                                                              |                                           |                    |

| Archivio dell'area istruzione<br>Istanzon Line della Janaane<br>dell'ance della Janaane<br>dell'ance dell'ance della Janaane<br>dell'ance della Janaane<br>dell'ance dell'ance della Janaane<br>dell'ance della Janaane<br>dell'ance della Janaane<br>dell'ance dell'ance della Janaane<br>dell'ance dell'ance della Janaane<br>dell'ance dell'ance dell'ance della Janaane<br>dell'ance dell'ance della Janaane<br>dell'ance dell'ance della Janaane<br>dell'ance dell'ance della Janaane<br>dell'ance dell'ance della Janaane<br>dell'ance della Janaane<br>dell'ance della Janaane<br>dell'ance dell'ance della Janaane<br>dell'ance della Janaane<br>dell'ance della Janaane<br>dell'ance della Janaane<br>dell'ance della Janaane<br>dell'ance della Janaane<br>dell'ance della Janaane<br>dell'ance dell'ance della Janaane<br>dell'ance della |
|----------------------------------------------------------------------------------------------------|
| TITOLI DI SOSTEGNO         Tipologia di posto         Seleziona la tipologia di posto         Ente         Inno accademico di conseguimento         Indetro recento         Indetro recento         Interneto deve scegliere obbligatoriamente la tipologia di posto (D, J, P e T) tra quelli disponibili, impostare il diploma conseguito, l'Ente e l'anno accademico. La data di conseguimento non è obbligatoria. Terminata l'impostazione delle informazioni, l'utente deve effettuare un click sul tasto "indietro", viene annullato l'inserimento in atto.                                                                                                    |
| Per ogni titolo inserito è possibile operare modifica, cancellazione e visualizzazione<br>utilizzando gli specifici tasti rispettivamente di "Modifica", "Elimina" e "Dettagli".                                                                                                    |
| TITOLI DI SOSTEGNO Titolo conseguito Modifica Elimina Dettagli J - Scuola primaria           J - Scuola primaria         Modifica         Elimina Dettagli           O Aggiungi diplomi di specializzazione universitari         Imagina diplomi di specializzazione universitari         Imagina diplomi di specializzazione universitari                                                                                                    |
| Per inserire ulteriori titoli di sostegno bisogna ripetere l'operazione utilizzando il tasto<br>"Aggiungi titoli di Sostegno". Con un click sull'immagine "+", verranno visualizzati i<br>dettagli delle informazioni inserite.                                                                                                    |
| Se l'utente ha effettuato un click sul tasto "Aggiungi altri Titoli o Certificazioni", il sistema<br>prospetta una pagina per la selezione degli altri titoli o certificazioni tra quelle presenti nel<br>menù a tendina.                                                                                                    |

| archivio dell'area istruzione<br>Istanz©n LINE<br>Benvenuto, MARIA MARIOTI Home                                                                                                    |
|----------------------------------------------------------------------------------------------------|
| Stato della Domanda: INSERITA, NON INOLTRATA Regione: ABRUZZO                                                                                                    |
| ALTRI TITOLI E CERTIFICAZIONI                                                                                                    |
|                                                                                                    |
| indietro inserisci                                                                                                    |
| L'utente deve scegliere obbligatoriamente la tipologia di titoli tra quelli disponibili nel menù                                                                                                    |
| a tendina e impostare le informazioni che vengono richieste dopo aver selezionato il titolo.                                                                                                    |
| Terminata l'impostazione delle informazioni, l'utente deve effettuare un click sul tasto                                                                                                    |
| "inserisci".                                                                                                    |
| Effettuando un click sul tasto "indietro", viene annullato l'inserimento in atto.                                                                                                    |
| Per ogni titolo inserito è possibile operare modifica, cancellazione e visualizzazione<br>utilizzando gli specifici tasti rispettivamente di "Modifica", "Elimina" e "Dettagli".                      |
|                                                                                                    |
| ALTRI TITOLI E CERTIFICAZIONI Titolo conseguito Modifica Elimina Dettagli ABILITAZIONE ALL'ESERCIZIO DELLA LIBERA PROFESSIONE in fffff O Aggiungi titolo o certificazione                             |
| Per inserire ulteriori titoli di sosteano bisoana ripetere l'operazione utilizzando il tasto                                                                                                    |
|                                                                                                    |
| Aggiungi titoli o Certificazione". Con un click sull'immagine "+", verranno visualizzati i dettagli delle informazioni inserite.                                                                      |
| Se l'utente ha effettuato un click sul tasto "Aggiungi Pubblicazione di libri e/o su riviste<br>scientifiche/professionali", il sistema prospetta una pagina per la selezione delle<br>pubblicazioni. |

| lome<br>ZZO             |
|-------------------------|
|                         |
| nata<br>e e<br>a″ e     |
| Oettagli<br>O           |
| tasto<br>ttagli<br>gina |
|                         |

| archivio dell'area istruzione                                                                                              | ZONLINE Martin                                                                                                    | Hanaane,<br>e delle Piecrea<br>Horne |
|----------------------------------------------------------------------------------------------------|----------------------------------------------------------------------------------------------------|--------------------------------------|
| Stato della Domanda: INSERITA, NON INOLTRATA                                                                               | Re                                                                                                    | egione: ABRUZZO                      |
| NOTE - ALTRE INFORMAZIONI                                                                                                  |                                                                                                    |                                      |
| Note                                                                                                    |                                                                                                    |                                      |
|                                                                                                    | indietro inserioci                                                                                                    |                                      |
|                                                                                                    |                                                                                                    |                                      |
| L'utente deve inserire almeno un car<br>informazioni, l'utente deve effettuare<br>Effettuando un click sul tasto "indietro | rattere nel campo note. Terminata l'imposto<br>e un click sul tasto "inserisci".<br>o", viene annullato l'inserimento in atto. | azione delle                         |
| Dopo aver inserito la nota è poss                                                                                          | sibile operare solamente in modifica e co                                                                                      | ancellazione                         |
| utilizzando gli specifici tasti rispettivo                                                                                 | amente di "Modifica", "Elimina" e "Dettagli"                                                                                   | ,                                    |
|                                                                                                    | NOTE - ALTRE INFORMAZIONI                                                                                                    |                                      |
| Nota<br>nota, nota, nota, nota, nota, nota                                                                                 | Modifica                                                                                                    | Elimina                              |
| Terminata l'acquisizione dei titoli<br>"indietro".                                                                         | valutabili, l'utente deve effettuare un clic                                                                                   | ck sul tasto                         |

| Benvenuto,                                                                                                    |                                                                                                    |                                              |                   | Ho     |
|----------------------------------------------------------------------------------------------------|----------------------------------------------------------------------------------------------------|----------------------------------------------|-------------------|--------|
| Stato della Domanda: INSERITA, NON INOLTRATA                                                                                                    |                                                                                                    |                                              | Regione:          | ABRUZ  |
| TITOLI VALUTABILI                                                                                                    |                                                                                                    |                                              |                   |        |
| ATTENZIONE<br>Titoli Valutabili - Tabella allegata al D.D.G. n. 82 c<br>Dichiarazione resa ai sensi dell'art. 3 comma 6 le<br>L'aspirante deve dichiarare, in regime di autocertifico<br>soadenza della data di presentazione della domanda.<br>In particolare: | del 24/09/2012<br>tt. n. e dell'art. 12 del D.D.G. n. 82 del 24/09/2012<br>azione di cui al D.P.R. n. 445/2000, tutti i titoli previsti dalla | t tabella allegato 4 al D.D.G. n. 82 possedu | ti entro il termi | ine di |
|                                                                                                    | TITOLO DI ABILITAZIONE ALL'INSEGNAME                                                                                                    | ENTO                                         |                   |        |
| Titolo conseguito                                                                                                    |                                                                                                    | Modifica                                     | Elimina           | Dettag |
| AB77 - CHITARRA                                                                                                    |                                                                                                    | / Modifica                                   | ×                 | 0      |
| • Aggiungi abilitazione all'insegnamento                                                                                                    |                                                                                                    |                                              |                   |        |
|                                                                                                    | LAUREA                                                                                                    |                                              |                   |        |
| Titolo conseguito                                                                                                    |                                                                                                    | Modifica                                     | Elimina           | Dettag |
| LM/DS - magistrali scienze della difesa e della sicurezz                                                                                                    | a                                                                                                    | 🖌 Modifica                                   | ×                 | 0      |
| O Aggiungi laurea                                                                                                    |                                                                                                    |                                              |                   |        |
|                                                                                                    | DIPLOMA                                                                                                    |                                              |                   |        |
| Titolo conseguito                                                                                                    |                                                                                                    | Modifica                                     | Elimina           | Dettag |
| Diploma di geometra (DM 39/98)                                                                                                    |                                                                                                    | 🖍 Modifica                                   | ×                 | 0      |
| O Aggiungi diploma                                                                                                    |                                                                                                    |                                              |                   |        |
|                                                                                                    | TITOLI DI SOSTEGNO                                                                                                    |                                              |                   |        |
| Titolo conseguito                                                                                                    |                                                                                                    | Modifica                                     | Elimina           | Dettag |
| J - Scuola primaria                                                                                                    |                                                                                                    | 🖍 Modifica                                   | ×                 | 0      |
| • Aggiungi diplomi di specializzazione universitari                                                                                                    |                                                                                                    |                                              |                   |        |
|                                                                                                    | ALTRI TITOLI E CERTIFICAZIONI                                                                                                    |                                              |                   |        |
| Titolo conseguito                                                                                                    |                                                                                                    | Modifica                                     | Elimina           | Detta  |
| ABILITAZIONE ALL'ESERCIZIO DELLA LIBERA PROFE                                                                                                    | ESSIONE in fffff                                                                                                    | / Modifica                                   | ×                 | 0      |
| O Aggiungi titolo o certificazione                                                                                                    |                                                                                                    |                                              |                   |        |
| PUBBL                                                                                                    | ICAZIONI DI LIBRI E/O SU RIVISTE SCIENTIFICHE/                                                                                                | PROFESSIONALI                                |                   |        |
| Pubblicazione                                                                                                    |                                                                                                    | Modifica                                     | Elimina           | Detta  |
| Rivista scientifica o professionale dal titolo Nozioni di Fi                                                                                                    | ISICA                                                                                                    | / Modifica                                   | ×                 | 0      |
| O Aggiungi pubblicazione                                                                                                    |                                                                                                    |                                              |                   |        |
|                                                                                                    | NOTE - ALTRE INFORMAZIONI                                                                                                    |                                              |                   |        |
| Nota                                                                                                    |                                                                                                    | Modifica                                     | Elimina           | a      |
| nota, nota, nota, nota, nota, nota                                                                                                    |                                                                                                    | / Modifica                                   | *                 |        |
|                                                                                                    | indietro                                                                                                    |                                              |                   |        |

RTI : HP Enterprise Services Italia – Auselda AED Group

Pagina 72 di 93
| Repuesute       |                               | dell'Università e della Placeca |
|-----------------|-------------------------------|---------------------------------|
| Stato della Dom | nda: INSERITA, NON INOLTRATA  | Regione: ABRI                   |
| MODELLO         |                               |                                 |
| MODELLO         | I PRESENTAZIONE DELLA DOMANDA |                                 |
| 0               | Posti e Classi di Concorso    |                                 |
| 0               | Elenchi del Sostegno          |                                 |
| 0               | Titoli di Accesso             |                                 |
| 0               | Titoli di Preferenza          |                                 |
| 0               | Titoli di Faserva             |                                 |
| 0               | Altre Dichiarazioni           |                                 |
| 0               | Titoli Valutabili             |                                 |
|                 | indietro inol                 | tra                             |

| STOP | <ul> <li>Per ogni Diploma conseguito in Italia:</li> <li>deve essere selezionato obbligatoriamente il Diploma, dall'apposita list-box</li> <li>deve essere inserito obbligatoriamente l'Ente presso cui è stata conseguitail diploma</li> <li>deve essere inserito obbligatoriamente l'Anno Accademico di Conseguimento, è possibile impostare un valore compreso tra il 1940 (maggiore/uguale ) e il 2011 (minore/uguale ).</li> <li>Per ogni Diploma conseguito all'estero:</li> <li>deve essere impostato il Diploma tramite apposito campo libero;</li> <li>deve essere inserito il voto tramite apposito campo libero;</li> </ul>                                         |
|------|----------------------------------------------------------------------------------------------------|
| STOP | Per ogni titolo di abilitazione all'insegnamento conseguito in Italia , la votazione deve<br>essere impostata nel seguente formato:<br>Voto (interi / decimali) + Base, da impostare negli appositi campi.<br>Il voto non può avere un valore maggiore della base di riferimento<br>Per ogni titolo di abilitazione all'insegnamento conseguito all'estero , la votazione è in<br>formato libero, da impostare nell'apposito campo.                                                                                                    |
| STOP | <ul> <li>Per ogni titolo di Laurea conseguito in Italia:</li> <li>'Altra Laurea' è selezionabile solamente se nella list-box della laurea è stata selezionata la voce "altro";</li> <li>'Altro Ente' è selezionabile solamente se nella list-box dell'ente di conseguimento è stata selezionata la voce "altro";</li> <li>'Votazione conseguita' deve essere impostata nel formato Voto + Base, il voto non può avere un valore maggiore della base di riferimento;</li> <li>'Esami sostenuti' non obbligatorio.</li> <li>Per ogni titolo di Laurea conseguita' è in formato libero, da impostare nell'apposito campo;</li> <li>'Esami sostenuti' non obbligatorio.</li> </ul> |

## 4.5 INOLTRO DELLA DOMANDA

Una volta inseriti i dati la fase successiva è l' inoltro della domanda:

Ogni inoltro avrà l'effetto di **invio all'USR destinatario della domanda dei dati acquisiti** e contemporaneamente di:

- Produrre uno o due PDF, i modelli (domanda + titoli valutabili) compilati dal candidato in formato pdf con tutti i dati acquisiti che saranno salvati in un archivio storico e che potranno essere recuperati alla sezione "Archivio" presente sulla Home Page personale di Istanze online.
- **Inviare una o due mail al candidato** come ricevute con il modulo della domanda ed eventualmente i titoli valutabili inseriti in formato pdf.

| R | Per eff       | ettuare l'inoltro della domanda occorre operare dalla pagina principa  | le                                                          |
|---|---------------|------------------------------------------------------------------------|-------------------------------------------------------------|
|   | arch          |                                                                        | iller<br>eterc dell'Istruccere,<br>icersità e della Pacerca |
|   | Benvenuto,    |                                                                        | Home                                                        |
|   | Stato della i | Domanda: INSERITA, NON INOLTRATA                                       | Regione: ABRUZZO                                            |
|   | MODELI        | O DI PRESENTAZIONE DELLA DOMANDA                                       |                                                             |
|   | O             | Posti e Classi di Concorso                                             | 0                                                           |
|   | 0             | Elenchi del Sostegno                                                   | ٢                                                           |
|   | O             | Titoli di Accesso                                                      | 0                                                           |
|   | 0             | Titoli di Preferenza                                                   | •                                                           |
|   | O             | Titoli di Riserva                                                      | ٥                                                           |
|   | 0             | Altre Dichiarazioni                                                    | ٢                                                           |
|   | 0             | Titoli Valutabili                                                      | 0                                                           |
|   |               | insertsci modifica visualizza cancella                                 |                                                             |
|   |               | indietro inoltra                                                       |                                                             |
|   | a farra       | aliale an <b>"in a large"</b>                                          |                                                             |
|   | e lure        |                                                                        |                                                             |
|   | L'appli       | icazione chiede la conferma dell'operazione con la digitazione del coc | dice                                                        |
|   | persor        | ale.                                                                   |                                                             |
|   |               |                                                                        |                                                             |
|   |               |                                                                        |                                                             |

| archivio dell'area istruzione                                                                     | Haritar bit Strainm<br>Martin bit Strainm<br>det Unaccuste e delle Gacan |
|---------------------------------------------------------------------------------------------------|--------------------------------------------------------------------------|
| Berwenuto,<br>Stato della Domanda: INSERITA, NON<br>INOLTRATA                                     | Home<br>Regione:                                                         |
| INOLTRO DOMANDA                                                                                   |                                                                          |
| Per l'inoltro della domanda inserire i seguenti valori: * Codice Personale (*) Campo obbligatorio |                                                                          |
| indietro inotra                                                                                   |                                                                          |
|                                                                                                   |                                                                          |
|                                                                                                   | ៣២                                                                       |
| Viene verificata la validità del codice personale e si proced<br>quanto inserito.                 | le con il salvataggio di                                                 |

| STOP | ATTENZIONE: nel caso di accesso su delega il codice personale da specificare è quello del DELEGATO. |
|------|----------------------------------------------------------------------------------------------------|
| STOP | Come di consueto i campi contrassegnati con l'asterisco (*) sono obbligatori.                       |

Se non è stata compilata la sezione dei titoli valutabili verrà prospettata una pagina di inoltro effettuato correttamente. Da questa pagina sarà possibile visualizzare direttamente la domanda in formato .pdf facendo click su "Visualizza pdf" Se è stata compilata anche la sezione dei titoli valutabili verrà prospettata una pagina di inoltro effettuato correttamente. Da questa pagina sarà possibile visualizzare direttamente la domanda in formato .pdf e i titoli valutabili facendo click su "Visualizza pdf" e "Visualizza pdf TITOLI"

| Bernento,<br>Stato della Domanda: INOLTRATA Rejone<br>INOLTRO EFFETTUATO CORRETTAMENTE<br>La domanda è stata salvata nell'archino delle istanze in formato Pdf, nella sezione relativa all'anno in corso.<br>In mem del documento è<br>I del stato iniciato all'indicizzo entell<br>Con successino anno verta consuccitata da da a patre valle quale sarà possible facquisizione dei tholi posseduti alla data di scadenza del termine<br>di presentazione della domanda e valutabili ai sensi degli art. 3 e 12 del D.D.G. 82 del 24 settembre 2012.<br>Per completare il profio professionale<br>premi qui<br>rento.<br>Internet.<br>Rento.<br>Rento. | archivio dell'area istruzione                                                                                                    |                                                                         | NE                                                               | Hanster of Stranov<br>Marches of Stranov       |
|----------------------------------------------------------------------------------------------------|----------------------------------------------------------------------------------------------------|-------------------------------------------------------------------------|------------------------------------------------------------------|------------------------------------------------|
| State dala Domanda: INOLTRATA Begins:<br>NOLTRO EFFETTUATO CORRETTAMENTE<br>La domanda é stata salvata nell'archivo delle istanze in formato Pdf, nella sazione relativa all'anno in corso.<br>I orri dei documento i:<br>B df é stato invisto all'indicizzo e nell<br>Cicca qui per visualizzare if fur<br>Visualizza PDF<br>Con successione sevice verte come estato as a partie dei qui e sarà possibile l'acquisizione dei totoi posseduti alla data di scadenze del termine<br>di presentazione della domanda e valutabili ai sensi degli at. 3 e 12 del D.D.G. 82 del 24 settembre 2012.<br>Per completare il profilo professionale promi qui<br>rento.<br>Enchivion dell'arca ISCIPUZIONE<br>Nento.<br>Mento.<br>Me              | envenuto.                                                                                                    |                                                                         |                                                                  | Но                                             |
| INCLITED EFFETTUATO CORRETTAMENTE         La domanda è stata salvata nell'archivo delle istanze in formato Pdf, nella sezione relativa all'anno in corso.         In ome del documento é:         Il Pdf é stato inviato all'indirizzo e mail         Cicca qui per visualizzare il fin         I Pursuelitzare il profilo professionale in statis a pisnine dalla quale sarà possibile l'acquisizione dei toto posseduti alle data di scadenza del termine di presentazione della domanda e valutabili ai sensi degli art. 3 e 12 del D D.G. 82 del 24 settembre 2012.         Per completare il profilo professionale premi qui         Interneto         Interneto                                                                                                    | tato della Domanda: INOLTRATA                                                                                                    |                                                                         |                                                                  | Regione:                                       |
| La domanda è stata salvata nell'archèlo delle istanze in formato Pdf, nella sezione relativa all'anno in corso.<br>Il nome dei documento e:<br>Il Pdf è stato inviato all'indirizzo e mali<br>Cicca qui per visualizzare il file<br>Visualizza PDF<br>Con successivo avviso verrà combinicata ai valuta a partire della quale sarà possibile facquisizione dei titoli posseduti alla data di sicadenza del termine<br>di presentazione della domanda e valutabili ai sensi degli at. 3 e 12 del D D.G. 92 del 24 settembre 2012.<br>Per completare il profilo professionale premi qui<br>renuto.<br>Renuto.<br>Renuto.                                         | INOLTRO EFFETTUATO CORRETTAMENTE                                                                                                    |                                                                         |                                                                  |                                                |
| I nome del documento é:<br>I Pdf é stato invito all'indirizzo e mali<br>Clicca qui per visualizzare à file<br>Promover della domanda e valutabili ai sensi degli art. 3 e 12 del D D G. 82 del 24 settembre 2012.<br>Per completare il profilo professionale premi qui<br>rechivoio dell'area ISERUZIONE<br>Recompletare il profilo professionale premi qui<br>rechivoio dell'area ISERUZIONE<br>NUMERIA INVIENTI DE LA CONTROL DE LA CONTROL DE LA CO                                                                                                    | La domanda è stata salvata nell'archivio delle istanze in                                                                                                    | n formato Pdf, nella sezion                                             | e relativa all'anno in corso.                                    |                                                |
| I Pdf 4 stato inviato all'indrizzo e real<br>Circa qui per visualizzare il fei<br>Presentazione della domanda e valutabili ai sensi degli art. 3 e 12 del D D.G. 82 del 24 settembre 2012.<br>Per completare il profilo professionale premi qui<br>Per completare il profilo professionale premi qui<br>Per completare all'estate all'ostate premi qui<br>Per completare all'estate all'estate profilo professionale premi qui premi qui<br>Per completare all'estate all'estate profilo professionale premi qui per completare all'estate profilo professionale premi qui per completare all'estate all'estate profilo professionale premi qui per completare per completare per comp                                                                                                    | Il nome del documento è.                                                                                                    |                                                                         |                                                                  |                                                |
| Clicca qui pir visualizzare il fii<br>Visualizza PDF<br>Con successivo avviso vertà concluca la data e parte dalla quale satà possibile facquisizione dei titoli posseduti alla data di scadenza dei termine<br>di presentazione della domanda e valutabili ai sensi degli art. 3 e 12 dei D.D.G. 62 dei 24 settembre 2012.<br>Per completare il profilo professionale premi qui<br>archivio dell'arca ISEPUZIONE<br>ISTANZONLE NE NE NE NE NE NE NE NE NE NE NE NE NE                                                                                                    | Il Pdf é stato inviato all'indirizzo e-mail:                                                                                                    | _                                                                       |                                                                  |                                                |
| Con successive avria our a conservation and a statute as parter della quale saria possible l'acquisizione dei toto possedui alla data di scadenza del termine<br>di presentazione della domanda e valutabili al sensi degli art. 3 e 12 del D.D.G. 62 del 24 settembre 2012.<br>Per completare il profio professionale premi qui<br>archivio dell'area ISCRUZIONE<br>ISTANZONLENE ONLENE ONLE                                                                                                    | Clicca qui per visualizzare il file                                                                                                    | 1                                                                       |                                                                  |                                                |
| archivio dell'area iStruzione<br>ISTANZONLINE OLINE<br>Notro della Consecta Struzione<br>Notro della Consecta Struzione<br>NOLTRO EFFETTUATO CORRETIMENTE<br>La domanda è stata salvata nell'archivio delle latace in formato Pdf. nella sectore relativa all'anno in corso.<br>I documenti allegati sono:<br>I documenti allegati sono:<br>I documenti allegati sono:<br>I PRPRBI: 76-TTOLI-<br>2 PRPRBI: 76-TTOLI-<br>1 66-22,10,2012:Y162782.pdf.<br>2 PRPRBI: 76-TTOLI-<br>1 66-22,10,2012:Y162782.pdf.<br>2 PRPRBI: 76-TTOLI-<br>2 PRPRBI: 76-TTOLI-<br>2 PRPRBI: 76-TTOLI-<br>2 PRPRBI: 76-TTOLI-<br>2 PRPRBI: 76-TTOLI-<br>2 PRPRBI: 76-TTOLI-<br>2 PRPRBI: 76-TTOLI-<br>2 PRPRBI: 76-TTOLI-<br>2 PRPRBI: 76-TTOLI-<br>2 PRPRBI: 76-TTOLI-<br>2 PRPRBI: 76-TTOLI-<br>2 PRPRBI: 76-TTOLI-<br>2 PRPRBI: 76-TTOLI-<br>2 PRPRBI: 76-TTOLI-<br>2 PRPRBI:                                                                                                    | Con successivo avviso verrà comonicata la data a parti<br>di presentazione della domanda e valutabili ai sensi deg<br>Per completare il profilo professionale premi qui                                  | re calla quale sarà possib<br>gli art. 3 e 12 del D.D.G. 8              | ile l'acquisizione dei titoli posseo<br>2 del 24 settembre 2012. | duti alla data di scadenza del termine         |
| Venuto.  Venuto.  Ve                                                                                                    |                                                                                                    | NZONLI                                                                  | NE                                                               | Alemeter of Stansors<br>Millionate of Stansors |
| to della Domanda: INOLTRATA CON TITOLI Regione: AB NOLTRO EFFETTUATO CORRETTAMENTE La domanda è stata salvata nell'archivio delle istanze in formato Pdf, nelle sectore relativa all'anno in corso. I documenti allegati sono: I documenti allegati sono: I PR-PRB1-5: TITOLI IIIIIIIIIIIIIIIIIIIIIIIIIIIIIIII                                                                                                    | enuto, tati                                                                                                    |                                                                         |                                                                  | *H                                             |
| NOLTRO EFFETTUATO CORRETTMENTE La domanda é stata salvata nell'archivio delle letanze in formato Pdf, nella secione relativa all'anno in corso. I decumenti allegati sono: I PR-PRBI- I PR-PRBI- I PR-                                                                                                    | della Domanda: INOLTRATA CON TITOLI                                                                                                    |                                                                         |                                                                  | Regione: ABRU.                                 |
| La domanda è stata salvata nell'archivio delle istanze in formato Pdf, nella sezione relativa all'anno in corso.<br>I documenti allegati sono:<br>I PR-PRBI-75-TITOLI                                                                                                    | DLTRO EFFETTUATO CORRETTAMENTE                                                                                                    |                                                                         |                                                                  |                                                |
| I documenti allegati sono:<br>1 PR-PRB1-2: \$166-22_10_2012.Y162783.pdf.<br>2 PR-PRB1-75-TITOLI-5: \$166-22_10_2012.Y162783.pdf.<br>Tel 5 son stati invisti allindrizco emai:<br>Cloca qui per visualizzar I file: Visualizza PDF Domanda Visualizza PDF Titoli<br>Con successivo avviso verrà comuncata la data a partire dalla quale sarà possibile l'acquisitione dei titoli posseduti alla data di scadenza dei termine di presentazione della<br>domanda e valutabili al sensi degl'art. 3 e 12 del D.D.G. 82 dei 24 sattembre 2012.                                                                                                    | a domanda è stata salvata nell'archivio delle istanze in formato F                                                                                                    | Pdf, nella sezione relativa all'a                                       | nno in corso.                                                    |                                                |
| 1 PR-PR61- 56-22, 10, 2012/11/2272.2.pdf.<br>2 PR-PR61-75-TITOLI<br>Pf64 sono stati inviata allindritizo estati<br>Pf64 sono stati inviata allindritizo estati<br>Clicoa qui per visualizzar i file: Visualizza PDF Domanda Visualizza PDF Titoli<br>Con successivo a visio verrà comunicata la data a partire dalla quale sarà postabile l'acquisitione dei titoli posseduti alla data di scadenza del termine di presentazione della<br>domanda e valutabili al sensi degli art. 3 e 12 del D.D.G. 82 del 24 settembre 2012.                                                                                                    | documenti allegati sono:                                                                                                    |                                                                         |                                                                  |                                                |
| 2 PR-PRE1-75-TTOLI-1 16-72_10_012-Y162783.pdf.<br>1 Pdf sono stati invisiti all'Indritoro e-mait:<br>Con successive avviso verri comunicata lo data a partie dalla quale sarà possible l'acquisizione dei titoli posseduti alla data di scadenza dei termine di presentazione della<br>domanda e valutabili ai sensi degli art. 3 e 12 del D.D.G. 82 dei 24 settembre 2012.                                                                                                    | PR-PRB1-10_2012-Y162782.pdf                                                                                                    |                                                                         |                                                                  |                                                |
| n on sono stan invisi ai nonzzo e-mai:<br>Clicoa qui per visualizzare i file: <b>la Visualizza PDF Domanda la Visualizza PDF Titoli</b><br>Con successivo avviso verrà comunicata la data a partie dalla quale sarà possibile facquisizione dei titoli posseduti alla data di scadenza dei termine di presentazione della<br>domanda e valutabili ai sensi degli art. 3 e 12 del D.D.G. 52 del 24 settembre 2012.                                                                                                    | PR-PRB1-75-TITOLI166-22_10_2012-Y162783.p                                                                                                    | pdf.                                                                    |                                                                  |                                                |
| unoca qui per visualizzaren tine: un visualizza PDF Domanda Uni Visualizza PDF Titoli<br>Con successivo avviso verrà comunicata la data a partire dalla quale sarà possibile facquisizione dei titoli posseduti alla data di scadenza del termine di presentazione della<br>domanda e valutabili al sensi degli art. 3 e 12 del D.D.G. 82 del 24 settembre 2012.                                                                                                    | Pdt sono stati inviati all'indirizzo e-mail:                                                                                                    | <b>.</b>                                                                |                                                                  |                                                |
|                                                                                                    | licca qui per visualizzare i file: Ili Visualizza PDF Domanda<br>ion successivo avviso verrà comunicata la data a partire dalla q<br>omanda e valutabili ai sensi degli art. 3 e 12 del D.D.G. 82 del 24 | Visualizza PDF Titoli quale sarà possibile l'acquisiz 4 settembre 2012. | ione dei titoli posseduti alla data di                           | soadenza del termine di presentazione della    |
| Per completare il profilo professionale premi qui                                                                                                    | er completare il profilo professionale premi qui                                                                                                    |                                                                         |                                                                  |                                                |

Sarà possibile aprire direttamente il file o salvarlo sul proprio pc, facendo click con il pulsante destro del mouse e scegliendo "Salva oggetto con nome"

Se non è stata compilata la sezione dei titoli valutabili, concluso l'inoltro, il sistema salverà il file appena inoltrato nella sezione "Archivio" della sezione "Istanze online" e l'utente riceverà la e-mail con la domanda in formato pdf all'indirizzo di posta indicato nella fase di Registrazione. Altrimenti verrà salvato anche il PDF contenente la domanda con i titoli valutabili.

Nel primo caso la domanda si troverà nello stato di INOLTRATA, nel secondo sarà INOLTRATA CON TITOLI.

| L'utente può uscire              |
|----------------------------------|
| dall'applicazione, facendo click |
| sul tasto <b>"Home"</b> .        |

|                                                                    | ISTANZENLIN                                                                                                    | E Marke de Stanser<br>de Stanser                                                       |
|--------------------------------------------------------------------|----------------------------------------------------------------------------------------------------|----------------------------------------------------------------------------------------|
| nvenuto,                                                           |                                                                                                    | Hor                                                                                    |
| sto della Domanda: INOLTRATA                                       |                                                                                                    | Regione                                                                                |
| INOLTRO EFFETTUATO CORR                                            | TTAMENTE                                                                                                    |                                                                                        |
| La domanda è stata salvata nell'a                                  | chivio delle istanze in formato Pdf, nella sezione relati                                                              | va all'anno in corso.                                                                  |
| Il nome del documento é:                                           |                                                                                                    |                                                                                        |
| Il Pdf é stato inviato all'indirizzo e                             | mail                                                                                                    |                                                                                        |
| Clicca qui per visualizzare il file:                               | Visualizza PDF                                                                                                    |                                                                                        |
| Con successivo awiso verrà com<br>di presentazione della domanda e | nicata la data a partire dalla quale sarà possibile l'acc<br>valutabili ai sensi degli art. 3 e 12 del D.D.G. 82 del 2 | quisizione dei titoli posseduti alla data di scadenza del termine<br>4 settembre 2012. |
| Das completors il profile professio                                | nia premi eui                                                                                                    |                                                                                        |

Domanda in formato PDF.

|                                                                                                    | Modelio di Domanda                                                                                                    |
|----------------------------------------------------------------------------------------------------|----------------------------------------------------------------------------------------------------|
| со                                                                                                    | NCORSO PER TITOLI ED ESAMI DEL PERSONALE DOCENTE - D.D.G. n. 82 del 24 settembre 2012                                                                                                    |
|                                                                                                    | DOMANDA DI PARTECIPAZIONE                                                                                                    |
| VVERTENZA<br>a compilazione di<br>TESTO UNICO D                                                                                                    | el presente modulo di domanda avviene secondo le disposizioni previste dal D.P.R. 36 dicembre 2000, n. 445,<br>ELLE DISPOSIZIONI LEGISLATIVE E REGOLAMENTARI IN MATERIA DI DOCUMENTAZIONE AMMINISTRATIVA".                                                                                                    |
| particolare:<br>I dati riportati da<br>isposizioni di cui<br>orrispondenti a<br>Durante II perio<br>Ell'aspirante, del<br>ulle dichlarazioni<br>I dati richiesti nei<br>ssumono II carati | il'aspirante assumono il valore di dichlarazioni sostitutive di certificazioni rese al sensi dell'articolo 46; vigono, al riguardo, le<br>il'all'articolo 76 che prevedono conseguenze di carattere amministrativo e penale per l'aspirante che rilasci dichlarazioni non<br>renta;<br>do di validità delle graduatorie di cui alla presente procedura di reclutamento, in occasione dei conseguimento, da parte<br>primo rapporto di lavoro a tempo determinato, i competenti uffici dell'amministratazione scolastica dispongono gli adeguati controli<br>rese dall'aspirante secondo quanto previsto dagli articoli 71 e 72.<br>modulo di domanda sono accustiti in guanto strettamente funzionali all'espletamento della presente procedura di reclutamento e<br>tere di riservatezza previsto dal decreto legislativo del 30/06/2003, n. 196. |
| UFFICIO SCOLA                                                                                                    | ISTICO REGIONALE                                                                                                    |
|                                                                                                    | I ANAGRAFICI E DI RECAPITO                                                                                                    |
| NOME                                                                                                    |                                                                                                    |
| NATO/A IL                                                                                                    | ginn mee ann                                                                                                    |
| COMUNE                                                                                                    |                                                                                                    |
| SESSO                                                                                                    |                                                                                                    |
| RECAPITO                                                                                                    |                                                                                                    |
|                                                                                                    |                                                                                                    |
|                                                                                                    |                                                                                                    |
|                                                                                                    | porte eletronize                                                                                                    |
|                                                                                                    |                                                                                                    |

| Chiede di partecipare | e al concorso per i seguenti posti e | elo cattedre:                                         |   |
|-----------------------|--------------------------------------|-------------------------------------------------------|---|
| SEZIONE B - RICHIE    | ESTA DI PARTECIPAZIONE PER           | R I SEGUENTI INSEGNAMENTI                             |   |
| Classe di<br>Concorso | Ambito<br>Disciplinare               | Descrizione Classe di Concorso                        |   |
| A043                  | K04A                                 | Materie letterarie nella scuola secondaria di I grado | _ |
|                       |                                      |                                                       |   |
|                       |                                      |                                                       |   |
|                       |                                      |                                                       |   |
|                       |                                      |                                                       |   |
|                       |                                      |                                                       |   |
|                       |                                      |                                                       |   |
|                       |                                      |                                                       |   |
|                       |                                      |                                                       |   |
|                       |                                      |                                                       |   |
|                       |                                      |                                                       |   |
|                       |                                      |                                                       |   |
|                       |                                      |                                                       |   |
|                       |                                      |                                                       |   |
|                       |                                      |                                                       |   |
| Data                  | Ora                                  | Pag.                                                  |   |

| B2 - SPECIALIZ | ZAZIONI DI SOSTEGNO PO           | SEDUTE                       |           |  |
|----------------|----------------------------------|------------------------------|-----------|--|
| Tipol          | ogia di posto richiesta in funzi | one della specializzazione p | osseduta: |  |
| _              |                                  |                              |           |  |
| Polivale       | nte Scuola dell'Infanzia         |                              |           |  |
| Titolo di A    | accesso                          |                              |           |  |
| presso         |                                  |                              |           |  |
| anno scol      | astico/accademico                |                              |           |  |
| <u>1</u>       |                                  |                              |           |  |
|                |                                  |                              |           |  |
|                |                                  |                              |           |  |
|                |                                  |                              |           |  |
|                |                                  |                              |           |  |
|                |                                  |                              |           |  |
|                |                                  |                              |           |  |
|                |                                  |                              |           |  |
|                |                                  |                              |           |  |
|                |                                  |                              |           |  |
|                |                                  |                              |           |  |
|                |                                  |                              |           |  |
|                |                                  |                              |           |  |
|                |                                  |                              |           |  |
|                |                                  |                              |           |  |
|                |                                  |                              |           |  |
|                |                                  |                              |           |  |
|                |                                  |                              |           |  |
|                |                                  |                              |           |  |
|                |                                  |                              |           |  |
|                |                                  |                              |           |  |
|                |                                  |                              |           |  |
|                |                                  |                              |           |  |
|                |                                  |                              |           |  |
|                |                                  |                              |           |  |
|                |                                  |                              |           |  |
|                |                                  |                              |           |  |
| Data           | 00                               | Pag                          |           |  |
|                |                                  |                              |           |  |

|                   | eolpazione al concorso,   | DICHIARA            | , al cenci del D.P.R. r | n. 445/2000, di essere | In possesso |  |
|-------------------|---------------------------|---------------------|-------------------------|------------------------|-------------|--|
| SEZIONE C - DI    | CHIARAZIONE RELATIVA      | AL TITOLO DI ACCESS | O AL CONCORSO           |                        |             |  |
| Abilitazione al   | Insegnamento              |                     |                         |                        |             |  |
|                   |                           |                     |                         |                        |             |  |
|                   |                           |                     |                         |                        |             |  |
| Titolo            |                           |                     |                         |                        |             |  |
| Conseguito II     |                           |                     |                         |                        |             |  |
| Votazione         | 100,1 / 120               |                     |                         |                        |             |  |
| Presso            |                           |                     |                         |                        |             |  |
| Modalită di conse | eguimento                 |                     |                         |                        |             |  |
| se conseguita all | 'estero: provvedimento di |                     |                         |                        |             |  |
| Ente che ha rias  | ciato il provvedimento    |                     |                         |                        |             |  |
|                   |                           |                     |                         |                        |             |  |
|                   |                           |                     |                         |                        |             |  |
|                   |                           |                     |                         |                        |             |  |
|                   |                           |                     |                         |                        |             |  |
|                   |                           |                     |                         |                        |             |  |
|                   |                           |                     |                         |                        |             |  |
|                   |                           |                     |                         |                        |             |  |
|                   |                           |                     |                         |                        |             |  |
|                   |                           |                     |                         |                        |             |  |
|                   |                           |                     |                         |                        |             |  |
|                   |                           |                     |                         |                        |             |  |
|                   |                           |                     |                         |                        |             |  |
|                   |                           |                     |                         |                        |             |  |
|                   |                           |                     |                         |                        |             |  |
|                   |                           |                     |                         |                        |             |  |
|                   |                           |                     |                         |                        |             |  |
|                   |                           |                     |                         |                        |             |  |
|                   |                           |                     |                         |                        |             |  |
|                   |                           |                     |                         |                        |             |  |
|                   |                           |                     |                         |                        |             |  |
|                   |                           |                     |                         |                        |             |  |
|                   |                           |                     |                         |                        |             |  |
|                   |                           |                     |                         |                        |             |  |
|                   |                           |                     |                         |                        |             |  |
|                   |                           |                     |                         |                        |             |  |
|                   |                           |                     |                         |                        |             |  |
|                   |                           |                     |                         |                        |             |  |
|                   |                           |                     |                         |                        |             |  |
|                   |                           |                     |                         |                        |             |  |
|                   |                           |                     |                         |                        |             |  |
|                   |                           |                     |                         |                        |             |  |
|                   |                           |                     |                         |                        |             |  |
|                   |                           |                     |                         |                        |             |  |

| Al fini della parteoir                    | azione al concorso,           | DICHIARA            | , al sensi del D.P.R. n. 445/2000, di essere in possesso |   |
|-------------------------------------------|-------------------------------|---------------------|----------------------------------------------------------|---|
| SEZIONE C - DICHU                         | ARZIONE RELATIVA AL TIT       | OLO DI ACCESS       | 0 AL CONCORSO                                            |   |
| Laurea Specialist                         | lioa (D.M. 22/2006) - Magistr | rale (D.M. 9 luglio | 2009) - Laurea D.M. 38/98 o precedente                   |   |
|                                           |                               |                     |                                                          |   |
|                                           |                               |                     |                                                          |   |
| Titolo                                    |                               |                     |                                                          |   |
| Conseguito II                             |                               |                     |                                                          |   |
| Anno accademico                           |                               |                     |                                                          |   |
| Votazione                                 | 120 / 120                     |                     | con Lode                                                 |   |
| Presso                                    |                               |                     |                                                          |   |
| se conseguita all'esten<br>riconoscimento | o, provvecimento di           |                     |                                                          |   |
| Ente che ha rilasciato i                  | l provvedimento:              |                     |                                                          |   |
| Esami sostenuti                           |                               |                     |                                                          |   |
|                                           |                               |                     |                                                          |   |
|                                           |                               |                     |                                                          | _ |
|                                           |                               |                     |                                                          |   |
|                                           |                               |                     |                                                          |   |
|                                           |                               |                     |                                                          |   |
|                                           |                               |                     |                                                          |   |
|                                           |                               |                     |                                                          |   |
|                                           |                               |                     |                                                          |   |
|                                           |                               |                     |                                                          |   |
|                                           |                               |                     |                                                          |   |
|                                           |                               |                     |                                                          |   |
|                                           |                               |                     |                                                          |   |
|                                           |                               |                     |                                                          |   |
|                                           |                               |                     |                                                          |   |
|                                           |                               |                     |                                                          |   |
|                                           |                               |                     |                                                          |   |
|                                           |                               |                     |                                                          |   |
|                                           |                               |                     |                                                          |   |
|                                           |                               |                     |                                                          |   |
|                                           |                               |                     |                                                          |   |
|                                           |                               |                     |                                                          |   |
| Data                                      | Ora                           | Pag.                |                                                          |   |

| SEZIONE C - DICHIARZIONE RELATIVA AL TITOLO DI ACCESSO AL CONCORSO |                                                                                                    |  |  |  |  |
|--------------------------------------------------------------------|----------------------------------------------------------------------------------------------------|--|--|--|--|
| Diploma - Attec                                                    | tato D.M. 39/88 o precedente                                                                                            |  |  |  |  |
|                                                                    |                                                                                                    |  |  |  |  |
|                                                                    |                                                                                                    |  |  |  |  |
| toio                                                               |                                                                                                    |  |  |  |  |
| onseguito II                                                       |                                                                                                    |  |  |  |  |
| nno accademico                                                     |                                                                                                    |  |  |  |  |
| otazione                                                           | 100 / 100                                                                                                    |  |  |  |  |
| esso                                                               |                                                                                                    |  |  |  |  |
| conseguita all'ester                                               | to: provvedimento di                                                                                                    |  |  |  |  |
| nte che ha rilasciato                                              | li provvedimento                                                                                                    |  |  |  |  |
|                                                                    |                                                                                                    |  |  |  |  |
|                                                                    |                                                                                                    |  |  |  |  |
|                                                                    | Attestato di idonetta' conseguito a conclusione dei corsi istituiti con la legge 30 dicembre 1960. n. 1727 (ordinamento |  |  |  |  |
| 1010                                                               | precedente al DM 39/98)                                                                                                 |  |  |  |  |
| onseguito il                                                       |                                                                                                    |  |  |  |  |
| no accadenico                                                      | 100 / 100                                                                                                    |  |  |  |  |
| otazione                                                           |                                                                                                    |  |  |  |  |
| esso<br>e conseguita all'ester                                     | ro: prowedimento di                                                                                                    |  |  |  |  |
| conoscimento                                                       |                                                                                                    |  |  |  |  |
|                                                                    |                                                                                                    |  |  |  |  |
| nte che ha rilasciato                                              | li provvedimento                                                                                                    |  |  |  |  |
| nte che ha rilasciato                                              | li provvedimento                                                                                                    |  |  |  |  |
| nte che ha rilasciato                                              | li provvedimento                                                                                                    |  |  |  |  |
| nte che ha rilasciato                                              | li provvedimento                                                                                                    |  |  |  |  |
| ite che ha rilasciato                                              | li provvedimento                                                                                                    |  |  |  |  |
| te che ha rilasciato                                               | li provvedimento                                                                                                    |  |  |  |  |
| ite che ha rilasciato                                              | Il provvedimento                                                                                                    |  |  |  |  |
| ite che ha rilasciato                                              | li provvedimento                                                                                                    |  |  |  |  |
| ite che ha rilasciato                                              | II provvedimento                                                                                                    |  |  |  |  |
| ite che ha rilasciato                                              | I provvedimento                                                                                                    |  |  |  |  |
| ite che ha rilasciato                                              | I provvedimento                                                                                                    |  |  |  |  |
| ite che ha rilasciato                                              | I provvedimento                                                                                                    |  |  |  |  |
| ite che ha rilasciato                                              | I provvedimento                                                                                                    |  |  |  |  |

|        | Francese                    | I Inglese                               |  |
|--------|-----------------------------|-----------------------------------------|--|
| 8      | Spagnolo                    | T Tedesco                               |  |
|        |                             |                                         |  |
| Richie | ista di ausilio e tempi agg | gluntivi per lo svolgimento delle prove |  |
| Centr  | cazione rilasciata dalla co | omoelente structura sanitaria:          |  |
|        |                             |                                         |  |
|        |                             |                                         |  |
|        |                             |                                         |  |
|        |                             |                                         |  |
|        |                             |                                         |  |
|        |                             |                                         |  |

| art.3, comma 123)                                                                              |                                    | en entir, comme z della L. 407/3  |                                   |
|------------------------------------------------------------------------------------------------|------------------------------------|-----------------------------------|-----------------------------------|
| Superstiti di vittime dei dovere/inv<br>deceduti per azioni terroristiche                      | aldi o familiari degli invalidi o  |                                   |                                   |
| lichiara, altresi, di aver diritto, in quanto is<br>oliocamento obbligatorio della provincia d | critto negli elenchi del<br>I:     |                                   |                                   |
| l cui alla Legge 68/69, alla riserva dei pos                                                   | ti în virtu dei seguenți titoli:   |                                   |                                   |
| B Invalido di guerra                                                                           |                                    | M Orfano o profugo o ve<br>lavoro | dova di guerra, per servizi e per |
| Invalido civile di guerra                                                                      |                                    | N Invalido civile                 |                                   |
| D Invalido per servizio                                                                        |                                    | R Non vedente o sordor            | otun                              |
| E Invalido del lavoro o equiparato                                                             |                                    |                                   |                                   |
| stremi dei documenti con cui è stato rico                                                      | osciuto il ttolo che dà luogo alla | riserva                           |                                   |
|                                                                                                |                                    |                                   |                                   |
| Ente                                                                                           |                                    | data e numero                     |                                   |
| Ente                                                                                           |                                    | data e numero                     |                                   |
| Ente                                                                                           |                                    | data e numero                     |                                   |
|                                                                                                |                                    |                                   |                                   |
|                                                                                                |                                    |                                   |                                   |
|                                                                                                |                                    |                                   |                                   |
|                                                                                                |                                    |                                   |                                   |
|                                                                                                |                                    |                                   |                                   |
|                                                                                                |                                    |                                   |                                   |
|                                                                                                |                                    |                                   |                                   |
|                                                                                                |                                    |                                   |                                   |
|                                                                                                |                                    |                                   |                                   |
|                                                                                                |                                    |                                   |                                   |
|                                                                                                |                                    |                                   |                                   |
|                                                                                                |                                    |                                   |                                   |
|                                                                                                |                                    |                                   |                                   |
|                                                                                                |                                    |                                   |                                   |
|                                                                                                |                                    |                                   |                                   |
|                                                                                                |                                    |                                   |                                   |

| A Insignito di medaglia ai valor militare                                                                        | к          | Figlio di mutilato o invalido per fatto di guerra                                                                                                    |
|----------------------------------------------------------------------------------------------------|------------|----------------------------------------------------------------------------------------------------|
| B Mutilato o invalido di guerra ex combattente                                                                   | L          | Figlio di mutilato o invalido per servizio nel settore pubblico e<br>privato                                                                                                    |
| C Mutilato o invalido per fatto di guerra                                                                        | м          | Genitori vedovi non risposati e sorelle e fratelli vedovi o non<br>sposati dei caduti di guerra                                                                                              |
| D Mutiato o invalido per servizio nei settore pubblico e                                                         | N          | Genitori vedovi non risposati e sorelle e fratelli vedovi o non<br>sposati dei caduti per fatto di guerra                                                                                    |
| E Orfano di guerra                                                                                               | 0          | Genitori vedovi non risposati e sorelle e fratelli vedovi o non<br>sposati dei caduti per servizio nei settore pubblico e privato                                                            |
| F Orfano di caduto per fatto di guerra                                                                           | P          | Aver prestato servizio militare come combattente                                                                                                    |
| G Orfano di caduto per servizio nel settore pubblico e privato                                                   | Q          | Aver prestato servizio senza demerito, a qualunque titolo, Mi<br>inclusi i docenti, per non meno di un anno alle dipendenze de<br>Ministero dell'istruzione, dell'Università e della Ricerca |
| H Ferito in combattimento                                                                                        |            |                                                                                                    |
| Insignito di croce di guerra o di altra attestazione speciale di<br>merito di guerra o capo di famiglia numerosa | R          | Numero 4 di figli a carico                                                                                                    |
| J Figlio di mutilato o invalido di guerra ex combattente                                                         | 8<br>T     | Invalido o mutilato civile<br>Militari volontari delle Forze armate congedati senza<br>demento al termine della ferma o rafferma                                                             |
| Dichiara altresi:                                                                                                |            |                                                                                                    |
| Di aver prestato servizio senza demento in altra amministrazioni                                                 | e pubblica |                                                                                                    |
|                                                                                                    |            |                                                                                                    |
|                                                                                                    |            |                                                                                                    |
|                                                                                                    |            |                                                                                                    |

| ALTRE DIC                   | HIARAZIONI                                                                                                    |                                                                                                    |                                                                                                    |                                                                                                    |
|-----------------------------|----------------------------------------------------------------------------------------------------|----------------------------------------------------------------------------------------------------|----------------------------------------------------------------------------------------------------|----------------------------------------------------------------------------------------------------|
|                             |                                                                                                    |                                                                                                    |                                                                                                    |                                                                                                    |
| La sottos                   | critta dichiara                                                                                                    |                                                                                                    |                                                                                                    |                                                                                                    |
| - de                        | ssere cittadina italiana                                                                                                    |                                                                                                    |                                                                                                    |                                                                                                    |
| - di                        | essere iscritta nelle liste elettora                                                                                                    | il del comune                                                                                                    |                                                                                                    |                                                                                                    |
| - din                       | on aver riportato condanne/proc                                                                                                    | edimenti penali pendenti                                                                                                    |                                                                                                    |                                                                                                    |
| - din<br>din<br>pro<br>deli | on essere stato destituito o disp<br>on essere stato licenziato da<br>duzione di documenti faisi e, co<br>a presentazione di documenti fa | ensato dail'implego presso una P<br>altro implego statale al sensi de<br>munque, con mezzi fraudolenti, ov<br>ilse; o viziati da invalidità non san | ubblica Amministrazione per per<br>la normativa vigente, per aver<br>vero per aver sotioscrito il cont<br>abile; | sistente insufficiente rendimento e<br>conseguito l'implego mediante a<br>ratto individuale di lavoro a seguito |
| - din                       | on prestare servizio in qualità di                                                                                                    | insegnante con contratto individua                                                                                                    | ale di lavoro a tempo indetermina                                                                                | ato nelle scuole statali                                                                                        |
| - de                        | ssere fisicamente idoneo alio sv                                                                                                    | olgimento delle funzioni proprie de                                                                                                    | docente                                                                                                    |                                                                                                    |
| - de                        | ssere a conoscenza di tutte le d                                                                                                    | isposizioni contenute nel bando di                                                                                                    | concorso e di accettarie senza r                                                                                 | iserva alcuna                                                                                                   |
| - did<br>suc                | are il consenso ai trattamento d<br>cessive modificazioni e integraz                                                                      | ei dati personali per le finalità e co<br>Joni                                                                                                    | n le modalità di cui al decreto le                                                                               | gisiativo 30 giugno 2003, n. 196, e                                                                             |
|                             |                                                                                                    |                                                                                                    |                                                                                                    |                                                                                                    |
|                             |                                                                                                    |                                                                                                    |                                                                                                    |                                                                                                    |
|                             |                                                                                                    |                                                                                                    |                                                                                                    |                                                                                                    |
|                             |                                                                                                    |                                                                                                    |                                                                                                    |                                                                                                    |
|                             |                                                                                                    |                                                                                                    |                                                                                                    |                                                                                                    |
|                             |                                                                                                    |                                                                                                    |                                                                                                    |                                                                                                    |
|                             |                                                                                                    |                                                                                                    |                                                                                                    |                                                                                                    |
|                             |                                                                                                    |                                                                                                    |                                                                                                    |                                                                                                    |
|                             |                                                                                                    |                                                                                                    |                                                                                                    |                                                                                                    |
|                             |                                                                                                    |                                                                                                    |                                                                                                    |                                                                                                    |
|                             |                                                                                                    |                                                                                                    |                                                                                                    |                                                                                                    |
|                             |                                                                                                    |                                                                                                    |                                                                                                    |                                                                                                    |
|                             |                                                                                                    |                                                                                                    |                                                                                                    |                                                                                                    |

Titoli Valutabili in formato PDF.

|                                                                               | Modello di Domanda                                                                                                    |
|-------------------------------------------------------------------------------|----------------------------------------------------------------------------------------------------|
| co                                                                            | NCORSO PER TITOLI ED ESAMI DEL PERSONALE DOCENTE - D.D.G. n. 82 del 24 settembre 2012                                                                                                    |
|                                                                               | DICHIARAZIONE TITOLI VALUTABILI                                                                                                    |
| VVERTENZA                                                                     |                                                                                                    |
| a compilazione de<br>ESTO UNICO D                                             | el presente modulo di domanda avviene secondo le disposizioni previste dal D.P.R. 28 dicembre 2000, n. 445,<br>ELLE DISPOSIZIONI LEGISLATIVE E REGOLAMENTARI IN MATERIA DI DOCUMENTAZIONE AMMINISTRATIVA".                                                                                                    |
| particolare:<br>I dati riportati da<br>sposizioni di cui<br>prrispondenti a v | ill'aspirante assumono il valore di dichiarazioni sostitutive di certificazioni rese ai sensi dell'articolo 46; vigono, al riguardo, li<br>i all'articolo 76 che prevedono conseguenze di carattere amministrativo e penale per l'aspirante che rilasci dichiarazioni noi<br>rerità;                                                                                                    |
| Durante il perio<br>all'aspirante, del<br>Ille dichiarazioni                  | do di validità delle graduatorie di cui alla presente procedura di reclutamento, in occasione del conseguimento, da parti<br>primo rapporto di lavoro a tempo determinato, i competenti uffici dell'amministrazione scolastica dispongono gli adeguati control<br>rese dall'aspirante secondo quanto previsto dagli articoli 71 e 72.                                                                                                    |
| l dati richiesti nel<br>ssumono il caratt                                     | modulo di domanda sono acquisiti in quanto strettamente funzionali all'espletamento della presente procedura di reclutamento de<br>ere di riservatezza previsto dal decreto legislativo del 30/06/2003, n. 196.                                                                                                    |
|                                                                               |                                                                                                    |
|                                                                               |                                                                                                    |
|                                                                               | STICO REGIONALE ABRUZZO                                                                                                    |
|                                                                               | Ninapin Krywoniał Antoniu<br>01 00                                                                                                    |
| a cottocoritta                                                                |                                                                                                    |
| a sottoscritta                                                                |                                                                                                    |
| EZIONE A - DAT                                                                | I ANAGRAFICI E DI RECAPITO                                                                                                    |
|                                                                               |                                                                                                    |
| 1                                                                             |                                                                                                    |
| COGNOME                                                                       |                                                                                                    |
| COGNOME                                                                       |                                                                                                    |
|                                                                               |                                                                                                    |
| COGNOME<br>NOME                                                               |                                                                                                    |
| COGNOME<br>NOME<br>NATO/A IL                                                  |                                                                                                    |
| COGNOME<br>NOME<br>NATO/A IL                                                  | PROVINCIA                                                                                                    |
| COGNOME<br>NOME<br>NATO/A IL<br>COMUNE                                        | PROVINCIA                                                                                                    |
| COGNOME<br>NOME<br>NATO/A IL<br>COMUNE                                        | PROVINCIA                                                                                                    |
| COGNOME<br>NOME<br>NATO/A IL<br>COMUNE                                        |                                                                                                    |
| COGNOME<br>NOME<br>NATO/A IL<br>COMUNE<br>SESSO                               | PROVINCIA                                                                                                    |
| COGNOME<br>NOME<br>NATO/A IL<br>COMUNE<br>SESSO                               | PROVINCIA                                                                                                    |
| COGNOME<br>NOME<br>NATO/A IL<br>COMUNE<br>SESSO<br>RECAPITO                   | PROVINCIA                                                                                                    |
| COGNOME<br>NOME<br>NATO/A IL<br>COMUNE<br>SESSO<br>RECAPITO                   | PROVINCIA                                                                                                    |
| COGNOME<br>NOME<br>NATO/A IL<br>COMUNE<br>SESSO<br>RECAPITO                   | PROVINCIA                                                                                                    |
| COGNOME<br>NOME<br>NATO/A IL<br>COMUNE<br>SESSO<br>RECAPITO                   | PROVINCIA<br>gorno resta arro<br>arros<br>codice FISCALE                                                                                                    |
| COGNOME<br>NOME<br>NATO/A IL<br>COMUNE<br>SESSO<br>RECAPITO                   | PROVINCIA                                                                                                    |
| COGNOME<br>NOME<br>NATO/A IL<br>COMUNE<br>SESSO<br>RECAPITO                   | PROVINCIA<br>provincia<br>provincia |
| COGNOME<br>NOME<br>NATO/A IL<br>COMUNE<br>SESSO<br>RECAPITO                   | PROVINCIA<br>perco rese arco<br>perco rese arco<br>coduce FISCALE<br>consure prov.<br>prov.<br>ca.p. Selector<br>calutire<br>calutire                                                                                                    |
| COGNOME<br>NOME<br>NATO/A IL<br>COMUNE<br>SESSO<br>RECAPITO                   | PROVINCIA<br>provincia<br>provincia |
| COGNOME<br>NOME<br>NATO/A IL<br>COMUNE<br>SESSO<br>RECAPITO                   | PROVINCIA                                                                                                    |

| DIPLOMA DI S                             |                                             |                                                                      |
|------------------------------------------|---------------------------------------------|----------------------------------------------------------------------|
| Tipo                                     | logia di posto <mark>ri</mark> chiesta ir   | funzione della specializzazione posseduta:                           |
| Poliva<br>Titolo di<br>consegu<br>presso | alente Scuola Primaria<br>Accesso<br>ito il | SPEC. PER IL SOSTEGNO - CORSO DI 800 ORE                             |
| Ai fini della part                       | tecipazione al concorse                     | o, DICHIARA , ai sensi del D.P.R. n. 445/2000, di essere in possesso |
| TITOLI DI ABILI                          | TAZIONE ALL'INSEGN                          | AMENTO                                                               |
| Titolo                                   | AB77 - CHITARRA                             |                                                                      |
| Conseguito il                            | 01/10/2012                                  |                                                                      |
| Votazione                                | 45,1/100                                    |                                                                      |
| Presso                                   |                                             |                                                                      |
| Modalità di conse                        | eguimento Laurea                            | abilitante in scienza della formazione primaria                      |
| se conseguita all<br>riconoscimento      | estero: provvedimento o                     | ii                                                                   |
| Ente che ha rilas                        | sciato il provvedimento                     |                                                                      |

| TIDLI DI LAUREA         Tiblo       LMDS - magistrali scienze della difesa e della sicurezza         Conseguito il       01/10/2012         Anno accademico       2000 / 2001         Votazione       45 / 100         Presso                                                                                                    | TICOLI DI LAUREA         Ticolo       LMDS - magistrali scienze della difesa e della sicurezza         Conseguito il       01/10/2012         Anno accademico       2000 / 2001         Votazione       45/100         Presso       in         se conseguito all'estero: provvedimento di riconoscimento       in         riconoscimento       in         Ente che ha rifasciato il provvedimento:       in         Es conseguito all'estero: provvedimento:       in         Ente che ha rifasciato al provvedimento:       in         Es conseguito all'estero: provvedimento:       in         Es conseguito all'estero: provvedimento:       in in della partecipazione al concorso,       DCHIARA         Al fini della partecipazione al concorso,       DCHIARA       , ai sensi del D.P.R. n. 445/2000, di essere in possesso         DPLOMA       Diploma di geometra (DM 39/90)       .       .         Conseguito il       03/10/2012       .       .         Vitazione       45/100       .       .         Presso       .       .       .       .         se conseguito all'estero: provvedimento di riconosci andi all'estero: provvedimento di riconosci all'estero: provvedimento di riconosci all'estero: provvedimento di riconosci all'estero: provvedimento di riconosci all'estero: provvedimento di riconosci all'estero:                                                                                                    |                                                                                                    |                                                                                         |                          | and the state of the state of the state of the state of the state of the state of the state of the state of the |
|----------------------------------------------------------------------------------------------------|----------------------------------------------------------------------------------------------------|----------------------------------------------------------------------------------------------------|-----------------------------------------------------------------------------------------|--------------------------|----------------------------------------------------------------------------------------------------|
| Titolo LMDE - magistrali scienze della difesa e della sicurezza   Conseguito il 01/10/2012   Anno accademico 2000 / 2001   Votazione 45 / 100   Presso                                                                                                    | Titolo       LMDS - magistrail scienze della diffesa e della sicurezza         Conseguito il       0/1/0/2012         Anno accademico       2000 / 2001         Vatzione       45 / 100         Presso       econseguito all'estero: provvedimento di<br>riconoscimento:         Ente che ha rilasciato il provvedimento:         Esterni sostenuti    Al fini della partecipazione al concorso, DICHIARA , ai sensi del D.P.R. n. 445/2000, di essere in possesso          DIPLOMA                                                                                                    | TITOLI DI LAUREA                                                                                                    |                                                                                         |                          |                                                                                                    |
| Titlok LM/US - magistrali scienze della difesa e della sicurezza   Conseguito il 01/10/2012   Anno accademico 2000 / 2001   Votazione 45 / 100   Presso                                                                                                    | Titolo LMDS - magistrali scienze della difesa e della sicurezza   Conseguito il 9/1/0/2012   Anno accademico 2007/2001   Vazcione 45/100   Presso initia   e conseguita all'estero: provvedimento di riconoscimento:   Ente che ha rilasciato i provvedimento:   Esterni sostenuti   Ai fini della partecipazione al concorso, DICHIARA , ai sensi del D.P.R. n. 445/2000, di essere in possesso   DIPLOMA   Fitolo   Diploma di geometra (DM 39/98)   Conseguito il   Quazione   Quazione   45/100   Presso 45/100 Presso                                                                                                    |                                                                                                    |                                                                                         |                          |                                                                                                    |
| Conseguito il 01/10/2012   Anno accademico 2000 / 2001   Votazione 45 / 100   Presso 45 / 100   se conseguita all'estero: provvedimento di iconoscimento:   Ente che ha rilasciato il provvedimento: Estarii sostenuti                                                                                                    | Conseguito il       01/10/2012         Anno accademico       2000 / 2001         Votazione       45 / 100         Presso       Se conseguita all'estero: provedimento di riconoscimento         Ente che ha rilasciato il provedimento:       Ente che ha rilasciato il provedimento:         Esami sostenuti       Directore al concorso,       DICHIARA , ai sensi del D.P.R. n. 445/2000, di essere in possesso         DIPLOMA       Diploma di geometra (DM 39/98)                                                                                                    | Titolo LM                                                                                                    | I/DS - magistrali scienze de                                                            | ella difesa e della sicu | Jrezza                                                                                                    |
| Anno accademico 2000 / 2001<br>Votazione 45 / 100<br>Presso conseguita all'estere trovvedimento di<br>riconoscimento<br>Ente che ha rilasciato il provvedimento:<br>Estami sostenuti<br>Ai fini della partecipazione al concorso, DICHIARA , ai sensi del D.P.R. n. 445/2000, di essere in possesso<br>DIPLOMA<br>Fitoio Diploma di geometra (DM 39/98)<br>Conseguito il 03/10/2012<br>Anno accademico 2000 / 2001 | Anno accademico 2000 / 2001<br>Votazione 45 / 100<br>Presso conseguita all'ester: :::::::::::::::::::::::::::::::::::                                                                                                    | Conseguito il                                                                                                    | 01/10/2012                                                                              |                          |                                                                                                    |
| Votazione 45 / 100 Presso conseguita all'estero: provvedimento di riconoscimento Ente che ha rilasciato il provvedimento: Esami sostenuti                                                                                                    | Votazione       45 / 100         Presso       Image: Seconseguita all'ester:::::::::::::::::::::::::::::::::::                                                                                                    | Anno accademico                                                                                                    | 2000 / 2001                                                                             |                          |                                                                                                    |
| Presso   se conseguita all'estero: provvedimento di riconoscimento   Ente che ha rilasciato il provvedimento:   Esami sostenuti     Ai fini della partecipazione al concorso,   DICHIARA   , ai sensi del D.P.R. n. 445/2000, di essere in possesso   DIPLOMA   Fitolo   Diploma di geometra (DM 39/98)   Conseguito il   03/10/2012   Anno accademico   2000 / 2001                                               | Presso       initial         se conseguita all'estero: provvedimento di riconoscimento:         Ente che ha rilasciato il provvedimento:         Estami sostenuti             Ai fini della partecipazione al concorso,       DICHIARA , ai sensi del D.P.R. n. 445/2000, di essere in possesso    DIPLOMA          Titolo       Diploma di geometra (DM 39/98)         Conseguito il       03/10/2012         Anno accademico       2000 / 2001         Votazione       45 / 100         Presso       essere in possesso                                                                                                    | Votazione                                                                                                    | 45 / 100                                                                                |                          |                                                                                                    |
| ee conseguita all'estero: provvedimento di<br>iconoscimento<br>Ente che ha rilasciato il provvedimento:<br>Esami sostenuti<br>Ai fini della partecipazione al concorso, DICHIARA , ai sensi del D.P.R. n. 445/2000, di essere in possesso<br>DIPLOMA<br>Fitolo Diploma di geometra (DM 39/98)<br>Conseguito il 03/10/2012<br>Anno accademico 2000 / 2001                                                           | se conseguita all'estero: provvedimento di<br>riconoscimento<br>Ente che ha rilasciato il provvedimento:<br>Esami sostenuti<br>Ai fini della partecipazione al concorso, DICHIARA , ai sensi del D.P.R. n. 445/2000, di essere in possesso<br>DIPLOMA<br>Titolo Diploma di geometra (DM 39/98)<br>Conseguito II 03/10/2012<br>Anno accademico 2000 / 2001<br>Votazione 45 / 100<br>Presso es conseguita all'estero: provvedimento di                                                                                                    | Presso                                                                                                    | Production of the second                                                                |                          |                                                                                                    |
| Ente che ha rilasciato il provvedimento:<br>Esami sostenuti  Ai fini della partecipazione al concorso, DICHIARA , ai sensi del D.P.R. n. 445/2000, di essere in possesso DIPLOMA  Fitolo Diploma di geometra (DM 39/98) Conseguito il 03/10/2012 Anno accademico 2000 / 2001                                                                                                    | Ente che ha rilasciato il provvedimento:<br>Esami sostenuti Ai fini della partecipazione al concorso, DICHIARA , ai sensi del D.P.R. n. 445/2000, di essere in possesso DIPLOMA Titolo Diploma di geometra (DM 39/98) Conseguito il 03/10/2012 Anno accademico 2000 / 2001 Votazione 45 / 100 Presso Econseguita all'estero: provvedimento di riconsedimento                                                                                                    | se conseguita all'ester<br>riconoscimento                                                                                                    | ro: provvedimento di                                                                    |                          |                                                                                                    |
| Esami sostenuti          Ai fini della partecipazione al concorso,       DICHIARA, ai sensi del D.P.R. n. 445/2000, di essere in possesso         DIPLOMA         fitolo       Diploma di geometra (DM 39/98)         Conseguito il       03/10/2012         Anno accademico       2000 / 2001                                                                                                    | Esami sostenuti Ai fini della partecipazione al concorso, DICHIARA , ai sensi dei D.P.R. n. 445/2000, di essere in possesso DIPLOMA Titolo Diploma di geometra (DM 39/98) Conseguito il 03/10/2012 Anno accademico 2000 / 2001 Votazione 45 / 100 Presso 45 / 100 Presso Internet di isonascimento di isonascimento                                                                                                    | Ente che ha rilasciato                                                                                                    | il provvedimento:                                                                       |                          |                                                                                                    |
| Ai fini della partecipazione al concorso, DICHIARA , ai sensi del D.P.R. n. 445/2000, di essere in possesso<br>DIPLOMA<br>Fitolo Diploma di geometra (DM 39/98)<br>Conseguito il 03/10/2012<br>Anno accademico 2000 / 2001                                                                                                    | Ai fini della partecipazione al concorso, DICHIARA , ai sensi del D.P.R. n. 445/2000, di essere in possesso<br>DIPLOMA<br>Titolo Diploma di geometra (DM 39/98)<br>Conseguito il 03/10/2012<br>Anno accademico 2000 / 2001<br>Votazione 45 / 100<br>Presso to to to to to to to to to to to to to                                                                                                    | Esami sostenuti                                                                                                    |                                                                                         |                          |                                                                                                    |
| Titolo     Diploma di geometra (DM 39/98)       Conseguito il     03/10/2012       Anno accademico     2000 / 2001                                                                                                    | Titolo     Diploma di geometra (DM 39/98)       Conseguito il     03/10/2012       Anno accademico     2000 / 2001       Votazione     45 / 100       Presso     Image: State State  |                                                                                                    |                                                                                         |                          |                                                                                                    |
| Titolo     Diploma di geometra (DM 39/98)       Conseguito il     03/10/2012       Anno accademico     2000 / 2001                                                                                                    | Titolo     Diploma di geometra (DM 39/98)       Conseguito il     03/10/2012       Anno accademico     2000 / 2001       Votazione     45 / 100       Presso     Image: Conseguita all'ester: provvedimento di dicense di la conseguita all'ester: provvedimento di dicense di la conseguita all'ester: provvedimento di dicense di la conseguita all'ester: provvedimento di dicense di la conseguita all'ester: provvedimento di dicense di la conseguita all'ester: provvedimento di dicense di la conseguita all'ester: provvedimento di dicense di la conseguita all'ester: provvedimento di dicense di la conseguita all'ester: provvedimento di dicense di la conseguita all'ester: provvedimento di dicense di la conseguita all'ester: provvedimento di dicense di dicense di dice | Ai fini della partecip<br>DIPLOMA                                                                                                    | pazione al concorso,                                                                    | DICHIARA                 | , ai sensi del D.P.R. n. 445/2000, di essere in possesso                                                        |
| Conseguito il         03/10/2012           Anno accademico         2000 / 2001                                                                                                    | Conseguito II 03/10/2012<br>Anno accademico 2000 / 2001<br>Votazione 45 / 100<br>Presso 45 / 100                                                                                                    | Ai fini della partecij<br>DIPLOMA                                                                                                    | pazione al concorso,                                                                    | DICHIARA                 | , ai sensi del D.P.R. n. 445/2000, di essere in possesso                                                        |
| Anno accademico 2000 / 2001                                                                                                    | Anno accademico 2000 / 2001<br>Votazione 45 / 100<br>Presso econseguita all'estero: provvedimento di<br>riconoscimento.                                                                                                    | Ai fini della partecij<br>DIPLOMA<br>Titolo                                                                                                    | pazione al concorso,<br>Diploma di geometra (l                                          | DICHIARA<br>DM 39/98)    | , ai sensi del D.P.R. n. 445/2000, di essere in possesso                                                        |
|                                                                                                    | Votazione 45 / 100 Presso Escatore di di di di di di di di di di di di di                                                                                                    | Ai fini della partecij<br>DIPLOMA<br>Titolo<br>Conseguito il                                                                                         | Diploma di geometra (1<br>03/10/2012                                                    | DICHIARA<br>DM 39/98)    | , ai sensi del D.P.R. n. 445/2000, di essere in possesso                                                        |
| Votazione 45 / 100                                                                                                    | Presso Enterna di<br>se conseguita all'estero: provvedimento di<br>riconoscimento                                                                                                    | Ai fini della partecij<br>DIPLOMA<br>Titolo<br>Conseguito il<br>Anno accademico                                                                      | Diploma di geometra (1<br>03/10/2012<br>2000 / 2001                                     | DICHIARA<br>DM 39/98)    | , ai sensi del D.P.R. n. 445/2000, di essere in possesso                                                        |
| Presso                                                                                                    | se conseguita all'estero: provvedimento di                                                                                                    | Ai fini della partecij<br>DIPLOMA<br>Titolo<br>Conseguito il<br>Anno accademico<br>Votazione                                                         | pazione al concorso,<br>Diploma di geometra (l<br>03/10/2012<br>2000 / 2001<br>45 / 100 | DICHIARA<br>DM 39/98)    | , ai sensi del D.P.R. n. 445/2000, di essere in possesso                                                        |
|                                                                                                    | INUTIVE INTERIOR                                                                                                    | Ai fini della partecij<br>DIPLOMA<br>Fitolo<br>Conseguito il<br>Anno accademico<br>Votazione<br>Presso                                               | Diploma di geometra (l<br>03/10/2012<br>2000 / 2001<br>45 / 100                         | DICHIARA<br>DM 39/98)    | , ai sensi del D.P.R. n. 445/2000, di essere in possesso                                                        |
| se conseguita all'estero: provvedimento di<br>iconoscimento                                                                                                    | Ente che ha rilasciato il provvedimento                                                                                                    | Ai fini della partecij<br>DIPLOMA<br>Titolo<br>Conseguito il<br>Anno accademico<br>Votazione<br>Presso<br>se conseguita all'estern<br>riconoscimento | Diploma di geometra (l<br>03/10/2012<br>2000 / 2001<br>45 / 100                         | DICHIARA<br>DM 39/98)    | , ai sensi del D.P.R. n. 445/2000, di essere in possesso                                                        |

|                                      | CERTIFICAZIONI                   |               |                                           |                                           |
|--------------------------------------|----------------------------------|---------------|-------------------------------------------|-------------------------------------------|
| ABILITAZIO                           | NE ALL'ESERCIZIO DEL             | LA LIBERA PRO | FESSIONE                                  |                                           |
| Di                                   | -                                |               | X Iscritto all                            | albo                                      |
|                                      |                                  |               |                                           |                                           |
|                                      |                                  |               |                                           |                                           |
|                                      |                                  |               |                                           |                                           |
| PUBBLICAZION                         | II.                              |               |                                           |                                           |
|                                      |                                  |               |                                           |                                           |
|                                      |                                  |               |                                           | A second data and the second data and the |
| Tipologia                            | Rivista scientifica o profession | nale          | Argomento                                 |                                           |
| Tipologia<br>Titolo                  | Rivista scientifica o profession | nale          | Argomento<br>Anno Pubblicazione           |                                           |
| Tipologia<br>Titolo<br>Casa Editrice | Rivista scientifica o profession | nale          | Argomento<br>Anno Pubblicazione<br>Presso |                                           |

NOTE

nota, nota, nota, nota, nota, nota, nota